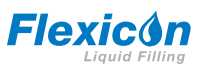

ΕN

### PF7/PF7+ Peristaltic Filler with QC14 Pumphead User Manual

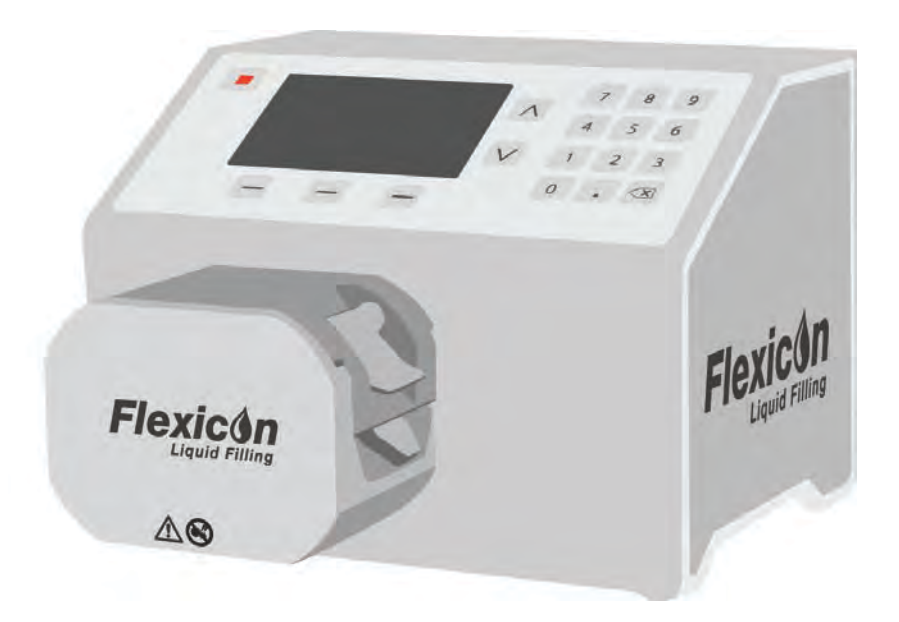

### Contents

| Section 1 - Safety notes and installation          | 7  |
|----------------------------------------------------|----|
| 1 Disclaimers                                      | 8  |
| 2 Certification                                    | 8  |
| 2.1 Declaration of conformity                      | 9  |
| 2.2 Declaration of incorporation                   | 10 |
| 3 Safety information                               | 11 |
| 3.1 Definitions of symbols on the pump or pumphead | 11 |
| 3.2 Intended purpose                               | 11 |
| 3.3 Tube bridge open indicator                     | 12 |
| 3.4 Shipping and handling                          | 12 |
| 4 Peristaltic pumps - an overview                  | 13 |
| 5 When you unpack your pump                        | 14 |
| 5.1 Before storage                                 | 14 |
| 5.2 After storage                                  | 14 |
| 6 Lifting and carrying                             | 15 |
| 7 Key features of QC14 pumphead                    | 16 |
| 8 Pumphead mounting and removal                    | 17 |
| 9 Installation position                            | 18 |
| 10 Setting up the fluid path                       | 19 |
| 10.1 Tube selection                                | 19 |
| 10.2 Y-connector selection                         | 20 |
| 10.3 Fluid path layout                             | 21 |
| 11 Changing the tube                               | 22 |
| 11.1 Maximising tube life                          | 25 |
| 12 Connecting to a power supply                    | 26 |
| 12.1 Checking and replacing the fuse               | 28 |
| 13 Control wiring                                  | 29 |
| Section 2 - Pump operation                         | 32 |
| 14 Pump controls and interface                     | 35 |
| 14.1 Keypad operation                              | 35 |
| 14.2 USB keyboard operation                        | 36 |
| 14.3 USB devices                                   | 36 |
| 14.3.1 Compatible devices                          | 37 |
| 14.3.2 USB device troubleshooting                  | 37 |
| 14.4 Glossary of icons                             | 37 |
| 15 Switching the pump on for the first time        | 40 |
| 15.1 Powering up                                   | 40 |
| 15.2 Language selection                            | 41 |

| 15.3 Enable United States Food and Drug Administration (FDA) 21CFR Par<br>Compliance | t 11<br>42 |
|--------------------------------------------------------------------------------------|------------|
| 15.3.1 FDA 21CFR Part 11 compliant functions                                         | 42         |
| 15.4 Setting the time zone                                                           | 43         |
| 15.5 Setting the filling method                                                      | 43         |
| 15.6 Setting the pump administrator                                                  | 44         |
| 15.7 Setting a password                                                              | 44         |
| 16 Switching the pump on after initial setup                                         | 46         |
| 17 Log in                                                                            | 47         |
| 17.1 Select a user                                                                   | 47         |
| 17.2 Enter the username if FDA 21CFR Part 11 compliance is enabled                   | 48         |
| 17.3 Entering your password                                                          | 49         |
| 18 Menu navigation                                                                   | 50         |
| 19 Recipe mode                                                                       | 51         |
| 19.1 Load recipe                                                                     | 51         |
| 19.2 Create new recipe                                                               | 52         |
| 19.3 Volume                                                                          | 52         |
| 19.4 Density                                                                         | 52         |
| 19.5 Tube size                                                                       | 52         |
| 19.6 Speed                                                                           | 53         |
| 19.7 Acceleration                                                                    | 53         |
| 19.8 Deceleration                                                                    | 53         |
| 19.9 Anti-drip                                                                       | 53         |
| 19.10 Start delay                                                                    | 54         |
| 19.11 End delay                                                                      | 54         |
| 19.12 First fill delay                                                               | 54         |
| 19.13 Between fill delay                                                             | 54         |
| 19.14 Vial weight                                                                    | 55         |
| 19.15 Vial weight tolerance                                                          | 55         |
| 19.16 Weigh check frequency                                                          | 56         |
| 19.17 Fill tolerance                                                                 | 57         |
| 19.17.1 Setting fill tolerance limits                                                | 58         |
| 19.18 Auto-recalibration tolerance                                                   | 58         |
| 19.19 Recalibration reminder                                                         | 59         |
| 19.20 Recalibration pause                                                            | 59         |
| 19.21 Protected recipe                                                               | 59         |
| 19.22 Save recipe                                                                    | 60         |
| 19.23 Print recipe                                                                   | 60         |
| 19.24 Delete recipe                                                                  | 60         |
| 20 Priming and continuous pumping mode                                               | 61         |

|   | 20.1 Prime slow and Prime fast                           | . 62 |
|---|----------------------------------------------------------|------|
|   | 20.2 Continuous pumping                                  | . 62 |
|   | 20.3 Fluid recovery                                      | . 63 |
|   | 20.4 Priming the pump                                    | 63   |
|   | 20.4.1 Eliminating trapped air from the tube             | . 63 |
| 2 | 1 Calibrate mode                                         | . 64 |
|   | 21.1 Single-fill calibration with a balance connected    | 65   |
|   | 21.1.1 Calibration value entry                           | 65   |
|   | 21.1.2 Calibration summary                               | 66   |
|   | 21.2 Single-fill calibration without a balance connected | . 66 |
|   | 21.2.1 Calibration summary                               | 67   |
|   | 21.3 Multi-fill calibration with a balance connected     | 68   |
|   | 21.3.1 Calibration summary                               | 69   |
|   | 21.4 Multi-fill calibration without a balance connected  | . 70 |
|   | 21.4.1 Calibration summary                               | 71   |
| 2 | 2 Dispense mode                                          | 72   |
|   | 22.1 Batch size                                          | . 72 |
|   | 22.2 Batch name                                          | . 72 |
|   | 22.3 Start manual batch                                  | 73   |
|   | 22.3.1 Calibration whilst dispensing                     | . 74 |
|   | 22.3.2 Auto-recalibration                                | 76   |
|   | 22.3.3 Pausing a batch                                   | . 77 |
|   | 22.3.4 Calibration whilst paused                         | . 78 |
|   | 22.3.5 Add note to report                                | . 79 |
|   | 22.3.6 Fluid sample                                      | . 80 |
|   | 22.3.7 End batch                                         | . 80 |
|   | 22.4 Start Zero waste batch                              | . 81 |
|   | 22.4.1 Start Zero waste batch                            | . 84 |
|   | 22.4.2 Zero waste filling - weigh checked fill           | 85   |
|   | 22.4.3 Zero waste filling - non weigh checked fill       | . 87 |
|   | 22.4.4 Pausing a Zero waste batch                        | 88   |
|   | 22.4.5 Resuming a Zero waste batch                       | . 88 |
|   | 22.5 Test fill                                           | 88   |
|   | 22.6 Index filling machine                               | 88   |
| 2 | 23 Reports mode                                          | . 89 |
|   | 23.1 View batch report                                   | . 90 |
|   | 23.2 Print batch report                                  | . 92 |
|   | 23.3 Delete batch report                                 | . 92 |
|   | 23.4 Export reports to USB flash drive                   | . 92 |
| 2 | 24 Settings mode                                         | . 93 |

| 24.1 Log out                                                          | 93  |
|-----------------------------------------------------------------------|-----|
| 24.2 Filling method                                                   | 93  |
| 24.3 Units                                                            | 93  |
| 24.4 Language                                                         |     |
| 24.5 Change password                                                  | 94  |
| 24.6 Operator access restrictions                                     |     |
| 24.7 Supervisor access restrictions                                   | 97  |
| 24.8 Printer and balance                                              |     |
| 24.9 Default recipe                                                   |     |
| 24.10 Session timeout period                                          |     |
| 24.10.1 Session timeout while pumping fluid                           | 98  |
| 24.11 Password expiry duration                                        | 98  |
| 24.12 Users                                                           | 99  |
| 24.12.1 Block user                                                    | 100 |
| 24.13 Prime speeds                                                    |     |
| 24.14 Calibration settings                                            |     |
| 24.14.1 First calibration fill amount                                 |     |
| 24.14.2 Recalibration averaging                                       |     |
| 24.14.3 Weigh check option                                            | 102 |
| 24.14.4 Remove from batch option                                      |     |
| 24.15 Reporting                                                       |     |
| 24.15.1 Batch reports                                                 |     |
| 24.15.2 Auto delete                                                   | 102 |
| 24.16 Time and date                                                   | 102 |
| 24.17 Pump info                                                       | 103 |
| 24.18 Sound level                                                     | 103 |
| 24.19 Network                                                         | 103 |
| 24.19.1 DHCP                                                          | 104 |
| 24.20 Backup and reset                                                |     |
| 24.20.1 Delete all reports                                            |     |
| 24.20.2 Delete all recipes                                            | 104 |
| 24.20.3 Import all data                                               | 104 |
| 24.20.4 Export all data                                               |     |
| 24.20.5 Start USB firmware update                                     |     |
| 24.20.6 Factory reset                                                 | 111 |
| 25 WMFTG NetTools — Network and user account setup                    | 112 |
| 25.1 Connecting pump to a PC directly—Connection option 1             | 112 |
| 25.1.1 Configure pump for direct connection                           | 112 |
| 25.1.2 Configure PC for direct connection                             |     |
| 25.2 Connecting pump to a PC via Ethernet network—Connection option 2 |     |

|                                                                                                    | 115          |
|----------------------------------------------------------------------------------------------------|--------------|
| 25.3.1 User account setup for PC to Pump network connectivity                                                                                                    | 118          |
| 25.4 Generate a security certificate (Optional)                                                                                                    |              |
| 25.4.1 Generate a CA certificate                                                                                                    |              |
| 25.4.2 Install CA certificate in Windows                                                                                                    |              |
| 25.4.3 Use the CA certificate to generate a Device Certificate which is inst                                                                                                    | alled on the |
| PF7+                                                                                                    |              |
| 26 WMFTG NetTools — Installation and operation                                                                                                    | 131          |
| 26.1 Installation of NetTools                                                                                                    |              |
| 26.2 Launch NetTools                                                                                                    |              |
| 26.2.1 User Interface                                                                                                    | 132          |
| 26.3 Change NetTools language                                                                                                    | 133          |
| 26.4 Logging in to the pump                                                                                                    | 134          |
| 26.5 Changing the pump name                                                                                                    | 135          |
| 26.6 Saving a recipe                                                                                                    |              |
| 26.7 Saving a report                                                                                                    | 140          |
| 26.8 Saving an audit trail log                                                                                                    | 141          |
| 26.9 Saving a batch report without a network using USB flash drive                                                                                                    | 142          |
| 26.10 Export as PDF                                                                                                    | 144          |
| Section 3 - Technical specifications and ordering                                                                                                    | 147          |
| 27 Pump specifications                                                                                                    | 148          |
| 28 Materials of construction                                                                                                    |              |
| 28.1 Dimensions                                                                                                    |              |
| 29 Spares and accessories                                                                                                    |              |
| 30 Pump maintenance (including cleaning)                                                                                                    |              |
|                                                                                                    |              |
| 30.1 Service                                                                                                    |              |
| 30.1 Service                                                                                                    | 155          |
| 30.1 Service                                                                                                    |              |
| 30.1 Service         30.2 Cleaning         31 Troubleshooting         32 Warranty                                                                                                    |              |
| 30.1 Service         30.2 Cleaning         31 Troubleshooting         32 Warranty         32.1 Conditions                                                                                                    |              |
| 30.1 Service         30.2 Cleaning         31 Troubleshooting         32 Warranty         32.1 Conditions         32.2 Exceptions                                                                                                    |              |
| 30.1 Service         30.2 Cleaning         31 Troubleshooting         32 Warranty         32.1 Conditions         32.2 Exceptions         33 Returning pumps                                                                                                    |              |
| 30.1 Service         30.2 Cleaning         31 Troubleshooting         32 Warranty         32.1 Conditions         32.2 Exceptions         33 Returning pumps         34 Name and address of manufacturer                                                                                                    |              |
| <ul> <li>30.1 Service</li> <li>30.2 Cleaning</li> <li>31 Troubleshooting</li> <li>32 Warranty</li> <li>32.1 Conditions</li> <li>32.2 Exceptions</li> <li>33 Returning pumps</li> <li>34 Name and address of manufacturer</li> <li>35 Trademarks</li> </ul>                                                                                                    |              |
| 30.1 Service         30.2 Cleaning         31 Troubleshooting         32 Warranty         32.1 Conditions         32.2 Exceptions         33 Returning pumps         34 Name and address of manufacturer         35 Trademarks         36 Version history                                                                                                    |              |
| 30.1 Service         30.2 Cleaning         31 Troubleshooting         32 Warranty         32.1 Conditions         32.2 Exceptions         33 Returning pumps         34 Name and address of manufacturer         35 Trademarks         36 Version history         Section 4 - List of figures and tables                                                           |              |
| <ul> <li>30.1 Service</li> <li>30.2 Cleaning</li> <li>31 Troubleshooting</li> <li>32 Warranty</li> <li>32.1 Conditions</li> <li>32.2 Exceptions</li> <li>33 Returning pumps</li> <li>34 Name and address of manufacturer</li> <li>35 Trademarks</li> <li>36 Version history</li> <li>Section 4 - List of figures and tables</li> <li>37 List of figures</li> </ul> |              |

# Section 1 - Safety notes and installation

| 1 Disclaimers                                        |
|------------------------------------------------------|
| 2 Certification                                      |
| 2.1 Declaration of conformity                        |
| 2.2 Declaration of incorporation                     |
| 3 Safety information                                 |
| 3.1 Definitions of symbols on the pump or pumphead11 |
| 3.2 Intended purpose                                 |
| 3.3 Tube bridge open indicator                       |
| 3.4 Shipping and handling 12                         |
| 4 Peristaltic pumps - an overview                    |
| 5 When you unpack your pump                          |
| 5.1 Before storage                                   |
| 5.2 After storage                                    |
| 6 Lifting and carrying15                             |
| 7 Key features of QC14 pumphead                      |
| 8 Pumphead mounting and removal                      |
| 9 Installation position                              |
| 10 Setting up the fluid path                         |
| 10.1 Tube selection                                  |
| 10.2 Y-connector selection                           |
| 10.3 Fluid path layout 21                            |
| 11 Changing the tube                                 |
| 11.1 Maximising tube life 25                         |
| 12 Connecting to a power supply                      |
| 12.1 Checking and replacing the fuse                 |
| 13 Control wiring                                    |

### **1 Disclaimers**

The information in this document is believed to be correct, but Watson-Marlow Flexicon A/S accepts no liability for any errors it contains, and reserves the right to alter specifications without notice.

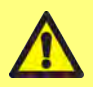

WARNING: This product must not be used for patient-connected applications.

**PF7+** This logo means the feature is exclusive to PF7+.

### **2** Certification

Certification documents follow on the next pages.

### 2.1 Declaration of conformity

| WATSON<br>MARLOW<br>Pumps                                                                                                    | CE                                                                                                    |
|----------------------------------------------------------------------------------------------------|----------------------------------------------------------------------------------------------------|
| Watson-Marlow Lin<br>Falmouth<br>Cornwall<br>TR11 4RU<br>England                                                                   | EU declaration of conformity                                                                                                    |
| 1. PF7/PF7+ Peris                                                                                                    | taltic Filler.                                                                                                    |
| 2. Manufacturer:<br>Watson Marlow<br>Bickland Water<br>Falmouth<br>TR11 4RU<br>UK                                                  | Ltd<br>Road                                                                                                    |
| 3. This declaration                                                                                                    | of conformity is issued under the sole responsibility of the manufacturer.                                                                                                    |
| 4. All models and accessories.                                                                                                    | versions of the PF7/PF7+ series of peristaltic filler with all approved pumpheads, tubing and                                                                                                    |
| <ol> <li>The object of the<br/>Machinery Direct<br/>EMC Directive 2<br/>ROHS Directive</li> </ol>                                  | e declaration described above is in conformity with the relevant Union harmonisation legislation<br>tive 2006/42/EC<br>014/30/EU<br>EU 2016/863                                                                                                    |
| <ol> <li>Harmonised sta<br/>BS EN 61010-1<br/>laboratory use F<br/>BS EN 61326-1<br/>General Require<br/>BS EN 60529:13</li> </ol> | ndards used:<br>2010+A1-2019 Safety requirements for electrical equipment for measurement, control, and<br>'art 1: General Requirements<br>2013 Electrical equipment for measurement, control and laboratory use – EMC requirements P<br>ments<br>992+A2:2013 Degrees of protection provided by enclosures (IP code) |
| <ol> <li>Intertek Testing<br/>C22.2#61010-1-<br/>Signed for and b</li> </ol>                                                       | and Certification Ltd, No: 3272281, performed compliance testing to UL 61010-1:2012 and CSA<br>12:2012 and issued certification of compliance to these standards.                                                                                                    |
| Watson Marlow                                                                                                    | Ltd                                                                                                    |
| Falmouth, 01 Ap                                                                                                    | oril 2021                                                                                                    |
| [.Nich                                                                                                    | ober                                                                                                    |
| Simon Nicholson<br>Watson-Marlow<br>A Spirax-Sarco E                                                                               | , Managing Director, Watson-Marlow Limited<br>Fluid Technology Group Telephone +44 (0) 1326 370370<br>ngineering pic company                                                                                                    |
|                                                                                                    |                                                                                                    |
|                                                                                                    |                                                                                                    |
|                                                                                                    |                                                                                                    |
|                                                                                                    |                                                                                                    |
|                                                                                                    |                                                                                                    |

| A                    | WARLOW<br>Pumps                                                                                                    |
|----------------------|----------------------------------------------------------------------------------------------------|
| W:<br>Fa<br>Co<br>TR | Iatson-Marlow Limited<br>almouth<br>ormwall EU declaration of incorporation                                                                                                    |
| En                   | ngland                                                                                                    |
| 1.                   | Manufacturer:<br>Watson Marlow Ltd<br>Bickland Water Road<br>Falmouth<br>TR111 4RU<br>UK                                                                                                    |
| 2.                   | Person authorised to compile the technical documentation:<br>Nancy Ashbum<br>Design and Engineering Director<br>Watson Marlow Ltd<br>Bickland Water Road<br>Falmouth<br>TR11 4RU                                                                                                    |
| 3.                   | All models and versions of the PF7/PF7+ series of peristaltic filler with all approved pumpheads, tubing and<br>accessories.                                                                                                    |
| 4.                   | The essential Health and Safety requirements (Annex 1) of the Directive have been applied and fulfilled and the<br>relevant technical documentation has compiled in accordance with part B of Annex VII of the directive. This unit is<br>in compliance with the following directives:<br>Machinery Directive 2006/42/EC<br>EMC Directive 2014/30/EU<br>ROHS Directive EU 2016/863 |
| 5.                   | We undertake to transmit, in response to a reasoned request, by appropriate national authorities, relevant inform<br>on the parity completed machinery identified above, and shall be without prejudice to our intellectual property rigt<br>The method of transmission shall be by mail or email.                                                                                 |
| 6.                   | . In accordance with the Machinery Directive 2006/42/EC this unit must not be put into service until the final machin<br>into which it is to be incorporated has been declared in conformity with the provisions of the directive where<br>appropriate.                                                                                                    |
|                      | Signed for and behalf of:<br>Watson Marlow Ltd<br>Falmouth, 01 August 2020                                                                                                    |
|                      | . Nicholog                                                                                                    |
|                      | Simon Nicholson, Managing Director, Watson-Marlow Limited<br>Watson-Marlow Fluid Technology Group Telephone +44 (0) 1326 370370<br>A Spirax-Sarco Engineering plc company                                                                                                    |
|                      |                                                                                                    |
|                      |                                                                                                    |
|                      |                                                                                                    |

## **3 Safety information**

This safety information should be used in conjunction with the rest of this operating manual.

This pump and pumphead should only be used by competent, suitably trained personnel after they have read and understood the manual and considered any hazard involved. If the pump is used in a manner not specified by WMFTG, the protection provided by the pump may be impaired. Any person who is involved in the installation or maintenance of this equipment should be fully competent to carry out the work. This person should also be familiar with the appropriate local health and safety regulations.

### 3.1 Definitions of symbols on the pump or pumphead

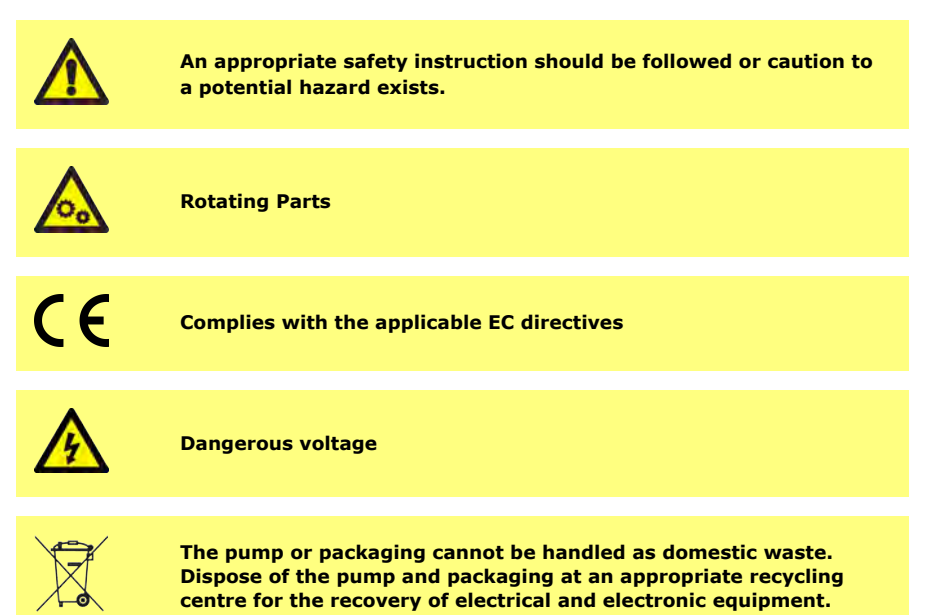

### 3.2 Intended purpose

The PF7/PF7+ is a peristaltic fluid dispensing pump suitable for viscous, shear-sensitive hygienic and aseptic applications. This pump must be used only for its intended purpose.

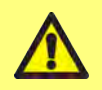

WARNING: This product must not be used for patient-connected applications.

### 3.3 Tube bridge open indicator

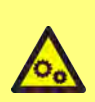

There are rotating parts inside the pumphead. Isolate the pump from input power before opening the pumphead tube bridge or access tray.

The pumphead features magnetic safety switches in both the tube bridge and access tray. If the tube bridge or access tray are opened the pump will not operate and a warning screen is displayed.

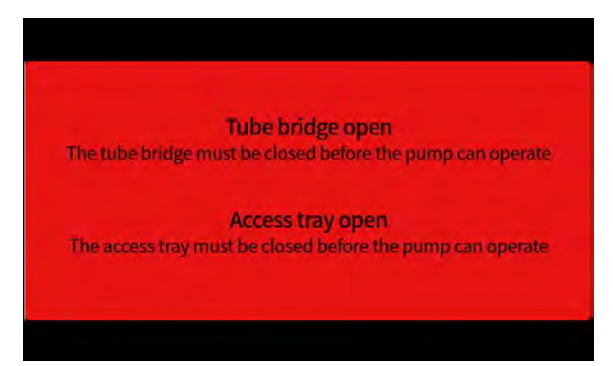

The tube bridge must be closed for the warning screen to clear and the pump to start.

Additionally for the QC14 pumphead the access tray must be closed for the warning screen to clear and the pump to start.

### 3.4 Shipping and handling

The pump does not require special precautions to ship.

The PF7 contains a non-replaceable Manganese Dioxide Lithium Battery (Li/MnO<sub>2</sub>), IEC CR2032, with a typical capacity of 225 mAh, containing 0.07 g of Lithium.

The PF7+ contains a non-replaceable Manganese Dioxide Lithium Battery (Li/MnO<sub>2</sub>), IEC CR2016, with a typical capacity of 140 mAh, containing 0.0036 g of Lithium.

### 4 Peristaltic pumps - an overview

Rollers or shoes in a peristaltic pump compress the tube or hose as they rotate, creating a vacuum which draws fluid through the tube.

Nothing but the pump tube or hose touches the fluid, eliminating the risk of the pump contaminating the fluid, or the fluid contaminating the pump.

www.wmftg.com/how-do-peristaltic-pumps-work

The figure shows fluid being drawn into a pump tube, trapped by the pumphead roller, and expelled when the next roller passes over the tube. As the rollers rotate, a vacuum is formed in the tube, pulling in more fluid, for the next roller pass.

The complete closure of the tube when it is occluded (squeezed) between the roller and the track, gives the pump its positive displacement action, preventing backflow and eliminating the need for check-valves when the pump is not running.

Peristaltic pumps are self-priming and self-sealing against backflow. No valves are required in infeed or discharge line, except those specified in "Table 3 - Tube sizes" on page 19.

### 5 When you unpack your pump

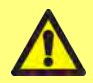

Lift the pump according to standard Health and Safety guidelines using both lifting points. (Refer to "Lifting point locations" on the next page)

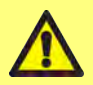

DO NOT lift the pump by holding the pumphead as the access tray can disengage.

- 1. Unpack all parts carefully, retaining the packaging.
- 2. Make sure you have all components in "Supplied components" below:

#### **Table 1 - Supplied components**

PF7/PF7+ pump drive unit, fitted with a QC14 pumphead.

QC14 pumphead tube lock set

Power supply cable for country of use

Safety information booklet

- Inspect components for damage. If anything is missing or damaged, contact your Watson-Marlow sales office or distributor.
- 4. Dispose of the packaging at an appropriate recycling centre. The outer carton is made of corrugated cardboard.

#### 5.1 Before storage

#### Pump:

- 1. Make sure you have all components in "Supplied components" above.
- 2. Refer to "Pump specifications" on page 148 for storage specifications.

#### Tubing:

1. Make sure use-by-dates are clearly marked.

#### 5.2 After storage

#### Pump:

- 1. Make sure you have all components in "Supplied components" above.
- 2. Inspect components for damage.
- 3. Make sure that all parts of the pump work correctly.

#### Tubing:

- 1. Inspect for damage.
- 2. Make sure tubing use-by-dates are not exceeded.

### 6 Lifting and carrying

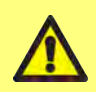

Disconnect the power cable and other wired connections and remove the tube from the pumphead before moving the pump. Failure to do so could result in a trip hazard or damage to the pump, cables, connectors or tube.

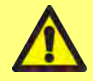

Lift the pump according to standard Health and Safety guidelines using both lifting points. (Refer to "Lifting point locations" below)

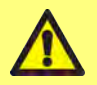

DO NOT lift the pump by holding the pumphead as the access tray can disengage.

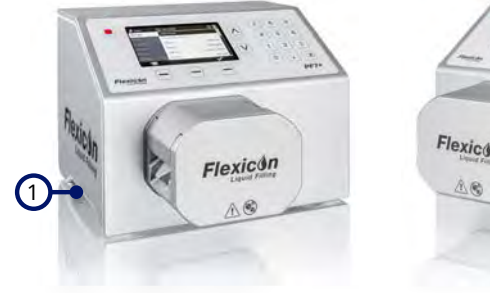

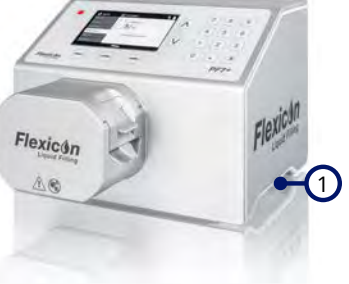

1 Lifting points

Figure 1 - Lifting point locations

### 7 Key features of QC14 pumphead

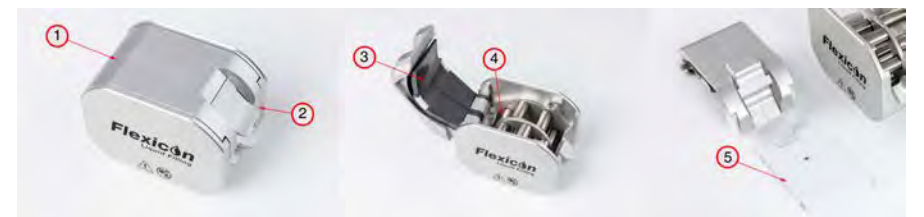

#### Figure 2 - Key features of QC14 pumphead

#### Table 2 - Key features of QC14 pumphead Name Description 1. Tube Bridge The removable upper portion of the pumphead. 2. Locking lever\* Locks the tube bridge in place. Maintenance free spring loaded track fingers. 3. Track Accommodate different Accusil tube sizes without adjustment. 4. Rotor Rotates to produce smooth accurate flow. Removable tray for pumphead cleaning. (Note: Access tray 5. Access tray\* is consumable wearing part)

\*Pumphead safety—Pump will only operate when the integral safety switches are in the correct position.

### 8 Pumphead mounting and removal

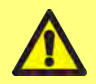

Isolate from power supply to secure the motor against accidental start-up. Only qualified personnel can lift, transport, install, operate, maintain and repair the pump.

The pumphead is held in position with two hex bolts located as shown below. To remove the pumphead, use a 5 mm hex key to remove the bolts.

The hex bolts are tightened to the pump using 3.6-4 Nm of torque.

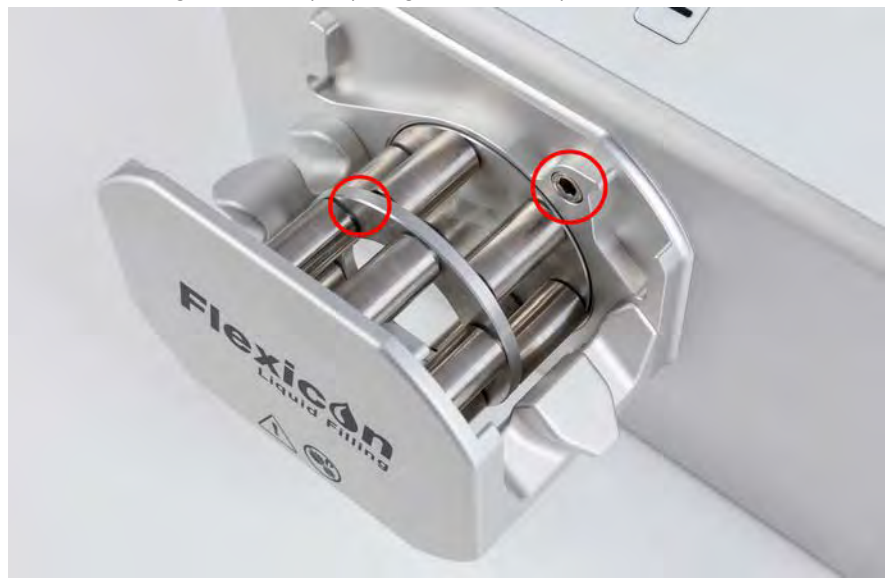

Figure 3 - Pumphead mounting and removal

### 9 Installation position

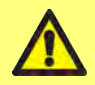

This product does not comply with the  $\overleftarrow{\mathbb{E}}$  ATEX directive and must not be used in explosive atmospheres.

- Position the pump on a work surface or bench.
- Clear the top, front and back of the pump of obstructions so the controls and wiring connections are easily accessible when the pump is in use. The pump's power input plug is the disconnecting device (for isolating the motor drive from the power supply in an emergency).

### 10 Setting up the fluid path

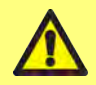

If fluids hazardous to health are used applicable safety procedures must be followed to prevent injury.

### **10.1 Tube selection**

Table 3 - Tube sizes

Tubes must be selected according to the fluid and volume to be filled. Use the table shown below for choice of tubes according to minimum volume to be filled.

PF7/PF7+ has been designed to provide optimal performance when used in combination with Flexicon Accusil and Asepticsu. Use Accusil and Aspeticsu to ensure the highest level of accuracy. Using tubing other than Accusil and Asepticsu can cause poor performance and undesirable results.

For best performance, choose Accusil tubing using "Table 3 - Tube sizes" below:

| Volume (ml)  | Filling Nozzle<br>(mm i.d.) | Tubing (mm i.d.) | Y-Connector<br>(mm i.d.) |
|--------------|-----------------------------|------------------|--------------------------|
| 0.01-0.50    | 0.6                         | 0.5              | 1.2                      |
| >0.50 - 1.00 | 1.0                         | 0.8              | 1.2                      |
| >1.00 - 1.70 | 1.0                         | 1.2              | 1.8                      |
| >1.70 - 7.00 | 1.6                         | 1.6              | 1.8                      |
| >7.00 - 12.0 | 3.2                         | 3.2              | 3.6                      |
| >12.0 - 22.0 | 4.5                         | 4.8              | 4.8                      |
| >22.0 - 35.0 | 6.0                         | 6.0              | 4.8                      |
| > 35.0       | 8.0*                        | 8.0              | 7.5                      |

\* use non-return valve

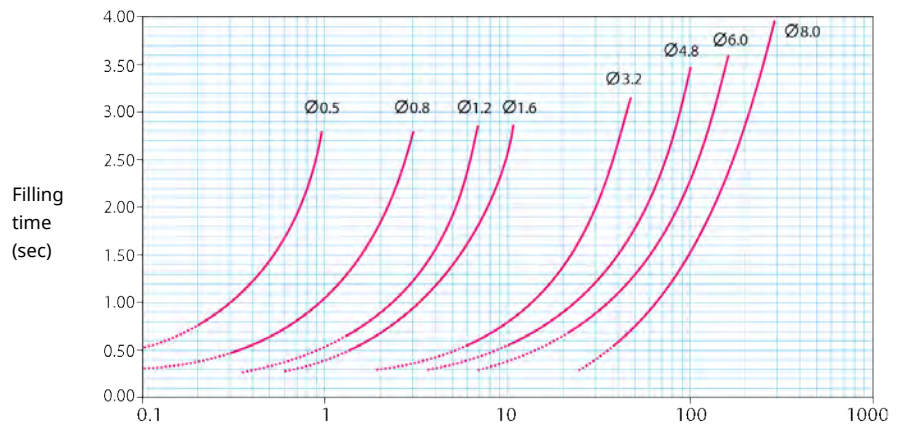

Filling volume (ml)

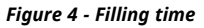

### **10.2 Y-connector selection**

Before mounting the tubes in the pumphead, the tubes must be assembled with a Y-connector.

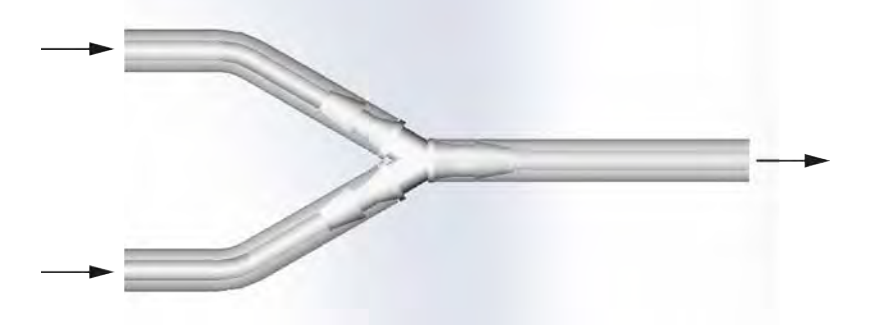

#### Figure 5 - Y-connector selection

When the Y-connector has been assembled, mount the tubes in the pumphead as shown in "Changing the tube" on page 22.

ΕN

### 10.3 Fluid path layout

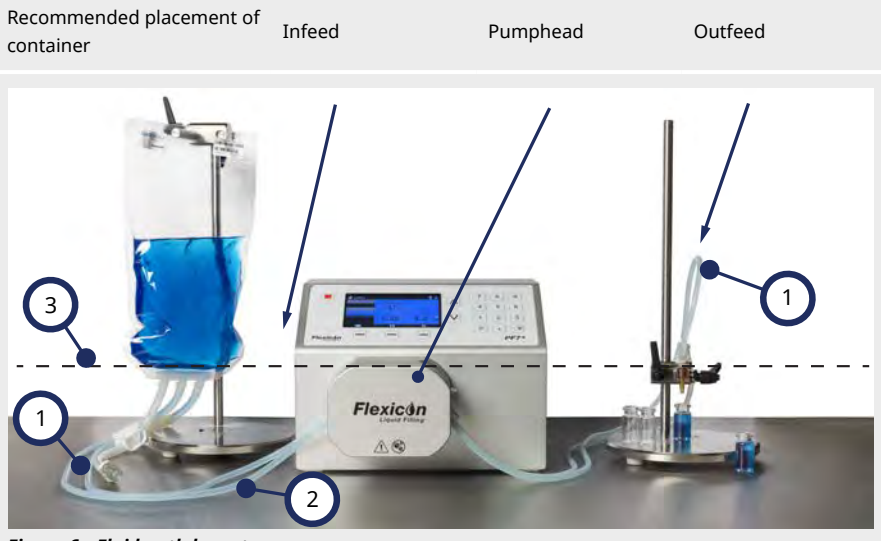

#### Figure 6 - Fluid path layout

|      | -   | -  | -     |
|------|-----|----|-------|
| — т. | uha | ho | nde   |
|      | une | ne | illu: |

Avoid s

1

2

Avoid sharp bends in the tube.

Bends in the tube must be at least four times the tubing diameter.

#### Infeed/outfeed tube

The length between container, pumphead and filling nozzle must be as short as possible.

Ensure there are no obstructions which could reduce the fluid flow in the tube line. Ensure that all fluid path components are suitably rated to handle the predicted fluid path pressure.

When using a single infeed tube, ensure that the cross sectional area of the infeed tube is greater than the combined cross sectional area of the tubes in the pumphead.

Ensure that the outfeed tube bore is equal to or larger than the tubing in the pumphead. When pumping viscous fluids use tube with a bore several times larger than the pumphead tubing.

#### Minimum fluid level

3 Position the pump at or just below the minimum level of the fluid to be pumped. This will ensure flooded suction and maximum pumping efficiency.

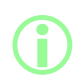

It is recommended that the PF7+ is used in combination with the Flexicon Advanced Filling Kit that optimises the advanced features of the PF7+. For fluid path layout with Advanced Filling Kit, refer to "Start Zero waste batch" on page 81.

displayed.

Tube changes can be performed with one hand.

11 Changing the tube

The pumphead features magnetic safety switches in both the tube bridge and access tray. If the tube bridge or access tray are opened the pump will not operate and a warning screen is

Tubes may be mounted into the pumphead either by using a twin infeed and single outfeed with a Y-

connector or a tube element can be loaded with a single infeed and single outfeed.

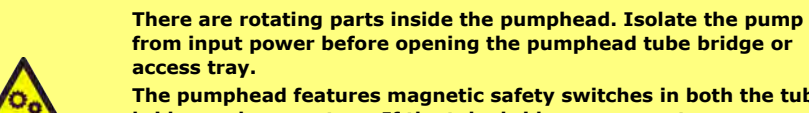

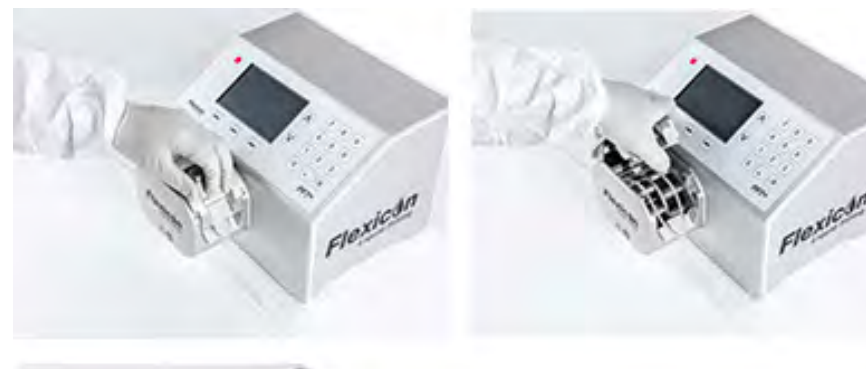

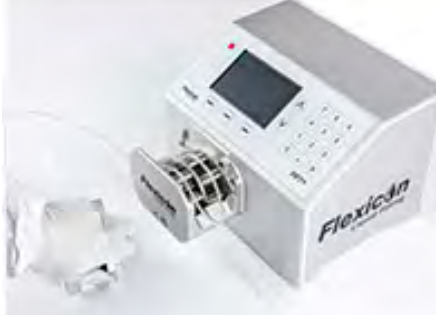

Figure 7 - Opening the pumphead

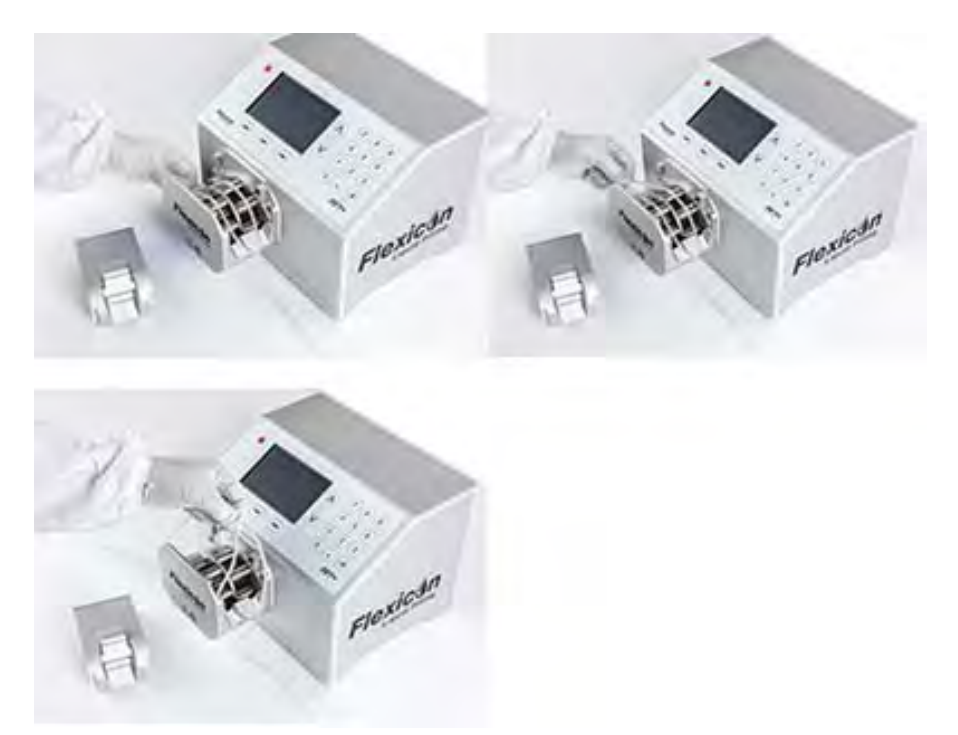

Figure 8 - Removing the tube from the pumphead

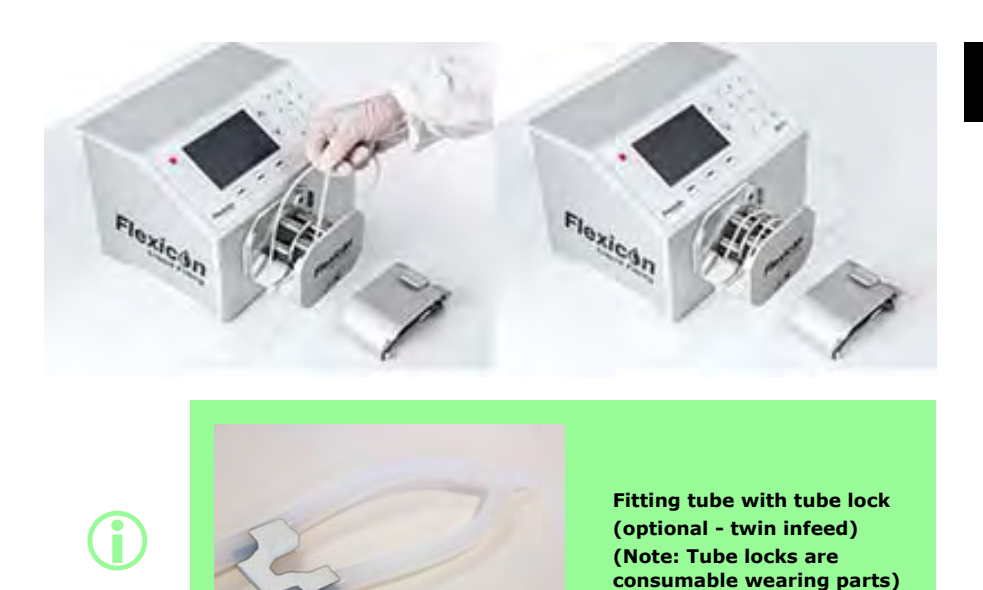

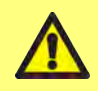

If using a twin infeed, secure the tube with the correctly sized tube lock. Pumping performance can be affected.

Figure 9 - Loading the tube into the pumphead

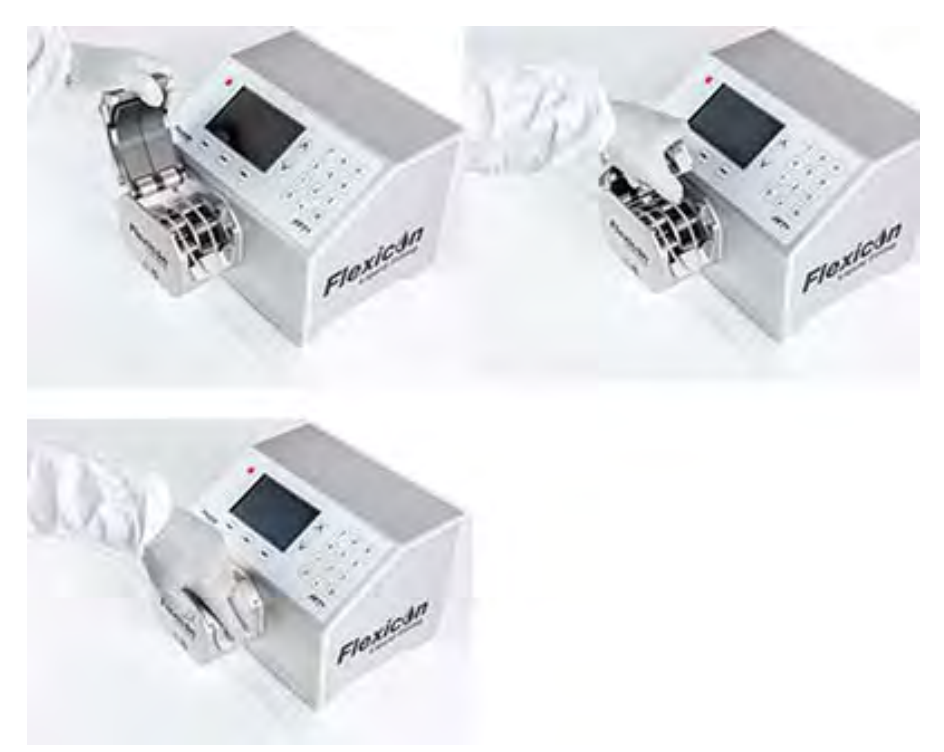

### Figure 10 - Closing the pumphead

### 11.1 Maximising tube life

To maximise the performance of the tube, avoid leaving tubes mounted in the pumphead with the tube bridge locked down, when not in use (for example overnight).

Lift the locking lever up in order to relieve the pressure in the tube.

### 12 Connecting to a power supply

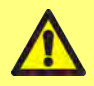

Danger of damage to pump. Make sure the voltage is set correctly before connecting to a power supply.

Set the voltage selector to the correct regional power supply either 115 V for 100-120 VAC or 230 V for 200-240 VAC 50/60 Hz. Remove the fuse holder and rotate to the desired position. Refer to "Checking and replacing the fuse" on page 28.

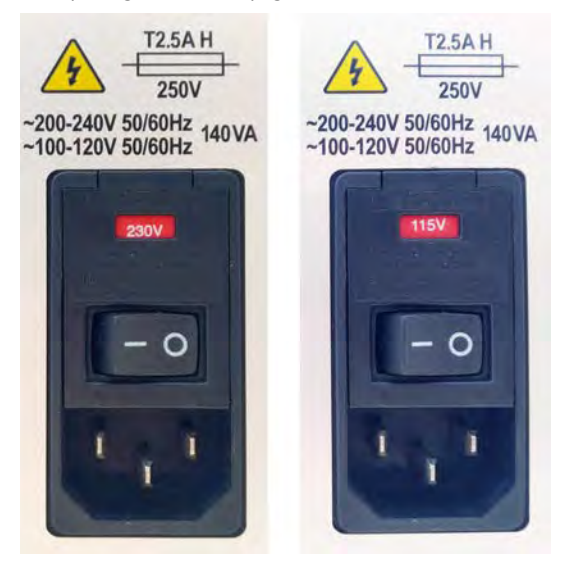

Figure 11 - Voltage selector.

Only connect the pump to the power supply using the supplied power cable:

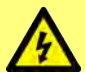

EU/RoW: H05VVF3G1.0mm<sup>2</sup> 10A/250 VAC 105 °C fitted with EN/IEC 60320/C13 coupler and a regional plug.

US/CAN: Type SJT 3 x 18 AWG, rated 300 V, 105 °C, fitted with an IEC 60320/C14 coupler and terminated with a NEMA 5-15P (125 V) plug.

If the cable becomes damaged, remove the pump from service and contact your Watson-Marlow sales office or distributor.

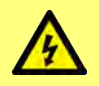

WARNING: Only connect to an earthed single phase power supply of either 100-120 VAC 60 Hz or 200-240 VAC 50 Hz via either a Ground Fault Circuit Interrupter (GFCI) or Residual Current Device (RCD) or Branch Circuit Protection Device.

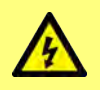

Ensure the supplied power cable is fully compatible with your power outlet. In some cases an adaptor (not supplied) may be required to ensure a fully earthed connection.

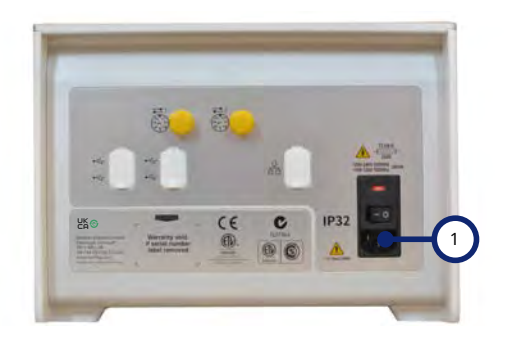

Power supply inlet IEC socket. Image shows PF7+. PF7 rear panel looks slightly different. Power supply inlet is located in the same place.

Figure 12 - Power supply socket

### 12.1 Checking and replacing the fuse

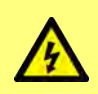

Always isolate the pump from the power supply by removing the supply cable from the socket on the rear of the pump before opening any guard or track, or performing any positioning, removal or maintenance operation.

There are two user-replaceable T2.5AH250V (Ceramic, 5x20 mm, 2.5 A, 250 VAC, Time Delay) fuses in the fuse holder above the power input connector at the back of the pump, both of which must be intact and present for the pump to work. Some regional cordsets are also provided with a fuse, and should be replaced with the same rating and type.

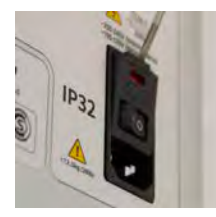

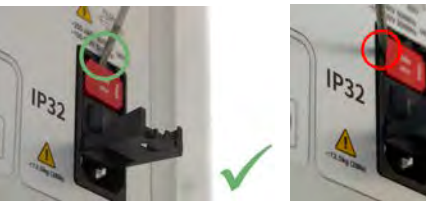

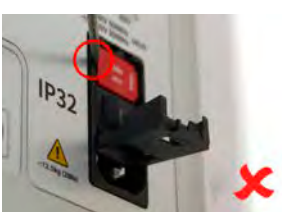

Rear

Figure 13 - How to remove the fuse holder

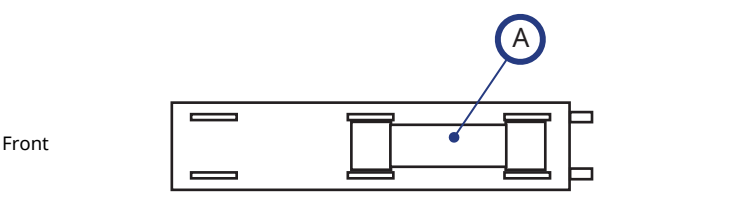

A - Fit both fuses in the rear position *Figure 14 - Fuse position* 

### **13 Control wiring**

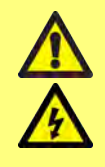

Do not apply voltages greater than those specified in "Table 4 -M12 connector pin functionality" on the next page to M12 connector pins. Greater voltage will cause permanent damage not covered by warranty.

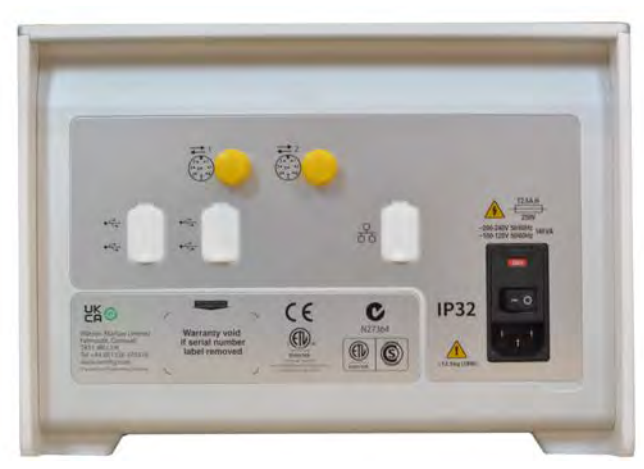

Figure 15 - The rear of the pump. Image shows PF7+. PF7 rear panel looks slightly different. M12 connectors are located in the same place.

There are two M12 connectors on the rear of the PF7/PF7+ for control wiring. Plugs and cables for these connectors should be: M12, female, 8-Pin A coded, shielded.

Both connectors have the same pin configuration. The pin configuration and the signal response is shown in "M12 connector pin functionality" on the next page.

Do not strap the control and power supply cable together.

### Table 4 - M12 connector pin functionality

| Pin Type                                  | Pin(s)  | Connector 1<br>Functionality                               | Connector 2<br>Functionality |
|-------------------------------------------|---------|------------------------------------------------------------|------------------------------|
| Discrete output (Open Drain 5-<br>24 VDC) | 1       | Active when filling (Start<br>delay + filling + end delay) | Inactive when filling        |
| Voltage output (24 VDC)                   | 2       | Active                                                     | Active                       |
| Input pull-up (5-24 VDC)                  | 3       | 5.6 kΩ resistance                                          | 5.6 kΩ resistance            |
| Input (5-24 VDC)                          | 4       | Start                                                      | Prime                        |
| Relay output (24 VDC)                     | 5, 6, 7 | General error                                              | Paused                       |
| Return (0 VDC)                            | 8       | Control return                                             | Control return               |

### Table 5 - M12 connector pin signals

| Function                           | Pin number | Input/<br>Output | Signal response |
|------------------------------------|------------|------------------|-----------------|
| Discrete<br>Output<br>(Open Drain) |            | <b>•</b> ⊖       | [60V 200mA]     |
| Voltage<br>Output (24<br>V)        |            | ÷Ð               | [24V 250mA]     |

| Table 5 - M12 connector pin signals                                       |            |                  |                                              |  |  |  |
|---------------------------------------------------------------------------|------------|------------------|----------------------------------------------|--|--|--|
| Function                                                                  | Pin number | Input/<br>Output | Signal response                              |  |  |  |
| Input                                                                     |            | Ð                | 0=[0-1V]<br>1=[5-24V]                        |  |  |  |
| Relay<br>(Normally<br>Closed)Relay<br>(Common)Relay<br>(Normally<br>Open) |            | ÷Ð               | [1A 60V DC]<br>5<br>COM<br>6<br>NO<br>7<br>6 |  |  |  |
| Signal and<br>Power<br>Return                                             |            | ÷Ð               | [0V]<br>(8)                                  |  |  |  |

# Section 2 - Pump operation

| 14 rump controls and interface                                                                                                    | 35                                                                                                    |
|----------------------------------------------------------------------------------------------------|----------------------------------------------------------------------------------------------------|
| 14.1 Keypad operation                                                                                                    | . 35                                                                                                    |
| 14.2 USB keyboard operation                                                                                                    | . 36                                                                                                    |
| 14.3 USB devices                                                                                                    | 36                                                                                                    |
| 14.4 Glossary of icons                                                                                                    | . 37                                                                                                    |
| 15 Switching the pump on for the first time                                                                                                    | . 40                                                                                                    |
| 15.1 Powering up                                                                                                    | . 40                                                                                                    |
| 15.2 Language selection                                                                                                    | 41                                                                                                    |
| 15.3 Enable United States Food and Drug Administration (FDA) 21CFR Part 11 Compliance                                                                                                    | . 42                                                                                                    |
| 15.4 Setting the time zone                                                                                                    | 43                                                                                                    |
| 15.5 Setting the filling method                                                                                                    | . 43                                                                                                    |
| 15.6 Setting the pump administrator                                                                                                    | 44                                                                                                    |
| 15.7 Setting a password                                                                                                    | . 44                                                                                                    |
| 16 Switching the pump on after initial setup                                                                                                    | . 46                                                                                                    |
| 17 Log in                                                                                                    | . 47                                                                                                    |
| 17.1 Select a user                                                                                                    | . 47                                                                                                    |
| 17.2 Enter the username if FDA 21CFR Part 11 compliance is enabled                                                                                                    | 48                                                                                                    |
| 17.3 Entering your password                                                                                                    | . 49                                                                                                    |
| 18 Menu navigation                                                                                                    | . 50                                                                                                    |
| 19 Recipe mode                                                                                                    | 51                                                                                                    |
| 19.1 Load recipe                                                                                                    | . 51                                                                                                    |
| 19.2 Create new recipe                                                                                                    | . 52                                                                                                    |
| 19.3 Volume                                                                                                    | 52                                                                                                    |
|                                                                                                    |                                                                                                    |
| 19.4 Density                                                                                                    | 52                                                                                                    |
| 19.4 Density                                                                                                    | 52<br>52                                                                                                    |
| 19.4 Density                                                                                                    | 52<br>52<br>53                                                                                                    |
| 19.4 Density<br>19.5 Tube size<br>19.6 Speed<br>19.7 Acceleration                                                                                                    | . 52<br>. 52<br>. 53<br>. 53                                                                                                 |
| 19.4 Density         19.5 Tube size         19.6 Speed         19.7 Acceleration         19.8 Deceleration                                                                                                    | . 52<br>. 52<br>. 53<br>. 53<br>. 53                                                                                         |
| 19.4 Density         19.5 Tube size         19.6 Speed         19.7 Acceleration         19.8 Deceleration         19.9 Anti-drip                                                                                                    | . 52<br>. 52<br>. 53<br>. 53<br>. 53<br>. 53                                                                                 |
| 19.4 Density         19.5 Tube size         19.6 Speed         19.7 Acceleration         19.8 Deceleration         19.9 Anti-drip         19.10 Start delay                                                                                                    | . 52<br>. 52<br>. 53<br>. 53<br>. 53<br>. 53<br>. 53                                                                         |
| 19.4 Density         19.5 Tube size         19.6 Speed         19.7 Acceleration         19.8 Deceleration         19.9 Anti-drip         19.10 Start delay         19.11 End delay                                                                                           | . 52<br>. 52<br>. 53<br>. 53<br>. 53<br>. 53<br>. 53<br>. 54<br>. 54                                                         |
| 19.4 Density         19.5 Tube size         19.6 Speed         19.7 Acceleration         19.8 Deceleration         19.9 Anti-drip         19.10 Start delay         19.11 End delay         19.12 First fill delay                                                            | . 52<br>. 52<br>. 53<br>. 53<br>. 53<br>. 53<br>. 54<br>. 54<br>. 54                                                         |
| 19.4 Density         19.5 Tube size         19.6 Speed         19.7 Acceleration         19.8 Deceleration         19.9 Anti-drip         19.10 Start delay         19.11 End delay         19.12 First fill delay         19.13 Between fill delay                           | 52<br>52<br>53<br>53<br>53<br>53<br>53<br>53<br>54<br>54<br>54<br>54                                                         |
| 19.4 Density         19.5 Tube size         19.6 Speed         19.7 Acceleration         19.8 Deceleration         19.9 Anti-drip         19.10 Start delay         19.11 End delay         19.12 First fill delay         19.13 Between fill delay         19.14 Vial weight | . 52<br>. 52<br>53<br>. 53<br>53<br>. 53<br>54<br>. 54<br>. 54<br>. 54<br>. 55                                               |
| 19.4 Density19.5 Tube size19.6 Speed19.7 Acceleration19.8 Deceleration19.9 Anti-drip19.10 Start delay19.11 End delay19.12 First fill delay19.13 Between fill delay19.14 Vial weight19.15 Vial weight tolerance                                                                | 52<br>52<br>53<br>53<br>53<br>53<br>53<br>54<br>54<br>54<br>54<br>54<br>54<br>55<br>55                                       |
| 19.4 Density19.5 Tube size19.6 Speed19.7 Acceleration19.8 Deceleration19.9 Anti-drip19.10 Start delay19.11 End delay19.12 First fill delay19.13 Between fill delay19.14 Vial weight19.15 Vial weight tolerance19.16 Weigh check frequency                                     | 52<br>52<br>53<br>53<br>53<br>53<br>54<br>54<br>54<br>54<br>54<br>55<br>55<br>55                                             |
| 19.4 Density19.5 Tube size19.6 Speed19.7 Acceleration19.8 Deceleration19.9 Anti-drip19.10 Start delay19.11 End delay19.12 First fill delay19.13 Between fill delay19.14 Vial weight19.15 Vial weight tolerance19.16 Weigh check frequency19.17 Fill tolerance                 | . 52<br>. 52<br>. 53<br>. 53<br>. 53<br>. 53<br>. 53<br>. 53<br>. 54<br>. 54<br>. 54<br>. 54<br>. 55<br>. 55<br>. 56<br>. 57 |

|    | 19.19 Recalibration reminder                             | 59   |
|----|----------------------------------------------------------|------|
|    | 19.20 Recalibration pause                                | . 59 |
|    | 19.21 Protected recipe                                   | 59   |
|    | 19.22 Save recipe                                        | . 60 |
|    | 19.23 Print recipe                                       | 60   |
|    | 19.24 Delete recipe                                      | 60   |
| 20 | Priming and continuous pumping mode                      | 61   |
|    | 20.1 Prime slow and Prime fast                           | 62   |
|    | 20.2 Continuous pumping                                  | 62   |
|    | 20.3 Fluid recovery                                      | 63   |
|    | 20.4 Priming the pump                                    | . 63 |
| 21 | Calibrate mode                                           | 64   |
|    | 21.1 Single-fill calibration with a balance connected    | . 65 |
|    | 21.2 Single-fill calibration without a balance connected | 66   |
|    | 21.3 Multi-fill calibration with a balance connected     | 68   |
|    | 21.4 Multi-fill calibration without a balance connected  | 70   |
| 22 | 2 Dispense mode                                          | 72   |
|    | 22.1 Batch size                                          | 72   |
|    | 22.2 Batch name                                          | 72   |
|    | 22.3 Start manual batch                                  | 73   |
|    | 22.4 Start Zero waste batch                              | 81   |
|    | 22.5 Test fill                                           | 88   |
|    | 22.6 Index filling machine                               | 88   |
| 23 | Reports mode                                             | 89   |
|    | 23.1 View batch report                                   | 90   |
|    | 23.2 Print batch report                                  | 92   |
|    | 23.3 Delete batch report                                 | 92   |
|    | 23.4 Export reports to USB flash drive                   | 92   |
| 24 | Settings mode                                            | . 93 |
|    | 24.1 Log out                                             | 93   |
|    | 24.2 Filling method                                      | 93   |
|    | 24.3 Units                                               | . 93 |
|    | 24.4 Language                                            | 94   |
|    | 24.5 Change password                                     | 94   |
|    | 24.6 Operator access restrictions                        | 94   |
|    | 24.7 Supervisor access restrictions                      | . 97 |
|    | 24.8 Printer and balance                                 | 97   |
|    | 24.9 Default recipe                                      | 97   |
|    | 24.10 Session timeout period                             | 97   |
|    | 24.11 Password expiry duration                           | 98   |

| 24.12 Users                                                           | 99  |
|-----------------------------------------------------------------------|-----|
| 24.13 Prime speeds                                                    | 101 |
| 24.14 Calibration settings                                            | 101 |
| 24.15 Reporting                                                       | 102 |
| 24.16 Time and date                                                   | 102 |
| 24.17 Pump info                                                       |     |
| 24.18 Sound level                                                     | 103 |
| 24.19 Network                                                         |     |
| 24.20 Backup and reset                                                | 104 |
| 25 WMFTG NetTools — Network and user account setup                    | 112 |
| 25.1 Connecting pump to a PC directly—Connection option 1             | 112 |
| 25.2 Connecting pump to a PC via Ethernet network—Connection option 2 | 114 |
| 25.3 Initial pump set-up                                              | 115 |
| 25.4 Generate a security certificate (Optional)                       | 119 |
| 26 WMFTG NetTools — Installation and operation                        | 131 |
| 26.1 Installation of NetTools                                         | 131 |
| 26.2 Launch NetTools                                                  | 131 |
| 26.3 Change NetTools language                                         | 133 |
| 26.4 Logging in to the pump                                           | 134 |
| 26.5 Changing the pump name                                           | 135 |
| 26.6 Saving a recipe                                                  | 138 |
| 26.7 Saving a report                                                  | 140 |
| 26.8 Saving an audit trail log                                        | 141 |
| 26.9 Saving a batch report without a network using USB flash drive    | 142 |
| 26.10 Export as PDF                                                   | 144 |

### 14 Pump controls and interface

### 14.1 Keypad operation

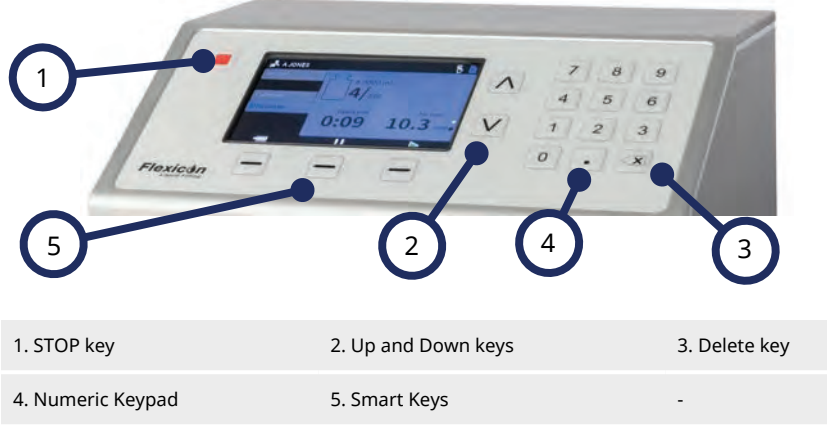

#### Figure 16 - Keypad

The STOP key will immediately stop the pump, regardless of what screen is currently displayed. If the pump is stopped part way through a fill, a message stating this will be displayed.

Keyboard operation is recommended for PF7+. Refer to "USB devices" on the next page to connect a keyboard. Refer to "Keypad operation" above for keyboard mapping.

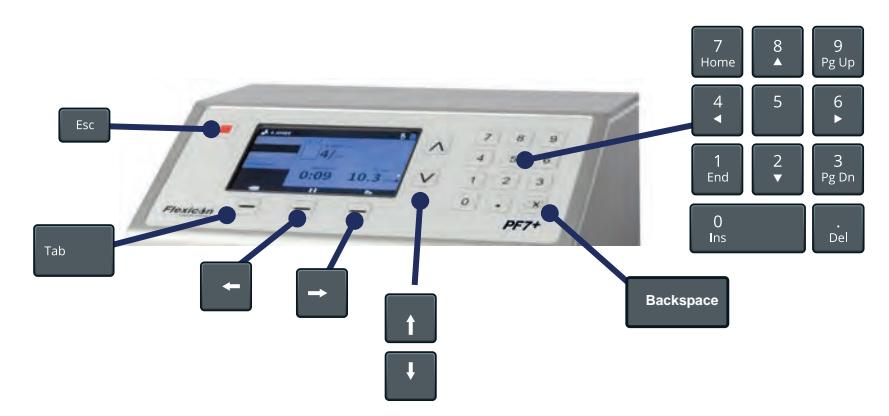

#### Figure 17 - USB keyboard mapping

The **ESC key** (<sup>Esc</sup>) will immediately stop the pump, regardless of what screen is currently displayed. If the pump is stopped part way through a fill, a message stating this will be displayed.

Use the letter keys (A ~ Z), number keys and symbols to input text.

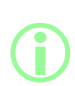

Full functionality is only guaranteed for devices on the list of compatible devices. For list of compatible devices: www.wmftg.com/softwareanddevices

### 14.3 USB devices

- Balance
- Printer
- Flash drive
- PF7+ Keyboard

Connect the USB device to any USB port on the rear of the pump before turning the power on.

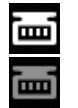

Figure 18 - Successful connection of a Mettler-Toledo ML-T balance indicated by a white icon on the Screen info bar. Successful connection of an unverified compatible balance indicated by a grey icon on the Screen info bar.

PF7+

Connect a compatible balance to PF7+ to enable the following: • "Start Zero waste batch" on page 81

"Auto-recalibration " on page 76

When balance is not attached these options will not be in the menu.
#### 14.3.1 Compatible devices

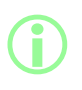

Full functionality is only guaranteed for devices on the list of compatible devices. For list of compatible devices:

www.wmftg.com/softwareanddevices

#### Table 6 - USB flash drive specification

USB 2.0 Minimum 2 GB Maximum 32 GB FAT32 format

#### 14.3.2 USB device troubleshooting

| Issue                                          | Solution                                                                                                    |
|------------------------------------------------|----------------------------------------------------------------------------------------------------|
| USB device does not work or is not recognised. | <ol> <li>Turn the pump off using the power switch on the<br/>rear of the pump.</li> <li>Make sure the device is connected to the USB port.</li> <li>Turn the pump on using the power switch on the<br/>rear of the pump.</li> </ol> |

# 14.4 Glossary of icons

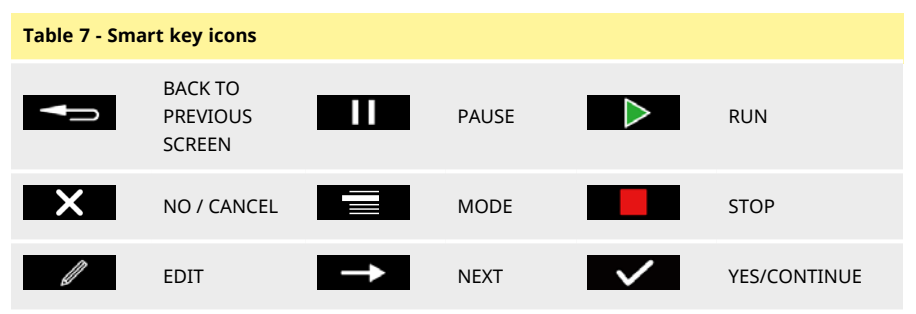

| Screen info | icons                                                      |    |                                                  |
|-------------|------------------------------------------------------------|----|--------------------------------------------------|
|             | Supported balance connected (White<br>Icon)                |    | Reporting on (White Icon)                        |
|             | Balance connected (Unverified compatibility)               |    | Reporting error (Red Icon)                       |
|             | Calibration Units are set to Volume<br>(Red Icon)          |    | Reporting in progress (Blue<br>Icon)             |
|             | Auto-recalibration is active during a<br>batch (Blue Icon) |    | Recalibration required<br>(Red Icon)             |
|             | Supported printer connected                                | A  | User is logged out                               |
| Ð           | Printer connected (Unverified compatibility)               | А  | Supported keyboard<br>connected                  |
|             | Supported USB memory stick connected                       | A  | Keyboard connected<br>(Unverified compatibility) |
|             | USB memory stick connected<br>(Unverified compatibility)   | 1  | Reporting off                                    |
| Ш           | Recipe                                                     | Ŷ  | Unsupported USB device is connected              |
| •           | Operator                                                   | Ð  | Fill activation by time delay                    |
| Ċ.          | Administrator                                              | ЛЛ | Fill activation by external input                |

#### Screen info icons

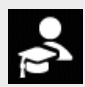

Supervisor

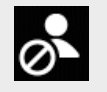

User blocked

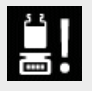

Recalibration reminder

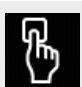

Fill activation by keypad

# 15 Switching the pump on for the first time Image: A state of the pump of the first time. Image: A state of the pump for the first time. Image: A state of the pump for the pump. Make sure the voltage is set correctly before connecting to a power supply. Refer to "USB devices" on page 36. Keypad operation: Image: A state of the pump for the first time. Image: A state of the pump for the first time. Image: A state of the pump for the first time. <td

Set the power switch on the rear of the pump to the 'I' position. The pump displays the start-up screen with the Flexicon logo.

If the initial setup is interrupted by a power cycle, setup will restart from the beginning.

# **15.2 Language selection**

Select the display language. Available languages:

- English
- French
- German
- Portuguese
- Italian
- Dutch
- Chinese
- Korean
- lapanese
- Danish
- Swedish
- Spanish

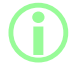

Batch reports and notes are English only. Keyboard input is English only.

| Language  |   |
|-----------|---|
| English   |   |
| Deutsch   |   |
| Italiano  |   |
| Français  |   |
| Português |   |
|           | ~ |

# 15.3 Enable United States Food and Drug Administration (FDA) 21CFR Part PF7+ 11 Compliance

#### 15.3.1 FDA 21CFR Part 11 compliant functions

Some functions can only be accessed with 21 CFR Part 11 compliance enabled.

To comply with FDA 21CFR Part 11 standards, the user will be asked to enter a username and password to either give approval or to access certain features.

The events that occur on the pump are recorded in the batch reports and audit trail logs.

If FDA 21CFR Part 11 compliance is enabled, the following functionality applies;

- Usernames must be typed—"Logging in to the pump" on page 134
- Passwords are required for all users—"Switching the pump on for the first time" on page 40, "Users" on page 99.
- User accounts are blocked after a number of incorrect entry's—"Log in" on page 47.
- Passwords expire after a set duration—"Password expiry duration" on page 98.
- Session timeout period cannot be disabled—"Session timeout period" on page 97.
- The users password must be re-entered to 'sign' the report at the end of a batch—"First user batch approval" on page 81.
- A second user must approve a batch report before it can be saved to PDF—"Export as PDF" on page 144
- Service access to the pump can be blocked—"Users" on page 99.

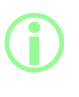

When FDA 21CFR Part 11 compliance is enabled, there must be at least two user accounts to allow a second user to approve a batch report before it can be saved to PDF. To create a second user account refer to "Users" on page 99.

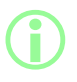

The option to enable or disable FDA 21CFR Part 11 compliance is only available during initial setup. To change FDA 21CFR Part 11 compliance between enabled or disabled, factory reset the pump. (Refer to "Backup and reset" on page 104).

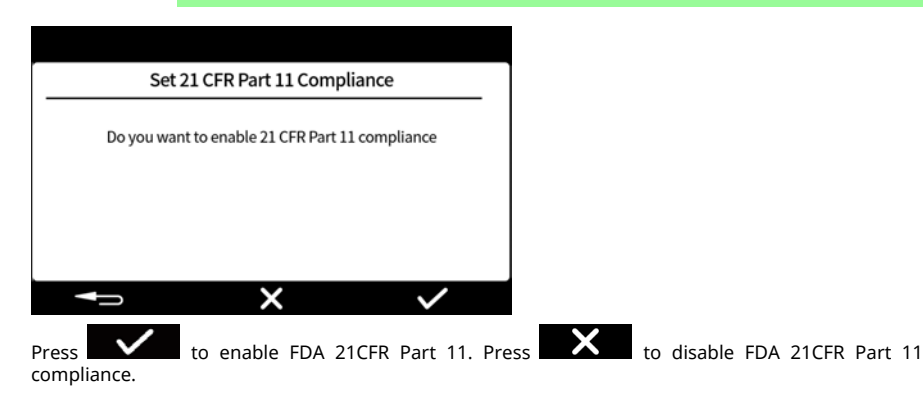

EΝ

# 15.4 Setting the time zone

The date is preset in the factory and is not adjustable.

The time is preset to GMT—Adjust the hour value to match your local time zone using the up and down keys ( $\square/\square$ ). Minutes and seconds may also be adjusted.

The time format is hh/mm/ss and the date format is yyyy/mm/dd.

The time is 24hr format.

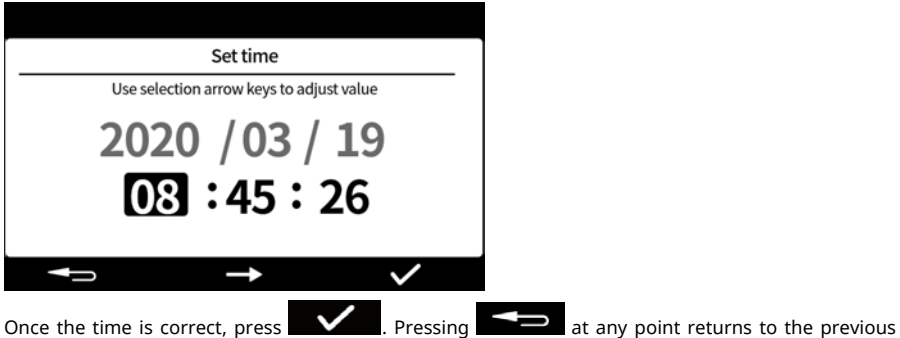

screen.

# 15.5 Setting the filling method

The filling method defines how each fill will be started.

Time delay between fills —Automated filling with a user defined interval between fills.

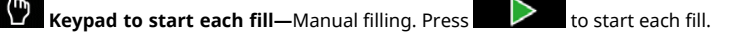

**External input to start each fill**—Remote controlled filling. Refer to "Control wiring" on page 29.

The Filling method icon displays on the Screen info bar.

| Filling method                       |              |  |
|--------------------------------------|--------------|--|
| Select how each fill will be started |              |  |
| Time delay between fills             |              |  |
| Keypad to start each fill            |              |  |
| External input to start each fill    |              |  |
|                                      | $\checkmark$ |  |

The filling method can be reset in settings mode. Refer to "Filling method" on page 93.

# 15.6 Setting the pump administrator

Initial setup of the pump establishes an administrator user. Additional users can be added after setup. Refer to "Users" on page 99.

Enter a username for the pump administrator. The default username is USER1.

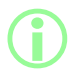

If you have multiple PF7+ pumps, set up a common administrator username and password for every pump. This will allow importing and exporting of data from a USB flash drive for faster configuration of multiple pumps. Refer to "Backup and reset" on page 104.

| User name                                                                                                    |
|----------------------------------------------------------------------------------------------------|
| Enter the name of the pump administrator<br>Use the selection arrow keys to input letters<br>Use the keypad to input numbers |
| 4 characters minimum<br>16 characters maximum                                                                                |
| J.SMI                                                                                                    |
| <b>→</b>                                                                                                    |

15.7 Setting a password

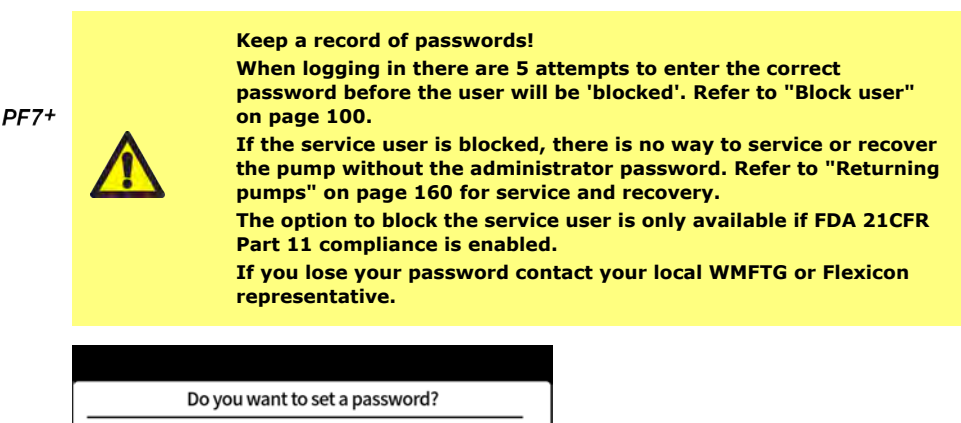

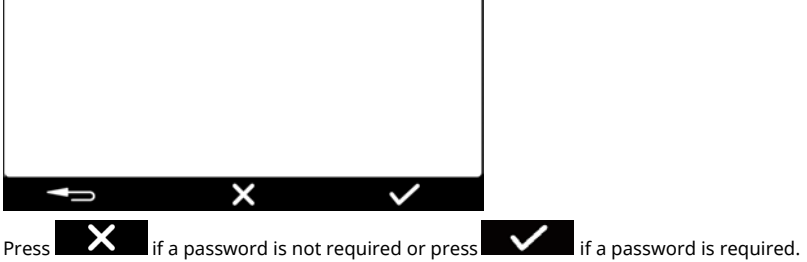

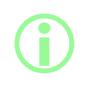

If FDA 21CFR Part 11 compliance is enabled, a password is required. Refer to "Enable United States Food and Drug Administration (FDA) 21CFR Part 11 Compliance" on page 42.

Enter the password using the numeric keypad or keyboard. The password contains any of the following:

- lower-case letters (a-z)
- upper-case letters (A-Z)
- digits (0-9)
- special characters (!%()\*+-.;;=?@[]^\_|)

The password is:

- 4 characters minimum
- 16 characters maximum

| Set password      |      |
|-------------------|------|
|                   |      |
|                   |      |
|                   |      |
|                   | **** |
|                   |      |
| Press to confirm. |      |

Re-enter the password when requested and press **Sector**. If the entry's don't match, the following screen will be displayed.

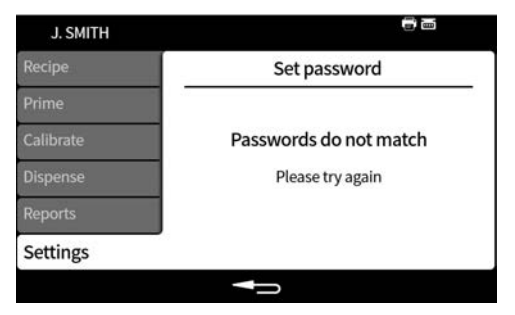

# 16 Switching the pump on after initial setup

Set the power switch on the rear of the pump to the 'I' position. The pump displays the start-up screen with the Flexicon logo.

Follow the on screen instructions. For more information refer to "Log in" on the next page.

# 17 Log in

If you are logged in as a user and would like to switch to a different user first refer to "Log out" on page 93.

If FDA 21CFR Part 11 compliance is enabled refer to "Enter the username if FDA 21CFR Part 11 **PF7+** compliance is enabled" on the next page.

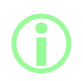

Log in will return the user to recipe mode. In event of power failure if a batch was in progress the user is returned to complete the batch.

# 17.1 Select a user

| Log in  |              |
|---------|--------------|
| J.SMITH |              |
| ADMIN   |              |
| GUEST   |              |
|         |              |
|         |              |
|         | $\checkmark$ |

Select the desired username.

The icon by the username indicates the type of user. Refer to "Glossary of icons" on page 37.

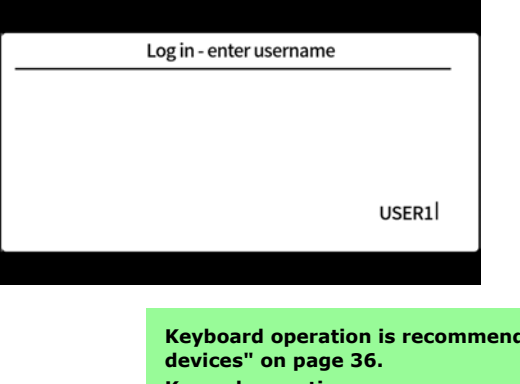

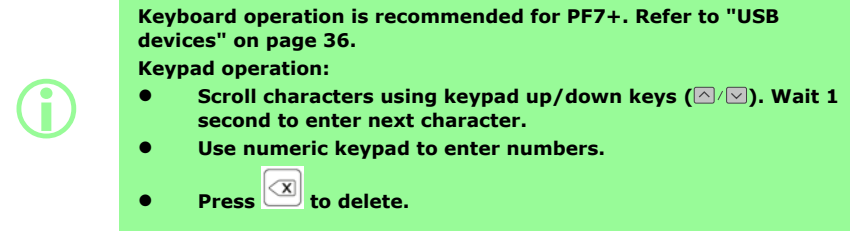

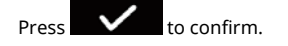

## 17.3 Entering your password

PF7+

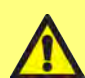

Keep a record of passwords!

When logging in there are 5 attempts to enter the correct password before the user will be 'blocked'. Refer to "Block user" on page 100.

If the service user is blocked, there is no way to service or recover the pump without the administrator password. Refer to "Returning pumps" on page 160 for service and recovery.

The option to block the service user is only available if FDA 21CFR Part 11 compliance is enabled.

If you lose your password contact your local WMFTG or Flexicon representative.

#### The following screen will only display if a password is required.

| Enter the password |  |  |  |      |
|--------------------|--|--|--|------|
|                    |  |  |  |      |
|                    |  |  |  |      |
|                    |  |  |  |      |
|                    |  |  |  | **** |

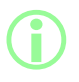

If FDA 21CFR Part 11 compliance is enabled, a password is required. Refer to "Enable United States Food and Drug Administration (FDA) 21CFR Part 11 Compliance" on page 42.

Enter the password using the numeric keypad or keyboard.

# **18 Menu navigation**

|                                        |                       |                    |               | <u> </u>                  |
|----------------------------------------|-----------------------|--------------------|---------------|---------------------------|
| 1                                      | J. SMITH              | VACCINE B234       |               |                           |
|                                        | Recipe                | Load recipe        | $\cap$        |                           |
|                                        | Prime                 | Create new recipe  |               |                           |
|                                        | Californie            | Volume             | 5.0000 ml     |                           |
|                                        | Dispense              | Density            | 1,0000 g/mL   |                           |
|                                        | Reports               | Tube size          | 1.6mm X 1.6mm |                           |
|                                        | Settings              | Speed              | 400 rpm       |                           |
| 4                                      |                       |                    | ×             | _3                        |
| Figure 19 - Menu navig                 | ation                 |                    |               |                           |
| 1. MODE tabs                           |                       |                    |               | 2. Screen info bar        |
| 3. Smart key icon bar ("               | Glossary of ic        | cons" on page 37)  |               | 4. MODE icon              |
| Smart key functions are i              | ndicated by t         | the smart key icoi | n bar.        |                           |
| Whenever the active MODE tab is highli | icon is dis<br>ghted. | played, press      | to scroll th  | rrough the MODE tabs. The |

Keyboard operation—Refer to "USB keyboard operation" on page 36.

# **19 Recipe mode**

A 'recipe' contains all the parameters for the required fill. The active recipe name is displayed on the **Screen info bar**.

Select the Recipe MODE tab to create or edit recipes. Each recipe item has clear on screen instructions.

| J. SMITH  | T VACCINE B234    |               |
|-----------|-------------------|---------------|
| Recipe    | Load recipe       |               |
| Prime     | Create new recipe |               |
| Calibrate | Volume            | 5.0000 ml     |
| Dispense  | Density           | 1,0000 g/mL   |
| Reports   | Tube size         | 1.6mm X 1.6mm |
| Settings  | Speed             | 400 rpm       |
|           |                   | $\checkmark$  |

#### Figure 20 - Recipe screen

A - Recipe name (Whilst recipe is being modified name is displayed in red. Saved recipe name is displayed in white.)

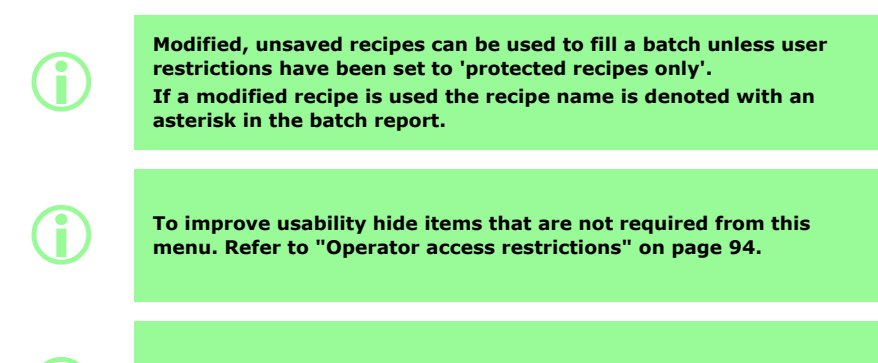

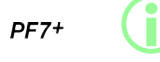

Refer to "Import all data " on page 104 and "Export all data" on page 107 to import/export saved recipes to other PF7+.

#### 19.1 Load recipe

Load a recipe from a list of stored recipes. Recipe is restored to the parameters that were saved in that recipe. Recipe name displays in white.

# 19.2 Create new recipe

- 1. Select **Create new recipe** in the Recipe MODE tab.
- 2. Enter the volume, density and viscosity when prompted. All additional parameters can be adjusted after the recipe is saved.
- 3. The following parameters are then automatically suggested:
  - a. Tube size
  - b. Speed
  - c. Acceleration
  - d. Deceleration
  - e. Anti-drip
- 4. Enter the first fill delay and between fill delay.
- 5. Save the recipe—New recipe or overwrite existing.
- 6. Optional: Edit the all recipe parameters as desired. The recipe name at the top of the screen will be displayed in red to indicate the recipe has been modified.
- 7. Save the recipe to confirm changes and the recipe name will be displayed in white. Refer to "Save recipe" on page 60.

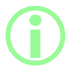

Besides the parameters included in a recipe, filling accuracy is also influenced by fluid path layout. Refer to "Fluid path layout" on page 21.

# 19.3 Volume

This sets the target fill amount. To change between volume or weight, refer to "Units" on page 93.

- Minimum = 0.0100 millilitres or grams
- Maximum = 9999.9 millilitres or grams

# 19.4 Density

Equates the fill mass (weight) measured by a balance to the dispensed fill volume by the pump.

# 19.5 Tube size

Defines the default value used for the first calibration and the limits applied to a calibration.

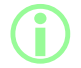

Only compatible Accusil tubing sizes are listed. Refer to "Tube selection" on page 19.

# 19.6 Speed

Rotor speed.

| Table 8 - Maximum pump speed |         |  |
|------------------------------|---------|--|
| PF7                          | 400 rpm |  |
| PF7+                         | 600 rpm |  |

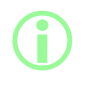

Excessive speed may cause splashing or foaming.

# **19.7 Acceleration**

Rotor acceleration.

| Table 9 - Maximum acceleration |     |  |
|--------------------------------|-----|--|
| PF7                            | 100 |  |
| PF7+                           | 200 |  |

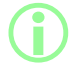

Excessive acceleration may cause splashing or foaming.

# **19.8 Deceleration**

Rotor deceleration.

| Table 10 - Maximum deceleration |     |
|---------------------------------|-----|
| PF7                             | 100 |
| PF7+                            | 200 |

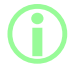

Faster deceleration typically improves fill accuracy by maintaining consistency in the size of the liquid drop.

# 19.9 Anti-drip

If dripping occurs after the fill has completed, increase anti-drip to create "suck back" by momentarily reversing the direction of pumphead. Anti-drip is measured by the number of reverse steps 0-10.

# 19.10 Start delay

Sets time delay between start signal and fill start.

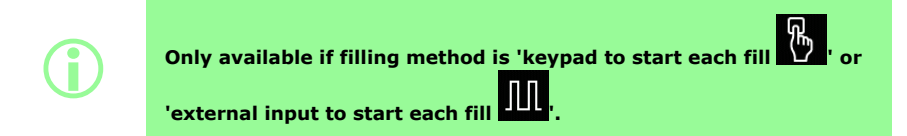

## 19.11 End delay

Sets time delay between pumphead stop and fill complete signal.

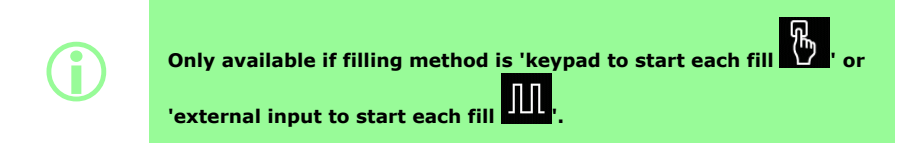

## 19.12 First fill delay

Sets time delay between start signal and first fill start.

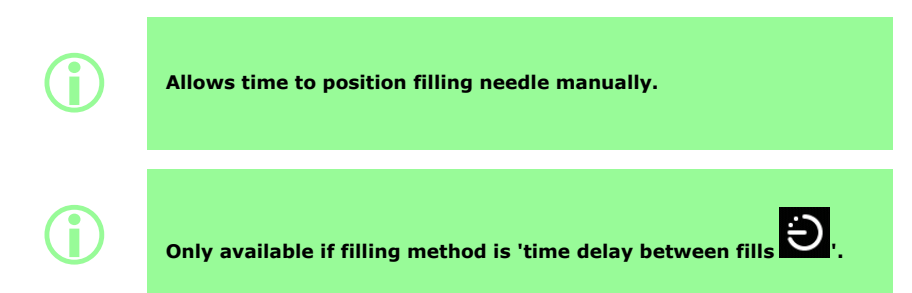

## 19.13 Between fill delay

Time delay between each fill.

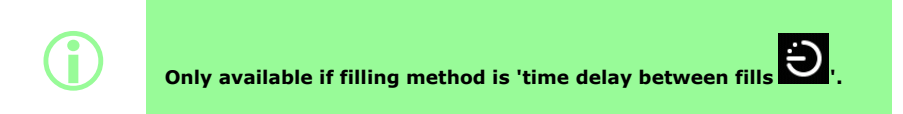

# PF7+ 19.14 Vial weight

Nominal weight for an empty vial. This is used to verify that the vial is empty to start the pump.

| <b>()</b>  | Zero waste filling only. Refer to "Start Zero waste batch" on<br>page 81.<br>Requires a connected balance. |
|------------|----------------------------------------------------------------------------------------------------|
| <b>()</b>  | User must also set "Vial weight tolerance" below                                                           |
| <b>(</b> ) | It is recommended to use the average weight of multiple vials or use the manufacturers data.               |

# *PF7*<sup>+</sup> 19.15 Vial weight tolerance

Sets the tolerance (+/-) of the nominal vial weight for a empty vial specified in "Vial weight" above. Always set vial weight tolerance value less than "Vial weight" above to prevent accidental filling when no vial is present.

It is recommended to set vial weight tolerance less than "Volume" on page 1 if possible to prevent accidental filling of a previously filled vial.

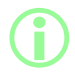

Zero waste filling only. Refer to "Start Zero waste batch" on page 81.

Requires a connected balance.

# PF7+ 19.16 Weigh check frequency

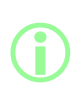

Zero waste filling only. Refer to "Start Zero waste batch" on page 81.

Requires a connected balance.

During a manual batch, frequency of weigh checking is determined by the operator. Refer to "Weigh check option" on page 102.

How often the fill is weight checked using the connected balance, refer to "Zero waste filling - weigh checked fill" on page 85.

Set to 1 to weigh check every fill.

The fills in between the checked fills are non-checked. Refer to "Zero waste filling - non weigh checked fill" on page 87

When the fill is weight is checked:

- the result is stored in the batch report
- the pump is recalibrated
- the fill will take longer than a non-checked fill due to the stabilisation of the balance reading

#### Table 11 - Example weigh check frequencies Weigh **Fill number** check frequency 1 2 3 4 5 6 7 8 9 10 1 2 3 = Checked fill

# PF7+ 19.17 Fill tolerance

During calibration or weigh checking Fill tolerance defines an upper and lower limit in relation to the target fill weight "Volume" on page 52

Configure the upper and lower tolerance limits independently to define an acceptable fill. Screen colour indicates an acceptable fill.

#### Figure 21 - Acceptable fill—Green

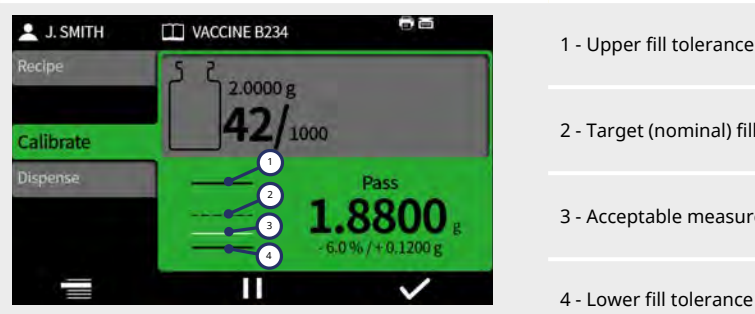

- 2 Target (nominal) fill weight
- 3 Acceptable measured fill weight
- 4 Lower fill tolerance

Displayed arrow above or below the diagram indicates the limit is exceeded.

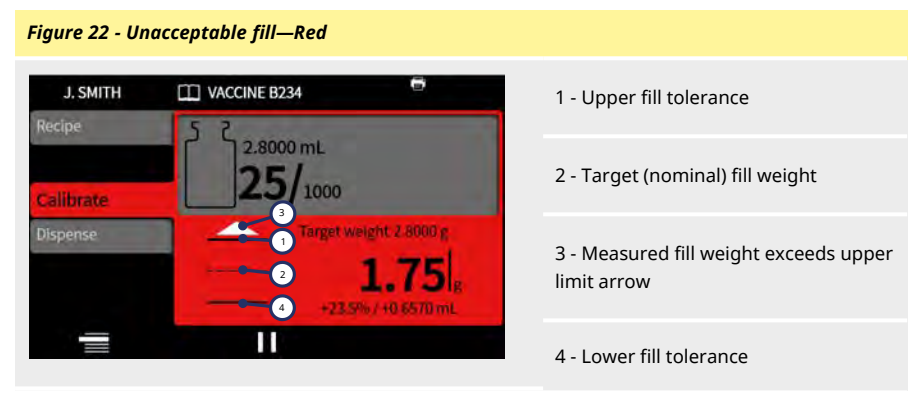

Denoted in batch report with: Within limits: True/False

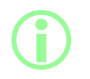

An unacceptable fill can be removed from the batch if "Remove from batch option" on page 102 is turned on and selected.

#### 19.17.1 Setting fill tolerance limits

The fill tolerance limits specified in "Guideline fill tolerance limits" below are calculated based on the expected smallest drip size. These are a minimum recommended tolerance. You may set a smaller tolerance than those specified, however doing so may result in more unacceptable fills, particularly during the initial fills of a zero waste batch. Setting a smaller tolerance limit will not increase the accuracy of the fill, it will only determine the limits that define an acceptable fill.

To define the fill tolerances in ml:

1. In the recipe menu select Fill tolerance.

Table 12 Guideline fill telerance limits

- 2. Select Upper limit or Lower limit as required
- 3. Select +%
- 4. Enter the value specified in the table as a percentage of the fill volume defined in the recipe

| Tube size (mm) | Recommended tolerance in (ml) |  |  |  |
|----------------|-------------------------------|--|--|--|
| 0.5            | ±0.0099                       |  |  |  |
| 0.8            | ±0.0149                       |  |  |  |
| 1.2            | ±0.0149                       |  |  |  |
| 1.6            | ±0.0209                       |  |  |  |
| 3.2            | ±0.0407                       |  |  |  |
| 4.8            | ±0.0594                       |  |  |  |
| 6              | ±0.0792                       |  |  |  |
| 8              | ±0.1100                       |  |  |  |

# PF7<sup>+</sup> 19.18 Auto-recalibration tolerance

During manual filling **Auto-recalibration tolerance** defines an upper and lower limit in relation to the target fill weight "Volume" on page 52

The pump will auto-recalibrate when the connected balance measures a weight within these limits. The limits should be set to allow an empty vial to be tared without recalibrating the pump.

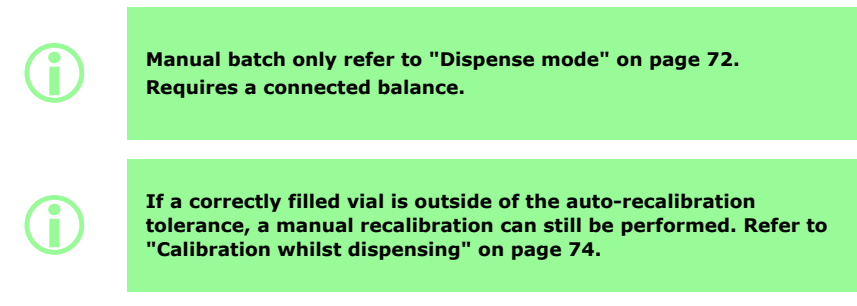

# **19.19 Recalibration reminder**

Sets the number of fills or time before a recalibration reminder. A message is displayed and the pump beeps twice when reached.

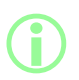

Manual batch only Refer to "Dispense mode" on page 72.

#### **19.20 Recalibration pause**

Sets the number of fills or time before a recalibration pause. The batch is paused and the pump beeps three times when reached. The batch cannot resume until a recalibration is performed.

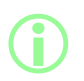

Manual batch only Refer to "Dispense mode" on page 72.

#### **19.21 Protected recipe**

Protected recipes cannot be edited or overwritten. A recipe must be saved before it can be protected. To prevent a recipe from being unprotected and edited, hide **Protected recipe**. Refer to "Operator access restrictions" on page 94.

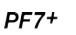

As a best practice for cGMP, protect recipes and apply user restrictions to allow filling only with protected recipes. Refer to "Operator access restrictions" on page 94.

To prevent a user from running a batch using an unsaved or unprotected recipe:

- 1. Save the recipe.
- 2. In recipe mode, set **Protected recipe** to **Yes.**
- In settings mode, operator access restrictions or supervisor access restrictions, Dispense—set Protected recipes only to Yes. Refer to "Operator access restrictions" on page 94.
- 4. In settings mode, operator access restrictions or supervisor access restrictions, Recipe set Protected recipe to Hidden. Refer to "Operator access restrictions" on page 94.
- 5. Log in as the operator or supervisor account. The operator or supervisor will not be able to start a batch if the recipe is not protected. The operator or supervisor will require administrator to set a new recipe as protected.

# 19.22 Save recipe

Saves the current filling parameters under a recipe name.

Saved recipes can be overwritten unless they have been protected. Refer to "Protected recipe" on the previous page.

Up to 200 recipes can be saved.

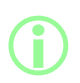

#### FDA 21CFR Part 11 compliance:

Saving of recipes associated with a complete batch are recorded in the batch record. Alterations to any recipe are recorded in the audit trails report.

# 19.23 Print recipe

Prints the current recipe parameters.

#### 19.24 Delete recipe

Deletes a saved recipe.

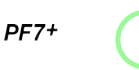

As a best practice for cGMP, apply user restrictions to disallow this function.

Refer to "Operator access restrictions" on page 94.

# 20 Priming and continuous pumping mode

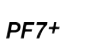

Ì

Not required for zero waste filling. Refer to "Start Zero waste batch" on page 81.

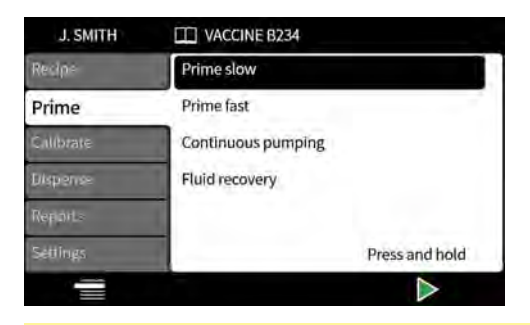

#### Table 13 - Prime items

| Prime item         | Description                                                                                               |
|--------------------|----------------------------------------------------------------------------------------------------|
| Prime slow         | The pump will run forwards (slowly) as long as the key is held down                                       |
| Prime fast         | The pump will run forwards (fast) as long as the key is held down                                         |
| Continuous pumping | The pump will run forwards at the set speed until the stop key is pressed                                 |
| Fluid recovery     | The pump will run the slowly, in reverse at a fixed speed to allow recovery of fluid from the fluid path. |

# 20.1 Prime slow and Prime fast

When using prime slow or prime fast:

- Press and hold the key to prime the pump.
- The speed can be adjusted in the settings menu.

# 20.2 Continuous pumping

When using **continuous pumping**:

- Adjust the pump speed using the up and down keys (
- Press to Start pumping.
- Press or the Stop key to stop pumping.

| J. SMITH  | m | VA                 | CCIN | E 82  | 34  |        |       |       |                  |      |   |
|-----------|---|--------------------|------|-------|-----|--------|-------|-------|------------------|------|---|
| Recipe    |   | Continuous pumping |      |       |     |        |       |       |                  |      |   |
| Prime     |   | Hea                | sola | ction |     | nie ke | aven  | a adi | uct e            | neor |   |
| Cilibrate |   | USC                | sere | cuui  | ant |        | eya u | auj   | ust s            | peer |   |
| Dispense  |   |                    |      |       | 4   | 0,     | pm    |       |                  |      |   |
| Reports   | > | >                  | >    | >     | >   | >      | >     | >     | >                | >    | > |
| Séttings  |   |                    |      |       |     |        |       |       |                  |      |   |
| -         |   |                    |      |       |     |        |       |       | $\triangleright$ |      |   |

# 20.3 Fluid recovery

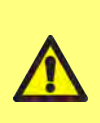

During fluid recovery, the flow direction is reversed. Ensure reverse flow is not prevented by peripherals such as a nonreturn valve. Ensure the flow is into a container with enough volume for the recovered fluid.

Assess the contamination risk when determining the viability of the recovered fluid.

The pump runs in reverse at a fixed slow speed to recover fluid.

| J. SMITH  | VACCINE B234                            |
|-----------|-----------------------------------------|
| Redpi     | Fluid recovery                          |
| Prime     | Press and hold both keys simultaneously |
| Calibrate | to activate fluid recovery              |
| Dispanse  |                                         |
| Reports   |                                         |
| Seitings  |                                         |
|           | 4 4                                     |

Press and hold both keys simultaneously. When either key is released, fluid recovery will stop.

# 20.4 Priming the pump

Before dispensing can take place, prime the pump by filling the tube with fluid and ensuring air is eliminated from the line.

#### Procedure

1. Run the pump continuously using **prime slow** or **prime fast** until fluid is observed leaving the nozzle (Refer to "Priming and continuous pumping mode" on page 61 )

#### 20.4.1 Eliminating trapped air from the tube

Trapped air bubbles in the tube will cause inaccuracies in the volume of dispensed fluid. It is recommended to remove all air bubbles from the tubing before dispensing.

#### Procedure:

- 1. Using fingers, squeeze the tube and push air bubbles along the tube and back into the fluid container or towards the pumphead and nozzle
- 2. Repeat until no air is visible inside the tube

# 21 Calibrate mode

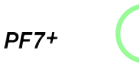

Not required for zero waste filling. Refer to "Start Zero waste batch" on page 81.

For optimum filling accuracy calibrate the pump:

- before starting a batch
- following any change to the recipe
- following any change to the fluid path
- periodically throughout a batch

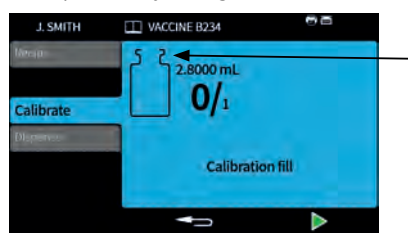

Calibration icon: the number displayed within the vial icon indicates calibration fills done since the last batch or recipe parameters change

Figure 23 - Calibration icon

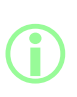

The pump uses the current recipe parameters during the calibration process. These include volume, density, tube size, speed, acceleration, deceleration, and anti-drip. The units used in calibration can be volume or weight and are set through the settings tab. Refer to "Units" on page 93.

| Table 14 - Calibrate items |                                                                                                    |
|----------------------------|----------------------------------------------------------------------------------------------------|
| Calibrate item             | Description                                                                                                    |
| Single fill calibration    | A calibration is done using a single fill                                                                                                    |
| Multi-fill calibration     | A calibration is done using an average value calculated from<br>all the fills taken (Enter a number between 2 and 99 fills).<br>For best results use Multi-fill calibration. |

If Multi-fill calibration is selected, a screen will be displayed to enter the number of fills that will be used to create an average fill calibration value.

# 21.1 Single-fill calibration with a balance connected

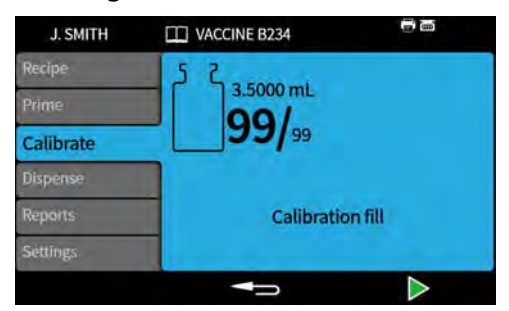

- 1. Set the pump units to **weight.** Refer to "Units" on page 93.
- 2. Place a container that will be used for the calibration fills onto the balance.
- 3. Tare the balance.

5.

4. Place the container under the filling nozzle.

Press Press or use the external input to start the calibration fill.

#### 21.1.1 Calibration value entry

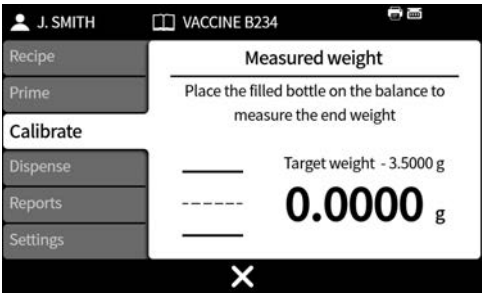

6. Place the filled vial(s) on the balance. The balance value will be automatically displayed.

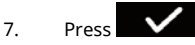

#### Calibration outside an acceptable level

If the calibration value entered is outside of  $\pm 95\%$  of the target value:

- A warning screen is displayed.
- Calibration cannot continue.
- Check the value was entered correctly.
- Check the tube size is as per the recipe.
- Check the fluid path is set up correctly.

# PF7+ Calibration with fill tolerance limits

Refer to "Fill tolerance" on page 57 to enable fill tolerance limits.

#### 21.1.2 Calibration summary

A calibration summary will be displayed. If the values are correct, press to complete the calibration process.

| J. SMITH  | VACCINE B234                                 |                          |
|-----------|----------------------------------------------|--------------------------|
| Recipe    | Calibration su                               | ummary                   |
| Prime     | Target volume<br>Density                     | 10.000 mL<br>1.5000 g/mL |
| Calibrate | Number of fills                              | 1                        |
| Dispense  | Target total weight<br>Measured total weight | 15.000 g<br>14.709 g     |
| Reports   | Calibration volume                           | 9.8060 mL                |
| Settings  |                                              |                          |
|           |                                              | $\checkmark$             |

The following are added to the report, for each calibration since the last recipe change or since the pump was powered on:

- Data/time of calibration
- Calibration volume
- Active username when calibration was done

# 21.2 Single-fill calibration without a balance connected

| J. SMITH  | VACCINE B234  |                  |
|-----------|---------------|------------------|
| Recipe    | 5 Garmani     |                  |
| Prime     | 3.5000 mL     |                  |
| Calibrate | <b>99</b> /99 |                  |
| Dispense  |               |                  |
| Reports   | Calibratio    | n fill           |
| Settings  |               |                  |
|           |               | $\triangleright$ |

- 1. Place the container under the filling nozzle.
- 2. Press or use the external input to start the first calibration fill.

#### **Calibration value entry**

| 💄 J. SMITH | 💭 VACCINE B234                            |  |
|------------|-------------------------------------------|--|
| Recipe     | Measured weight                           |  |
| Prime      | Enter the dispensed fill weight using the |  |
| Calibrate  | keypad                                    |  |
| Dispense   | Target weight - 3.5000 g                  |  |
| Reports    | g                                         |  |
| Settings   |                                           |  |
|            | ×                                         |  |

3. Enter the dispensed value using the numeric keypad.

#### Calibration outside an acceptable level

If the calibration value entered is outside of ±95% of the target value:

- A warning screen is displayed.
- Calibration cannot continue.
- Check the value was entered correctly.
- Check the tube size is as per the recipe.
- Check the fluid path is set up correctly.

## PF7+ Calibration with fill tolerance limits

Refer to "Fill tolerance" on page 57 to enable fill tolerance limits.

#### 21.2.1 Calibration summary

A calibration summary will be displayed. If the values are correct, press to complete the calibration process.

| J. SMITH  | VACCINE B234                                 |                          |  |  |
|-----------|----------------------------------------------|--------------------------|--|--|
| Recipe    | Calibration summary                          |                          |  |  |
| Prime     | Target volume<br>Density                     | 10.000 mL<br>1.5000 g/mL |  |  |
| Calibrate | Number of fills                              | 1                        |  |  |
|           | Target total weight<br>Measured total weight | 15.000 g<br>14.709 g     |  |  |
|           | Calibration volume                           | 9.8060 mL                |  |  |
| Settings  |                                              |                          |  |  |
|           |                                              | $\checkmark$             |  |  |

The following are added to the report, for each calibration since the last recipe change or since the pump was powered on:

- Data/time of calibration
- Calibration volume
- Active username when calibration was done

# 21.3 Multi-fill calibration with a balance connected

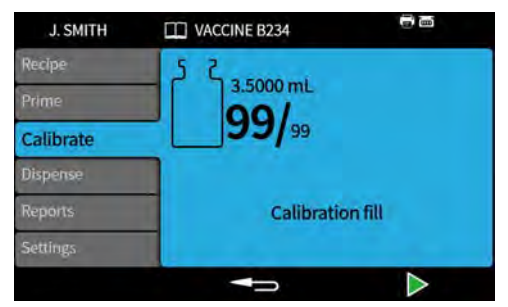

- 1. Set the pump units to **weight.** Refer to "Units" on page 93.
- 2. Place all containers that will be used for the calibration fills onto the balance.

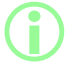

It is acceptable to use a single container large enough to contain the total volume from all calibration fills.

- 3. Tare the balance.
- 4. Select Multi-fill calibration.
- 5. Enter the number of calibration fills.

| J. SMITH  | VACCINE B234              |                      |
|-----------|---------------------------|----------------------|
| Recipe    | Number o                  | of fills             |
| Prime     | Enter the number of fills | that will be used to |
| Calibrate | Minimum                   | n=2                  |
| Dispense  | Maximum                   | = 99                 |
| Reports   | 5                         |                      |
| Settings  | Ĩ                         |                      |
| 0         |                           |                      |

6. Start the calibration fills depending on the selected filling method:

**Time delay between fills** - Press or use the external input to start the first calibration fill. Any further fills will start automatically after the **Between fill delay** has elapsed.

 Keypad to start each fill - Press
 to start each fill.

 External input start each fill - Press
 or use the external input to start each fill.

#### **Calibration value entry**

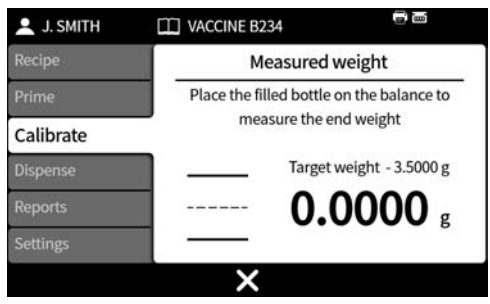

7. Place the filled container(s) on the balance. The target weight is automatically displayed. The Target weight is the total weight of all fills.

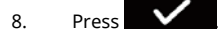

#### Calibration outside an acceptable level

If the calibration value entered is outside of  $\pm 95\%$  of the target value:

- A warning screen is displayed.
- Calibration cannot continue.
- Check the value was entered correctly.
- Check the tube size is as per the recipe.
- Check the fluid path is set up correctly.

## PF7+ Calibration with fill tolerance limits

Refer to "Fill tolerance" on page 57 to enable fill tolerance limits.

#### 21.3.1 Calibration summary

A calibration summary will be displayed. If the values are correct, press to complete the calibration process.

| J. SMITH  | VACCINE B234                                 |                          |  |  |
|-----------|----------------------------------------------|--------------------------|--|--|
| Recipe    | Calibration summary                          |                          |  |  |
| Prime     | Target volume<br>Density                     | 10.000 mL<br>1.5000 g/mL |  |  |
| Calibrate | Number of fills                              | 1                        |  |  |
| Dispense  | Target total weight<br>Measured total weight | 15.000 g                 |  |  |
| Reports   | Calibration volume                           | 9 8060 ml                |  |  |
| Settings  | calibration volume                           | 5.0000 mil               |  |  |
|           | -                                            | $\checkmark$             |  |  |

The following are added to the report, for each calibration since the last recipe change or since the pump was powered on:

- Data/time of calibration
- Calibration volume
- Active username when calibration was done

# 21.4 Multi-fill calibration without a balance connected

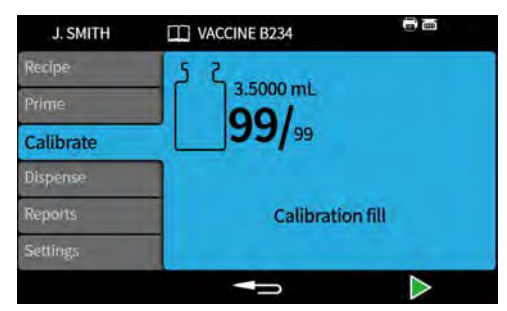

- 1. Place the container under the filling nozzle.
- 2. Select Multi-fill calibration.
- 3. Enter the number of calibration fills.

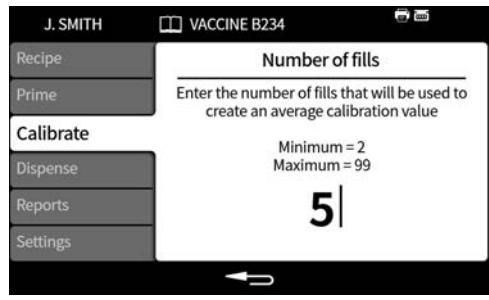

4. Start the calibration fills depending on the selected filling method:

**Time delay between fills** - Press or use the external input to start the first calibration fill. Any further fills will start automatically after the **Between fill delay** has elapsed.

>

Keypad to start each fill - Press to start each fill.

External input start each fill - Press

or use the external input to start each fill.

#### **Calibration value entry**

| 💄 J. SMITH | VACCINE B234                              |  |  |  |  |
|------------|-------------------------------------------|--|--|--|--|
| Recipe     | Measured weight                           |  |  |  |  |
| Prime      | Enter the dispensed fill weight using the |  |  |  |  |
| Calibrate  | keypad                                    |  |  |  |  |
| Dispense   | Target weight - 3.5000 g                  |  |  |  |  |
| Reports    | g                                         |  |  |  |  |
| Settings   |                                           |  |  |  |  |
|            | ×                                         |  |  |  |  |

5. Enter the dispensed value using the numeric keypad. The Target weight is the total value of all fills.

6. Press

#### Calibration outside an acceptable level

If the calibration value entered is outside of ±95% of the target value:

- A warning screen is displayed.
- Calibration cannot continue.
- Check the value was entered correctly.
- Check the tube size is as per the recipe.
- Check the fluid path is set up correctly.

## PF7+ Calibration with fill tolerance limits

Refer to "Fill tolerance" on page 57 to enable fill tolerance limits.

#### 21.4.1 Calibration summary

A calibration summary will be displayed. If the values are correct, press to complete the calibration process.

| J. SMITH  | VACCINE B234                                 |              |  |  |
|-----------|----------------------------------------------|--------------|--|--|
| Recipe    | Calibration summary                          |              |  |  |
| Prime     | Target volume                                | 10.000 mL    |  |  |
| Calibrate | Number of fills                              | 1.5000 g/mc  |  |  |
| Dispense  | Target total weight<br>Measured total weight | 15.000 g     |  |  |
| Reports   | Calibration volume                           | 9 8060 ml    |  |  |
| Settings  | calibration volume                           | 5.0000 mil   |  |  |
|           |                                              | $\checkmark$ |  |  |

The following are added to the report, for each calibration since the last recipe change or since the pump was powered on:

- Data/time of calibration
- Calibration volume
- Active username when calibration was done

# 22 Dispense mode

To start a batch on a PF7 refer to "Start manual batch" on the next page.

- **PF7+** To start a batch on a PF7+:
  - Refer to "Start manual batch" on the next page.
  - Refer to "Start Zero waste batch" on page 81.

#### Figure 24 - Feature availability by pump and balance configuration

|                              |      | Configuration            |                                     |                                 |                                                       |
|------------------------------|------|--------------------------|-------------------------------------|---------------------------------|-------------------------------------------------------|
| Feature                      | Pump | Calibration in<br>volume | Balance not<br>connected to<br>pump | Balance<br>connected to<br>pump | Filling on<br>balance with<br>Advanced filling<br>kit |
| Start<br>manual<br>batch     | PF7  | Yes                      | Yes                                 | Yes                             | No                                                    |
|                              | PF7+ | Yes                      | Yes                                 | Yes                             | No                                                    |
| Start zero<br>waste<br>batch | PF7+ | No                       | No                                  | Not<br>recommended              | Yes                                                   |

# 22.1 Batch size

Enter the number of fills to be completed in the batch.

- Minimum 1
- Maximum 999999

# 22.2 Batch name

Name given to the batch. Maximum 12 characters.
## 22.3 Start manual batch

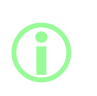

For instructions for filling directly onto a balance using the PF7+ with Flexicon Advanced filling kit refer to "Start Zero waste batch" on page 81.

Start manual batch is for all other types of filling.

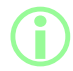

Before a batch is dispensed, ensure your recipe parameters are correct, your pump has been primed, calibrated and any additional settings are correct for your process.

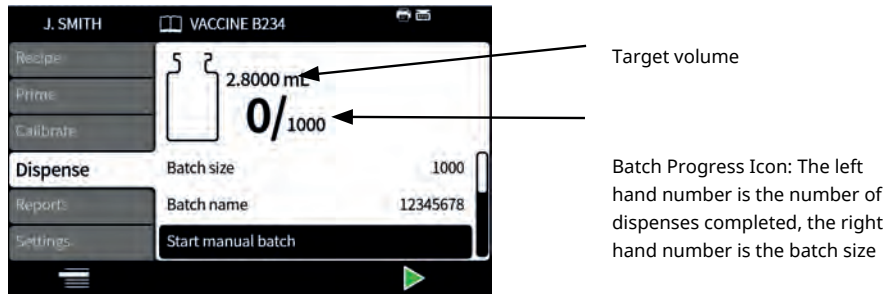

Figure 25 - Batch dispense screen

If **Start manual batch** is highlighted press to start the batch. If reporting is **On**, a batch report will be created.

How the fills are started depends on the selected **filling method**.

When the pump is dispensing or ready to dispense, the screen background colour is blue.

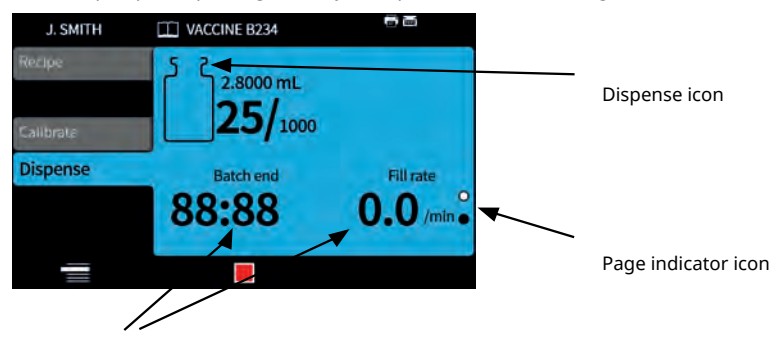

Batch information (Fill rate = Fills/min) Figure 26 - Dispensing or ready to dispense screen

Use the up and down keys ( / ) to change between display pages whilst a batch is running.

If the **sector** key or **the sector** key is pressed at any point, the pump will stop immediately and a fill interrupt screen will be displayed.

### 22.3.1 Calibration whilst dispensing

- 1. If using a balance, tare the balance using the vial to be filled.
- 2. Press **Calibrate** mode.

| 💄 J. SMITH | VACCINE B234                              |  |
|------------|-------------------------------------------|--|
| Recipe     | Measured volume                           |  |
| Prime      | Enter the dispensed fill volume using the |  |
| Calibrate  | keypad                                    |  |
| Dispense   | Target volume - 3.5000 ml                 |  |
| Reports    | mL                                        |  |
| Settings   |                                           |  |
|            | ×                                         |  |

- 3. Enter the calibration value
  - i. No connected balance—Use the numeric keypad. Press

to confirm.

ii. **Connected balance**—Place the filled vial on the balance. The value automatically displays. Press to confirm.

lance—Use the n

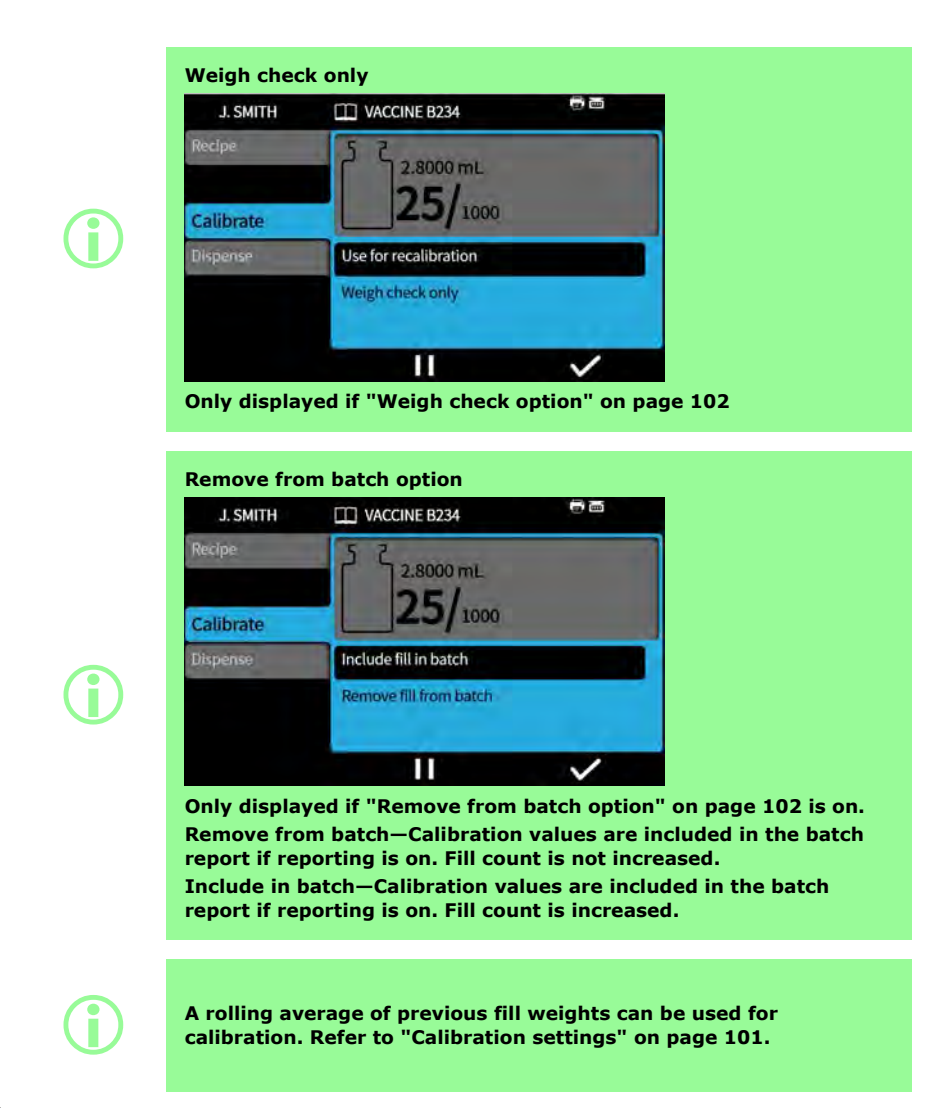

PF7+ Calibration with fill tolerance limits

Refer to "Fill tolerance" on page 57 to enable fill tolerance limits.

## PF7+ 22.3.2 Auto-recalibration

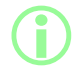

Option only displayed when a USB balance is detected. Refer to "USB devices" on page 36.

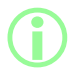

Option only displayed when Auto-recalibration tolerance is set. Refer to "Auto-recalibration tolerance" on page 58.

#### Before Manual batch:

- 1. Set "Auto-recalibration tolerance" on page 58 so that any weight shown during tarring is not seen as a filled vial
- 2. Connect a compatible balance.

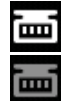

Figure 27 - Successful connection of a Mettler-Toledo ML-T balance indicated by a white icon on the Screen info bar. Successful connection of an unverified compatible balance indicated by a grey icon on the Screen info bar.

- 3. Enter dispense mode and run the batch.
- 4. Place an empty vial that will be used for the calibration fill onto the balance.
- 5. Tare the balance.
- 6. Place the vial under the fill nozzle.

#### During Manual batch:

- 7. Fill the vial
- 8. Place the vial on the balance.
- 9. If the filled weight is within the Auto-recalibration tolerance, the pump will recalibrate and display the relevant calibration screen.
- 10. Remove the filled vial from the balance to clear the screen.
- 11. If a correctly filled vial is outside of the auto-recalibration tolerance, a manual recalibration can still be performed. Refer to "Calibration whilst dispensing" on page 74.

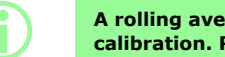

A rolling average of previous fill weights can be used for calibration. Refer to "Calibration settings" on page 101.

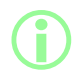

The balance must achieve a stable weight for a calibration value to be entered. If the balance is taking too long to stabilise or not stabilising at all, refer to the balance manufacturers instructions.

#### Example A

- Target fill weight = 5 g
- Actual fill weight measured by the balance = 5.1175 g
- Upper auto recalibration tolerance limit = 7.5 g
- Lower auto recalibration tolerance limit = 2.5 g

While pump is dispensing, a filled vial is placed on the balance. The measured weight falls within the auto recalibration tolerances. The pump automatically enters calibration mode and performs a calibration.

#### Example B

- Target fill weight = 5 g
- Actual fill weight measured by the balance = 2.2010 g
- Upper auto recalibration tolerance limit = 7.5 g
- Lower auto recalibration tolerance limit = 2.5 g

While the pump is dispensing, a foreign object is placed on the balance. The measured weight falls outside the auto recalibration tolerances. The pump will continue dispensing.

### 22.3.3 Pausing a batch

To pause a batch press **EXECUTE**. Once the current fill has been completed, the batch will pause.

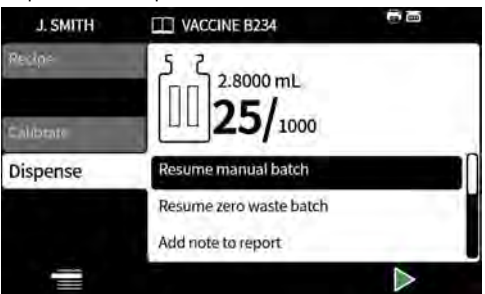

When a batch is paused, the following options are available:

- **Resume manual batch**—This can be hidden, refer to "Operator access restrictions" on page 94.
- Add note to report—"Add note to report" on page 79
- End batch—"End batch" on page 80
- Batch size—"Batch size" on page 72
- Fluid sample—"Fluid sample" on page 80

To resume filling press

#### 22.3.4 Calibration whilst paused

- 1. To pause a batch press **E L L**. Once the current fill has been completed, the batch will pause.
- 2. If using a balance, tare the balance using the vial to be filled.
- 3. Press to access **Calibrate** mode.

When batch is paused calibrate mode is used to:

- Enter the calibration value
  - i. No connected balance— Use the numeric keypad. Press to confirm.
  - ii. **Connected balance**—Place the filled vial on the balance. The value automatically displays. Press to confirm.
- Dispense a calibration fill—dispense a calibration fill before the calibration value is entered.

| J. SMITH  | VACCINE B234                |   |
|-----------|-----------------------------|---|
| Recipe    | 5 こ<br>2.8000 mL            |   |
| Calibrate | 25/1000                     |   |
| Dispense  | Enter calibration value     |   |
|           | Dispense a calibration fill |   |
|           |                             | ~ |

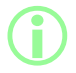

A rolling average of previous fill weights can be used for calibration. Refer to "Calibration settings" on page 101.

### PF7+ 22.3.5 Add note to report

1. Pause the batch.

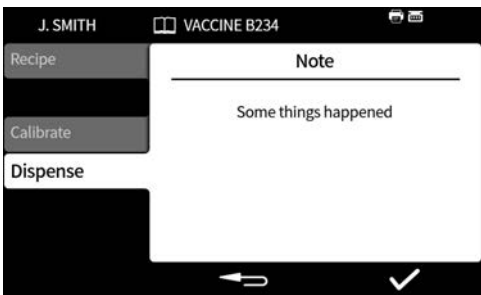

- 2. Select Add note to report.
- 3. Type the text. Maximum 63 characters.

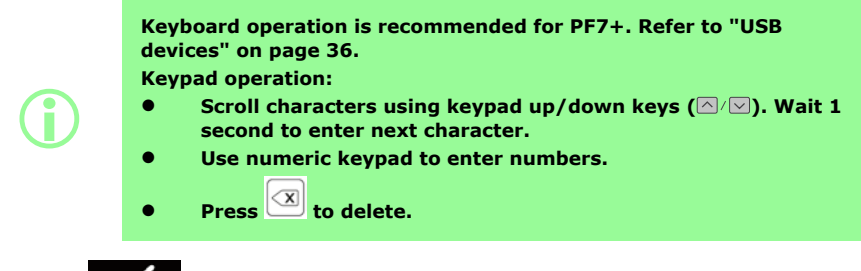

4. Press to confirm.

The note is saved in the batch report with the time and date it was created.

For information on viewing reports refer to "Reports mode" on page 89.

Repeat to add further notes. Adding a new note will not overwrite previous notes.

#### 22.3.6 Fluid sample

To take a fluid sample:

Pause the batch 1.

2. Select Fluid sample

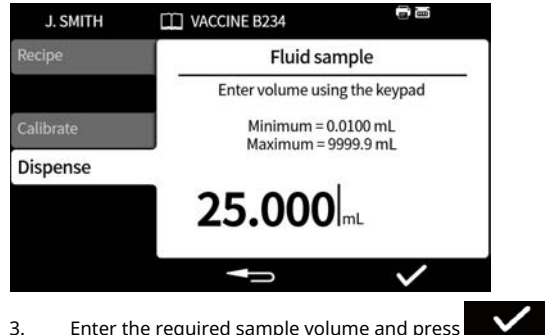

- Enter the required sample volume and press 3.
- 4. The fluid sample is dispensed.

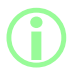

Use the add note feature to add sample information to the batch report. Refer to "Add note to report" on the previous page.

#### 22.3.7 End batch

- 1. Pause the batch
  - i. If a **Batch size** has been entered, the batch will pause automatically when the number of fills completed equals the batch size.
  - . Once the current fill ii. If a **Batch size** is unlimited or to end a batch early, press has been completed, the batch will pause.

| J. SMITH  | VACCINE B234       |              |
|-----------|--------------------|--------------|
| Recipe    | 5 ک<br>2.8000 mL   |              |
| Calibrate | 25/1000            |              |
| Dispense  | End batch          |              |
|           | Add note to report |              |
|           | Batch size         | 1000         |
|           |                    | $\checkmark$ |

2. Select **End batch** and press

If reporting is **On**, the batch report will be completed.

First user batch approval

If FDA 21CFR Part 11 compliance is enabled, a password is required.

When a batch has finished dispensing, the user is prompted to enter a password as part of the two person sign-off requirement.

Second user sign-off will occur in NetTools. Refer to "Saving a batch report without a network using USB flash drive" on page 142 and "Saving a report" on page 140.

| J. SMITH  | VACCINE B234  | Î            |
|-----------|---------------|--------------|
| Recipe    | Batch app     | roval        |
| Prime     | Enter the pas | sword        |
| Calibrate |               |              |
| Dispense  | Password inc  | orrect       |
| Reports   |               | ****         |
| Settings  |               |              |
|           | -             | $\checkmark$ |

Enter the password using the numeric keypad or keyboard.

The batch has now been approved by the current user. Time and date of approval and user name is stored in the report for that batch.

For information on viewing reports refer to "Reports mode" on page 89.

## PF7+ 22.4 Start Zero waste batch

The pump will prime and calibrate automatically and do ongoing weight checking up to 100% so no fluid is wasted. Disclaimer: Zero waste batch is the design and intended purpose of the function, however, no process is guaranteed, and loss of product could occur.

**(i)** 

Option only displayed when a USB balance is detected. Refer to "USB devices" on page 36.

Ensure balance is connected and powered on for the duration of the batch.

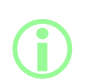

The Flexicon Advanced Filling Kit is recommended for Zero waste batch.

If Zero waste batch is the desired filling method the following functions are not required:

- Prime slow
- Prime fast
- Single-fill calibration
- Multi-fill calibration
- Start manual batch

Hide these functions to avoid fluid waste due to accidental use. Refer to "Operator access restrictions" on page 94.

 $\bigcirc$ 

During initial fills the pump will prime and calibrate via the automatic communication from the balance. Following the initial fills, fill speed will increase.

After the first fill it may be necessary to remove trapped air from the tube.

Trapped air bubbles in the tube will cause inaccuracies in the volume of dispensed fluid. It is recommended to remove all air bubbles from the tubing before dispensing.

#### **Procedure:**

- 1. Using fingers, squeeze the tube and push air bubbles along the tube and back into the fluid container or towards the pumphead and nozzle
- 2. Repeat until no air is visible inside the tube

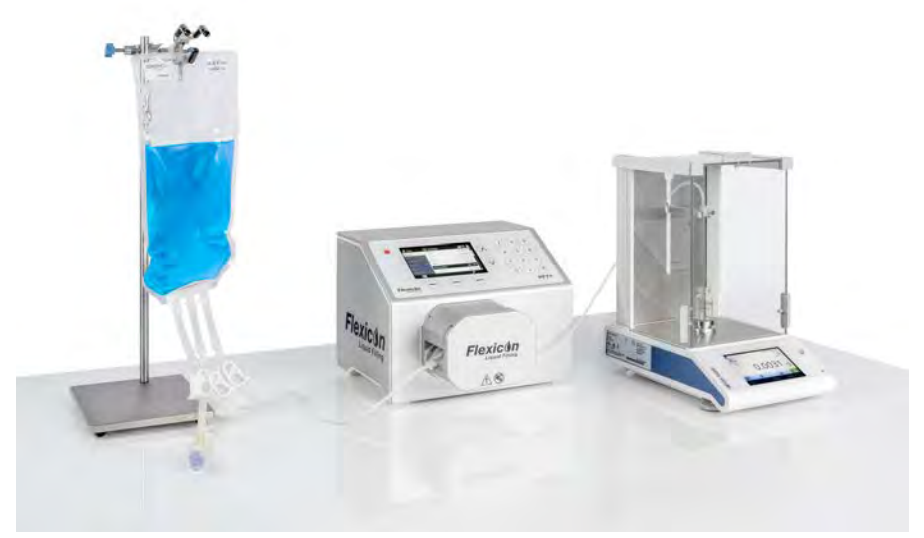

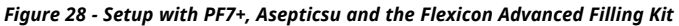

### Before Zero waste batch:

- 3. Set **Vial weight** and **Vial weight tolerance** in the Recipe. Refer to "Vial weight tolerance" on page 55.
- 4. Set the height of the filling needle with enough clearance to be able to remove the vial if there is a drop of fluid hanging on the nozzle.

#### 22.4.1 Start Zero waste batch

1. In the dispense menu, select **Start Zero waste batch**.

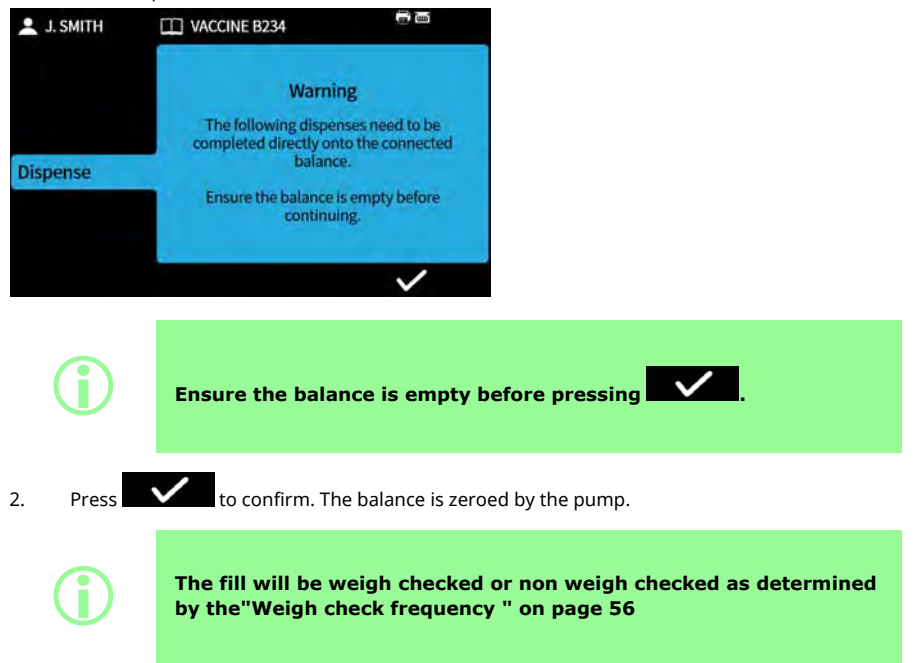

#### 22.4.2 Zero waste filling - weigh checked fill

| 💄 J. SMITH | 🖽 VACCINE B234 👼 🔤                                          |  |
|------------|-------------------------------------------------------------|--|
|            | 5 2.8000 g<br><b>0/</b> 1000                                |  |
| Dispense   | Zero waste batch<br>Place an empty vial<br>onto the balance |  |
|            | II 🕨                                                        |  |

- 1. Place an empty vial on the balance.
- How the fills are started depends on the selected filling method:
- If the filling method is set to time delay between fills, filling will commence automatically after an empty vial is placed on the balance.
- If the filling method is set to **keypad to start each fill**, the **set to be an empty vial is placed on the balance.** Press to start filling.

The pump determines there to be an empty vial on the balance whenever a weight is displayed on the balance that is within the vial weight tolerance. Refer to "Vial weight" on page 55 and "Vial weight tolerance" on page 55.

The balance must achieve a stable weight for a calibration value to be entered. If the balance is taking too long to stabilise or not stabilising at all, refer to the balance manufacturers instructions.

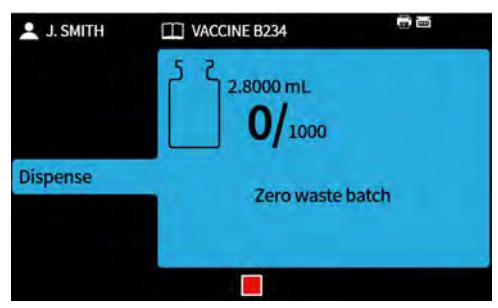

The balance will be tared as filling commences. A single fill will complete.

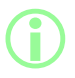

The balance must stabilise before the fill is completed.

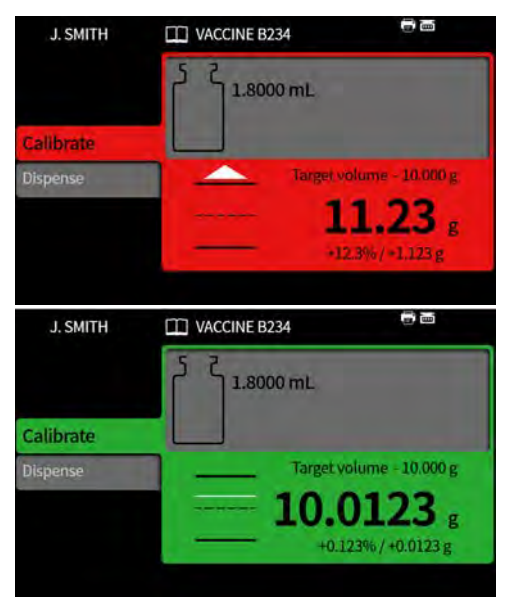

The filled weight is the first stable weight received from the balance once filling is complete. The measured weight of this fill will be included in the batch report if this is turned on. (Refer to "Reports mode" on page 89). The measured weight will be used to update the calibration value. (Refer to "Recalibration averaging" on page 101).

#### 22.4.3 Zero waste filling - non weigh checked fill

| L J. SMITH | VACCINE B234                                                |  |
|------------|-------------------------------------------------------------|--|
|            | 5<br>2.8000 g<br><b>0/</b> 1000                             |  |
| Dispense   | Zero waste batch<br>Place an empty vial<br>onto the balance |  |
|            | II 🕨                                                        |  |

Place an empty vial on the balance.

How the fills are started depends on the selected filling method:

1000

Zero waste batch

- If the filling method is set to **time delay between fills**, filling will commence automatically after an empty vial is placed on the balance.
- If the filling method is set to keypad to start each fill, the icon is displayed once an empty vial is placed on the balance. Press to start filling.
   J.SMITH VACCINE B234
   Z.8000 mL

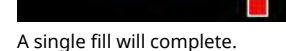

Dispense

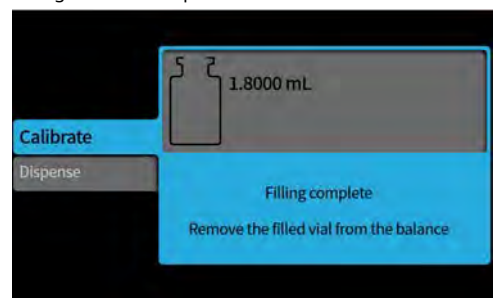

Remove the vial from the balance to proceed.

If the batch is not complete, the process will repeat from the beginning ("Zero waste filling - weigh checked fill" on page 85 or "Zero waste filling - non weigh checked fill" above).

#### 22.4.4 Pausing a Zero waste batch

To pause a batch press . Once the current fill has been completed, the batch will pause.

When a batch is paused, the following options are available:

- **Resume Zero waste batch**—This can be hidden, see "Operator access restrictions" on page 94. (Only available if a compatible balance is connected).
- Add note to report—"Add note to report" on page 79
- End batch—"End batch" on page 80
- Batch size—"Batch size" on page 72
- Fluid sample—"Fluid sample" on page 80

#### 22.4.5 Resuming a Zero waste batch

To resume filling press

When a Zero waste batch is resumed the balance is zeroed by the pump.

## 22.5 Test fill

Dispense a single fill without creating a batch report.

## PF7+

As a best practice for cGMP, apply user restrictions to disallow this function.

Refer to "Operator access restrictions" on page 94.

## 22.6 Index filling machine

For use only with a Flexicon FlexFeed system. Will index one vial.

# 23 Reports mode

Batch reports can be viewed, printed, deleted or exported to USB flash drive from the reports tab.

**PF7+** This information is related to reports. For Audit trail logs refer to "Saving an audit trail log" on page 141.

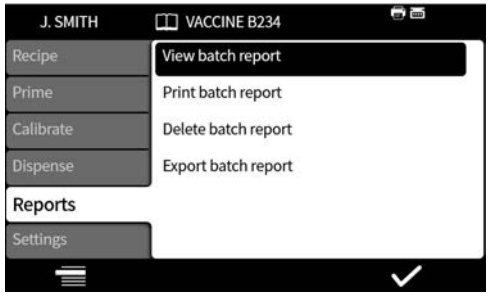

Example is PF7+. PF7 may vary.

The report data stored and output by the PF7 are the values for the following:

| Table 15 - Report data                                                                                 |                                                |
|----------------------------------------------------------------------------------------------------|------------------------------------------------|
| Software Version                                                                                       | Tube size                                      |
| • Batch number - unique ID                                                                             | Acceleration                                   |
| Start time and date                                                                                    | Deceleration                                   |
| User name                                                                                              | • Anti-drip                                    |
| • Batch name                                                                                           | • Start delay                                  |
| Recipe name                                                                                            | • End delay                                    |
| • Volume                                                                                               | Between fill delay                             |
| • Density                                                                                              | • Batch size                                   |
| <ul><li>Calibration values</li><li>Whether calibration values fall within the defined limits</li></ul> | • Speed                                        |
| Recipe setting changes while dispensing                                                                |                                                |
| These report values will be shown if FDA 21CFR was created:<br>• Batch approval                        | Part 11 compliance was enabled when the report |

- Date
- User

PF7+

# 23.1 View batch report

Displays a list of batch reports saved on the pump. Ordered by the date and time batch was completed.

Select from the list to view.

| Batch report                       |                     | Flexicon<br>Liquid Pilling                                                                                                    |
|------------------------------------|---------------------|----------------------------------------------------------------------------------------------------|
| Batch number: 000000-74            |                     | MARLOW<br>Field Sectoring Group                                                                                                    |
| Active user:                       | 1111                |                                                                                                    |
| Recipe name:                       |                     |                                                                                                    |
| Volume:                            | 1.8000 mL           |                                                                                                    |
| Tube size:                         | 1.6mm x 1.6mm       |                                                                                                    |
| Speed:                             | 300 rpm             |                                                                                                    |
| Acceleration:                      | 100/200             |                                                                                                    |
| Apti drip:                         | 0/10                |                                                                                                    |
| First fill delay:                  | 0.0 s               | and the second second se |
| Between fill delay:                | 0.0 s               |                                                                                                    |
| Density:                           | 1.0000 g/mL         | and the second second se |
| Vial weight:                       | 10.000 g            |                                                                                                    |
| Vial weight tolerance:             | 1.0000 g            |                                                                                                    |
| Fill tolerance upper:              | Off                 |                                                                                                    |
| Fill tolerance lower:              | Off                 |                                                                                                    |
| Auto recalibration lower limit:    | Off                 |                                                                                                    |
| Recalibration reminder             | Off                 |                                                                                                    |
| Recalibration pause:               | Off                 |                                                                                                    |
| Weigh check frequency:             | 1 fills             |                                                                                                    |
| Patrick along                      | 11.0.0.0            |                                                                                                    |
| Batch name:                        | Uniimited           |                                                                                                    |
| Software version                   |                     |                                                                                                    |
| Main bootloader:                   | Unknown             |                                                                                                    |
| Main application:                  | Unknown             |                                                                                                    |
| HMI bootloader:                    | Unknown             |                                                                                                    |
| HMI application:                   | Unknown             |                                                                                                    |
| IO application:                    | 1.39                |                                                                                                    |
| Batch started                      | 2000-04-29 01:48:18 |                                                                                                    |
| Batch paused                       | 2000-04-29 01:48:20 |                                                                                                    |
| Fill count:                        | 0                   |                                                                                                    |
| Power on                           |                     |                                                                                                    |
| Power lost:                        | 29/04/2000 01:51:43 |                                                                                                    |
| Power restored                     | 29/04/2000 07:38:35 |                                                                                                    |
| Active user change<br>Active user: | 2000-04-29 07:38:42 |                                                                                                    |
|                                    |                     |                                                                                                    |
| Total dispessed                    | 2000-04-29 07:38:48 |                                                                                                    |
| Fill count:                        | 0.0000 mL           |                                                                                                    |
| Approved:                          | 2000-04-29 07:38:48 |                                                                                                    |
| USER:                              | 1111                |                                                                                                    |
| Second approval:                   | 2020-10-08 17:38:20 |                                                                                                    |
| USER:                              | 2222                |                                                                                                    |
|                                    | _                   |                                                                                                    |
| File created: 2020-10-08 17:38:29  |                     | a school of                                                                                                    |
| Byuser 2222                        |                     | Page 1/1                                                                                                    |

## Figure 29 - Example PF7+ batch report (Printed from NetTools not a USB thermal printer.)

A These report values will be shown if FDA 21CFR Part 11 compliance was enabled when the report was created.

Example is PF7+. PF7 may vary.

# 23.2 Print batch report

Print to USB connected printer.

## 23.3 Delete batch report

Delete a group of reports by age:

- older than 1 month
- older than 6 months
- older than a year

Individual reports cannot be deleted. Reports created less than one month ago cannot be deleted.

## PF7+

As a best practice for cGMP, apply user restrictions to disallow this function.

Refer to "Operator access restrictions" on page 94.

## PF7+ 23.4 Export reports to USB flash drive

Save encrypted reports to a USB flash drive for import to NetTools. Refer to "Saving a batch report without a network using USB flash drive" on page 142 to read the exported report. Option only displayed when a USB flash drive is detected. "USB devices" on page 36.

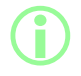

Reports can also be exported by Ethernet using NetTools. Refer to "Saving a report" on page 140.

# 24 Settings mode

Configuration of general settings.

| 💄 J. SMITH | VACCINE B234                 |
|------------|------------------------------|
| Recipe     | Log out                      |
| Prime      | Filling method               |
| Calibrate  | Units                        |
| Dispense   | Language                     |
| Reports    | Change password              |
| Settings   | Operator access restrictions |
|            | ~                            |

# 24.1 Log out

Manually log out. To log in again, refer to "Log in" on page 47. To enable automatic timeout of current user refer to "Session timeout period" on page 97.

# 24.2 Filling method

The filling method defines how each fill will be started.

**Time delay between fills** —Automated filling with a user defined interval between fills.

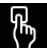

Keypad to start each fill—Manual filling. Press

**External input to start each fill**—Remote controlled filling. Refer to "Control wiring" on page 29.

The Filling method icon displays on the Screen info bar.

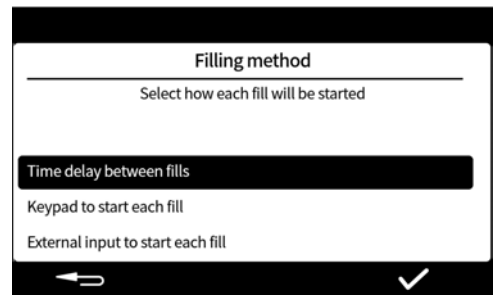

# 24.3 Units

Sets the units used in recipe or calibration to either;

- weight in grams
- volume in millilitres

To use a connected balance, set the calibration units to **weight**.

to start each fill.

## 24.4 Language

Select the display language. Available languages:

- English
- French
- German
- Portuguese
- Italian
- Dutch
- Chinese
- Korean
- Japanese
- Danish
- Swedish
- Spanish

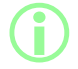

Batch reports and notes are English only. Keyboard input is English only.

## 24.5 Change password

Change the password for the current user. To remove a password refer to "Users" on page 99.

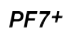

As a best practice for cGMP, apply user restrictions to disallow this function. Refer to "Operator access restrictions" below.

## 24.6 Operator access restrictions

Customise the Active/Hidden/View only options for all **operator** level users.

| J. SMITH  | VACCINE B234        |              |
|-----------|---------------------|--------------|
| Recipe    | Operator access     | restrictions |
| Prime     | Select which tab to | o customise  |
| Calibrate | Recipe              |              |
| Dispense  | Prime               |              |
| Reports   | Calibrate           |              |
| Settings  | Dispense            |              |
|           |                     | ~            |

Each menu tab can be active or hidden. Some items can also be customised as view only. When an item is selected as active, the item is both viewable and editable.

The options for each tab item are shown in the tables below:

|      | Table 16 - Access restrictions - Recipe |                         |         |  |
|------|-----------------------------------------|-------------------------|---------|--|
|      | Recipe tab item                         | Description             | Default |  |
|      | Load recipe                             | Active/hidden           | Active  |  |
|      | Create new recipe                       | Active/hidden           | Active  |  |
|      | Volume/Weight                           | Active/view only/hidden | Active  |  |
|      | Density                                 | Active/view only/hidden | Active  |  |
|      | Tube size                               | Active/view only/hidden | Active  |  |
|      | Speed                                   | Active/view only/hidden | Active  |  |
|      | Acceleration                            | Active/view only/hidden | Active  |  |
|      | Deceleration                            | Active/view only/hidden | Active  |  |
|      | Anti-drip                               | Active/view only/hidden | Active  |  |
|      | Start delay / First fill delay          | Active/view only/hidden | Active  |  |
|      | End delay / Between fill delay          | Active/view only/hidden | Active  |  |
|      | Vial weight                             | Active/view only/hidden | Active  |  |
|      | Vial weight tolerance                   | Active/view only/hidden | Active  |  |
| PF7+ | Weigh check frequency                   | Active/view only/hidden | Active  |  |
| PF7+ | Fill tolerance                          | Active/view only/hidden | Active  |  |
|      | Auto recalibration tolerance            | Active/view only/hidden | Active  |  |
|      | Recalibration reminder                  | Active/view only/hidden | Active  |  |
|      | Recalibration pause                     | Active/view only/hidden | Hidden  |  |
| PF7+ | Protected recipe                        | Active/view only/hidden | Active  |  |
|      | Save recipe                             | Active/hidden           | Active  |  |
|      | Print recipe                            | Active/hidden           | Hidden  |  |
|      | Delete recipe                           | Active/hidden           | Active  |  |

|      | Table 17 - Access restrictions - Prime    |                                  |         |  |
|------|-------------------------------------------|----------------------------------|---------|--|
|      | Prime tab item                            | Description                      | Default |  |
|      | Prime slow                                | Active/hidden                    | Active  |  |
|      | Prime fast                                | Active/hidden                    | Active  |  |
|      | Continuous pump                           | Active/hidden                    | Active  |  |
| PF7+ | Fluid recovery                            | Active/hidden                    | Active  |  |
|      | Table 18 - Access restrictions - Ca       | librate                          |         |  |
|      | Calibrate tab item                        | Description                      | Default |  |
|      | Single-fill calibration                   | Active/hidden                    | Active  |  |
|      | Multi-fill calibration                    | Active/hidden                    | Active  |  |
|      | Table 19 - Access restrictions - Dispense |                                  |         |  |
|      | Dispense tab item                         | Description                      | Default |  |
|      | Start manual batch                        | Active/hidden                    | Active  |  |
| PF7+ | Start Zero waste batch                    | Active/hidden                    | Active  |  |
|      | Test fill                                 | Active/hidden                    | Active  |  |
|      | Index filling machine                     | Active/hidden                    | Active  |  |
|      | Protected recipes only                    | Yes/No                           | No      |  |
|      | Table 20 - Access restrictions - Reports  |                                  |         |  |
|      | Reports tab item                          | Description                      | Default |  |
|      | Print                                     | Active/hidden                    | Active  |  |
|      | View                                      | Active/hidden                    | Active  |  |
|      | Delete                                    | Active/hidden                    | Hidden  |  |
| PF7+ | Export                                    | Active/hidden/current batch only | Active  |  |

| Table 21 - Access restrictions - Se | ettings       |         |
|-------------------------------------|---------------|---------|
| Settings tab item                   | Description   | Default |
| Filling method                      | Active/hidden | Hidden  |
| Units                               | Active/hidden | Hidden  |
| Language                            | Active/hidden | Hidden  |
| Change password                     | Active/hidden | Hidden  |

## PF7+ 24.7 Supervisor access restrictions

Customise the usable options for all supervisor level users. The features and capabilities are the same as the operator restrictions.

Refer to "Operator access restrictions" on page 94.

## 24.8 Printer and balance

Supported devices are automatically recognised when connected via USB.

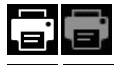

On the **Screen info bar**—supported printer is connected.

ш On the Screen info bar—supported balance is connected. To use a connected balance, set the calibration units to weight.

For list of compatible devices: www.wmftg.com/softwareanddevices

# .....

On the **Screen info bar** — balance cannot be used. The calibration units are set to volume. Refer to "Units" on page 93.

# 

On the **Screen info bar**—auto-recalibration tolerance is set. Refer to "Auto-recalibration tolerance" on page 58.

## 24.9 Default recipe

Sets the default values for when a new recipe is created.

## PF7+ 24.10 Session timeout period

Sets period of inactivity to automatically log out.

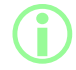

If FDA 21CFR Part 11 compliance is activated, this cannot be disabled.

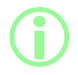

Log in will return the user to recipe mode. In event of power failure if a batch was in progress the user is returned to complete the batch.

### 24.10.1 Session timeout while pumping fluid

If the session timeout occurs while the pump is priming, calibrating or dispensing. Pressing

will complete the current fill and then stop, or pressing will stop the pump immediately.

The password is not required to stop the pump.

| J. SMITH  | 🛄 VACCINE B234 👼 🗃      |
|-----------|-------------------------|
| Recipe    | 5 2                     |
| Calibrate |                         |
| Dispense  | Log in - enter username |
|           | USER1                   |
|           |                         |

PF7+ 24.11 Password expiry duration

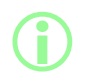

FDA 21CFR Part 11 compliance only. Refer to "Enable United States Food and Drug Administration (FDA) 21CFR Part 11 Compliance" on page 42.

Sets period in weeks before user required to set new password.

- Maximum 52 weeks
- Minimum 1 week

The pump cannot be operated until a new password is set. New passwords must be different from the previous 5 passwords.

A setting of 0 weeks will ask the user to reset the password at every login. This feature is for testing purposes.

# 24.12 Users

This is used to create, edit and delete user profiles. Up to 50 users can be stored on the pump. To export all users refer to "Export all data" on page 107. To import previously exported users refer to "Import all data " on page 104. The different user types are shown below:

|      | Table 22 - User pr | ofile types                                                                                                    |
|------|--------------------|----------------------------------------------------------------------------------------------------|
|      | User type          | Description                                                                                                    |
|      | Administrator      | No restrictions on access.                                                                                                    |
| PF7+ | Supervisor         | Access restrictions set by the administrator. Refer to "Supervisor access restrictions" on page 97.                            |
|      | Operator           | Access restrictions set by the administrator. Refer to "Operator access restrictions" on page 94.                              |
|      | Service user       | For service technician to do maintenance operations. This user profile cannot be edited and is not displayed in the user list. |

The active user cannot delete their own user account.

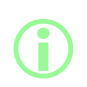

For further information about FDA 21CFR Part 11 compliance including deleting users and duplication of user names refer to the whitepaper available on request.

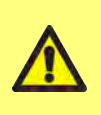

The option to block the service user is only available if FDA 21CFR Part 11 compliance is enabled.

If the service user is blocked, there is no way to recover the pump if the administrator password is lost or locked due to failed password attempts.

Block user prevents a user from operating the pump. Only an administrator can unblock.

| USER1 blocked                   |   |
|---------------------------------|---|
|                                 |   |
| Please contact an administrator |   |
|                                 | I |
|                                 |   |
|                                 |   |

The above screen is displayed if

- The number of incorrect password attempts has exceeded the maximum attempts.
  - Operator and supervisor—5 incorrect attempts.
  - Administrator—10 incorrect attempts.
- The administrator has blocked the account.

#### Blocking or unblocking a user

Log in as the administrator. Refer to "Log in" on page 47. On the settings menu, select 'Users'.

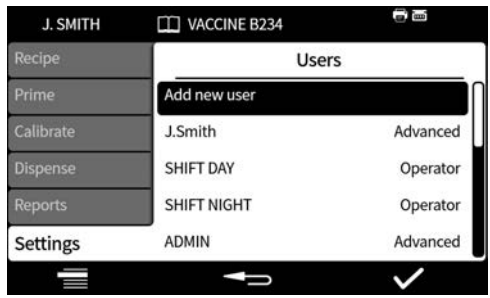

Select the desired user.

| Recipe    | Edit User       |              |
|-----------|-----------------|--------------|
| Prime     | Name            | J.SMITH      |
| Calibrate | Level           | Operator     |
| Dispense  | Change password |              |
| Reports   | Block           |              |
| Settings  |                 |              |
|           | Į               | $\checkmark$ |

If the user is blocked select 'Unblock' to unblock the user. If the user is unblocked select 'Block' to block the user.

The user block status has now been changed. Press **Second** to return to the settings menu.

# 24.13 Prime speeds

Sets the prime slow, prime fast and fluid recovery speed levels.

| Table 23 - Prime speeds  |      |         |         |
|--------------------------|------|---------|---------|
| Mode                     | Pump | Min rpm | Max rpm |
| Drime class / Drime fast | PF7  | 30      | 400     |
| Prime slow / Prime last  | PF7+ | 30      | 600     |
| Fluid recovery           | PF7+ | 30      | 100     |

## 24.14 Calibration settings

## 24.14.1 First calibration fill amount

Reduce the volume dispensed in the first calibration fill to 90% or 80% of the recipe fill volume.

## PF7+ 24.14.2 Recalibration averaging

Recalibration averaging recalibrates using a rolling average of the previous stored recalibration values.

Value of one-no averaging.

Value of two or greater—incrementally adds recalibration value to rolling average.

#### **Higher values**

reduce negative effect of natural small variations in fill volume

reduce positive effect of calibration if significant difference between target fill weight and recalibration value.

Optimum value depends on calibration frequency.

If the latest calibration value exceeds the fill tolerance limits ("Fill tolerance" on page 57), rolling average is reset and based only on new calibration value.

## PF7+ 24.14.3 Weigh check option

On—Option **weigh check only** will display when calibrating during manual batch. Refer to "Weigh check only" on page 75.

Off-the option weigh check only will not be displayed.

#### Weigh checking

Use **Weigh check only** to check the weight at any point during manual batch:

- 1. Turn Weigh check option on
- 2. Start a manual batch
- 3. Do a calibration
- 4. When the weight check only screen is displayed, select weigh check only

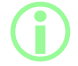

The calibration value is saved in the batch report but the calibration value used for dispensing remains unchanged.

## PF7+ 24.14.4 Remove from batch option

On—Options to **remove from batch** or **include in batch** display when calibrating during manual batch. Refer to "Remove from batch option" on page 75.

Off—Every fill is included in batch.

## 24.15 Reporting

#### 24.15.1 Batch reports

On—Batch report generated when new batch starts. Off—No report generated.

#### 24.15.2 Auto delete

On—all saved batch reports are deleted when new batch starts. Off—all saved batch reports are retained.

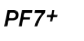

As a best practice for cGMP, apply user restrictions to disallow this function.

Refer to "Operator access restrictions" on page 94.

## 24.16 Time and date

Refer to "Setting the time zone" on page 43.

The date is preset in the factory and is not adjustable.

# 24.17 Pump info

View various information specific to the pump.

| Table 24 - Read only information displayed in | pump info                                             |
|-----------------------------------------------|-------------------------------------------------------|
| Software version                              | HMI Application<br>Main Application<br>IO Application |
| Bootloader version                            | HMI Application<br>Main Application<br>IO Application |
| 21 CFR part 11 compliance                     | On/Off                                                |
| Run hours                                     | Total pump run hours                                  |
| Website                                       | WMFTG website                                         |
| Model                                         | PF7/PF7+                                              |
| Mac address                                   |                                                       |

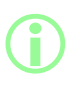

The option to enable or disable FDA 21CFR Part 11 compliance is only available during initial setup. To change FDA 21CFR Part 11 compliance between enabled or disabled, factory reset the pump. (Refer to "Backup and reset" on the next page).

After USB firmware update:

- **Software version** will change. Use this software version to find the compatible version of NetTools.
- **Bootloader version** is factory set and will not change.

Refer to "Backup and reset" on the next page.

## 24.18 Sound level

Sets sound volumes for:

- keypad beep
- recalibration
- start fill
- end fill tones

## PF7+ 24.19 Network

Configure the Ethernet network connection to transfer data to NetTools.

To transfer pump data via the Ethernet connection refer to "WMFTG NetTools — Network and user account setup " on page 112.

#### 24.19.1 DHCP

On—IP address is automatically assigned when connected to a network. Off—manually configure the network settings.

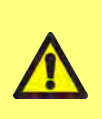

#### Manual configuration:

Network settings may be specific to your organisation. Contact your systems administrator to ask if you can use the example settings or to obtain correct configuration details for IP Address, Subnet Mask and Default Gateway. The IP address must be unique for each device.

## 24.20 Backup and reset

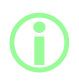

Administrator only. Refer to "User profile types" on page 99.

#### 24.20.1 Delete all reports

All reports are deleted.

#### 24.20.2 Delete all recipes

All recipes are deleted.

## PF7+ 24.20.3 Import all data

Any combination of the following files can be imported from a USB flash drive;

- Recipes.pf7
- Settings.pf7
- Users.pf7

Option only displayed when a USB flash drive is detected.

#### Table 25 - Required equipment - Import all data

USB flash drive with PF7+ files. (Refer to "Export all data" on page 107)

#### Table 26 - Imported data fields

- Language
- Recipe Units
- Calibration Units
- Logging Enabled
- Auto Delete Reports
- First Calibration Amount
- Weigh Check Option
- Remove From Batch Option
- Session Timeout value

- Password Expiry value
- CFR21 enabled
- Calibration MultiFill option
- Recalibration Averaging value
- Dispense Protected Recipes Only User
- Dispense Protected Recipes Only Supervisor
- Sound levels
- User/Supervisor menu item settings

#### Procedure

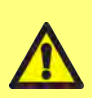

Importing each file will replace all current data on the pump that relates to that file.

Importing a recipes.pf7 file will replace all recipes currently saved on the pump, including the default recipe.

Importing a settings.pf7 file will replace all pump setting, including the FDA 21CFR Part 11 selection.

Importing a users.pf7 file will replace all users currently saved on the pump.

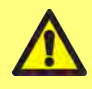

Keep a record of the administrator username and password at the time of export. This will be required when importing the data.

| etter                                                     | 1 T                                        | 10                | Manage                                  | USB Drive (E:)                             |                  |   |      |                                              |                         | -         |            | ×       |
|-----------------------------------------------------------|--------------------------------------------|-------------------|-----------------------------------------|--------------------------------------------|------------------|---|------|----------------------------------------------|-------------------------|-----------|------------|---------|
| Navigation<br>pane •                                      | Home Share Preview pane Details pane Panes | View<br>Extra lar | Drive Tool<br>ge icons<br>i-sized icons | s<br>Large icons<br>Small icons<br>Details | <br>Sort<br>by • |   | File | n check boo<br>name exte<br>den items<br>Sho | res<br>nsions<br>w/hide | Hide sele | ected<br>S | Options |
| <ul> <li>← →</li> <li>☐ Recip</li> <li>□ Cotti</li> </ul> |                                            | is PC ≯ US        | B Drive (E:)                            |                                            |                  | ~ | U    | ,P s                                         | earch                   | USB Driv  | ve (E:)    |         |
| User                                                      | s.pf7                                      |                   |                                         |                                            |                  |   |      |                                              |                         |           |            |         |
| User                                                      | s.pf7                                      |                   |                                         |                                            |                  |   |      |                                              |                         |           |            |         |

Figure 30 - Top level folder of USB flash drive

- 1. Place the files in the top level folder of the USB flash drive.
- 2. Insert the USB flash drive into the USB port on the rear of the pump.

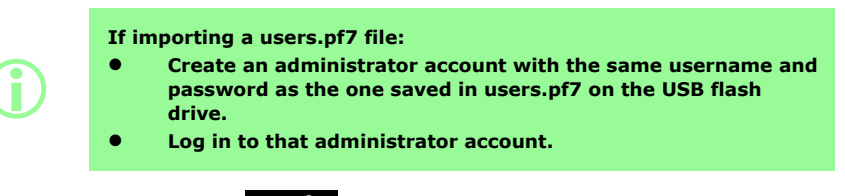

- 3. Select **import all data**. Press to confirm.
- 4. After importing data, the pump will restart.

## PF7+ 24.20.4 Export all data

The following files will be created in top level folder of the USB flash drive.

- Recipes.pf7
- Settings.pf7
- Users.pf7

Option only displayed when a USB flash drive is detected.

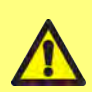

Exporting a recipes.pf7 file will replace recipes.pf7 currently saved on the USB flash drive.

Exporting a settings.pf7 file will replace settings.pf7 currently saved on the USB flash drive.

Exporting a users.pf7 file will replace users.pf7 currently saved on the USB flash drive.

Table 27 - Required equipment - Export all data

USB flash drive (Refer to "USB devices" on page 36)

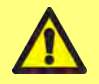

Keep a record of the administrator username and password at the time of export. This will be required when importing the data.

| ≥ [ <u>2</u> ] <mark>&gt;</mark> ₹ ]                 | Mana                                                  | ge USB Drive (E:)                                    |                |        |      |                                     |                 | -           |          |
|------------------------------------------------------|-------------------------------------------------------|------------------------------------------------------|----------------|--------|------|-------------------------------------|-----------------|-------------|----------|
| File Home Share  Preview pane avigation Details pane | View Drive T<br>Extra large icons<br>Medium-sized ico | Large icons<br>Large icons<br>Small icons<br>Details | v Sort<br>by • | 「古田」   | File | n check bo<br>name ext<br>den items | oxes<br>ensions | Hide select | ted Opti |
| Panes                                                | in DC + USB Drive /                                   | Layout                                               | Curren         | t view | 25   | Sh                                  | iow/hide        | IFR Detail  |          |
| Recipes.pf7                                          |                                                       |                                                      |                |        |      |                                     |                 |             |          |
| Recipes.pf7<br>Settings.pf7<br>Users.pf7             |                                                       |                                                      |                |        |      |                                     |                 |             |          |
| Recipes.pf7<br>Settings.pf7<br>Users.pf7             |                                                       |                                                      |                |        |      |                                     |                 |             |          |

Figure 31 - Top level folder of USB flash drive

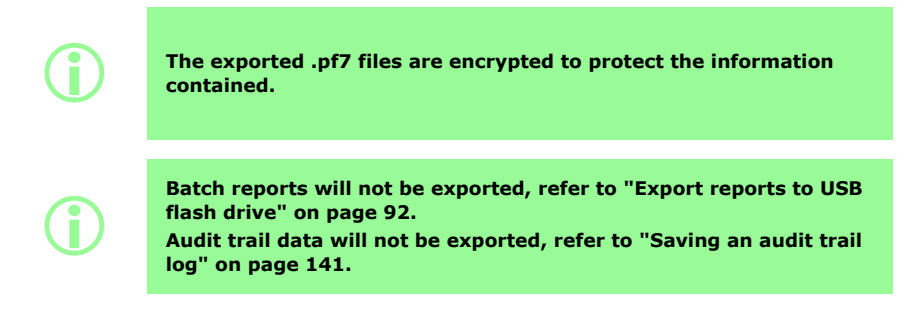
#### 24.20.5 Start USB firmware update

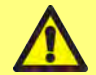

PF7+

Do not power off the pump during a firmware update. Permanent damage may occur.

Firmware update process All pump data is erased.

Before this is performed, export all data and print, export to USB flash drive or save to PDF any required batch reports. Refer to

- "Export all data" on page 107
- "Export reports to USB flash drive" on page 92
- "Export as PDF" on page 144

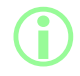

PF7+ Audit trail data is NOT erased. Audit trail data is stored to an internal backup SD card. The unit must be returned to a WMFTG approved service centre for access to SD card.

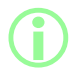

If using PF7+ with NetTools, install the correct version of NetTools to correspond with the PF7+ Software version.

#### Procedure

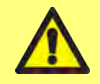

If the files contained within the update folder are changed or the folder is renamed, the pump being updated may become unusable.

| Table 28 - Update folder name |         |
|-------------------------------|---------|
| PF7                           | WM_PF7  |
| PF7+                          | WM_PF7P |

1. Put the update folder in top level folder of USB flash drive.

|                                                                                                    | - F          | Man                 | age USB Drive (E:) |   |              |                                            |                           |                 |          | ×       |
|----------------------------------------------------------------------------------------------------|--------------|---------------------|--------------------|---|--------------|--------------------------------------------|---------------------------|-----------------|----------|---------|
| File                                                                                                    | Home Share   | View Drive          | Tools              |   |              |                                            |                           |                 |          | 0       |
|                                                                                                    | Preview pane | Extra large icons   | Large icons        | * | 1 T          | I item                                     | h check boxes             |                 | 3        | 1       |
| Navigation                                                                                                    | Details pane | Kar Medium-sized io | ons Small icons    | - | Sort         | <ul> <li>✓ File</li> <li>✓ Hide</li> </ul> | name extensi<br>den items | ions<br>Hide se | elected  | Options |
| Participant of the second second seco | Panes        |                     | Layout             |   | Current view |                                            | Show/                     | Show/hide       |          |         |
| ← →                                                                                                    | • 1 - > Th   | is PC > USB Drive   | (E:)               |   | ÷            | s                                          | ,O Sea                    | rch USB Dr      | ive (E:) |         |
|                                                                                                    |              |                     |                    |   |              |                                            |                           |                 |          |         |
|                                                                                                    |              |                     |                    |   |              |                                            |                           |                 |          |         |
|                                                                                                    |              |                     |                    |   |              |                                            |                           |                 |          |         |
|                                                                                                    |              |                     |                    |   |              |                                            |                           |                 |          |         |

Figure 32 - Top level folder of USB flash drive

- 2. Insert the USB flash drive into the USB port on the rear of the pump.
- 3. Select Start USB firmware update.
- 4. Follow the on screen instructions.

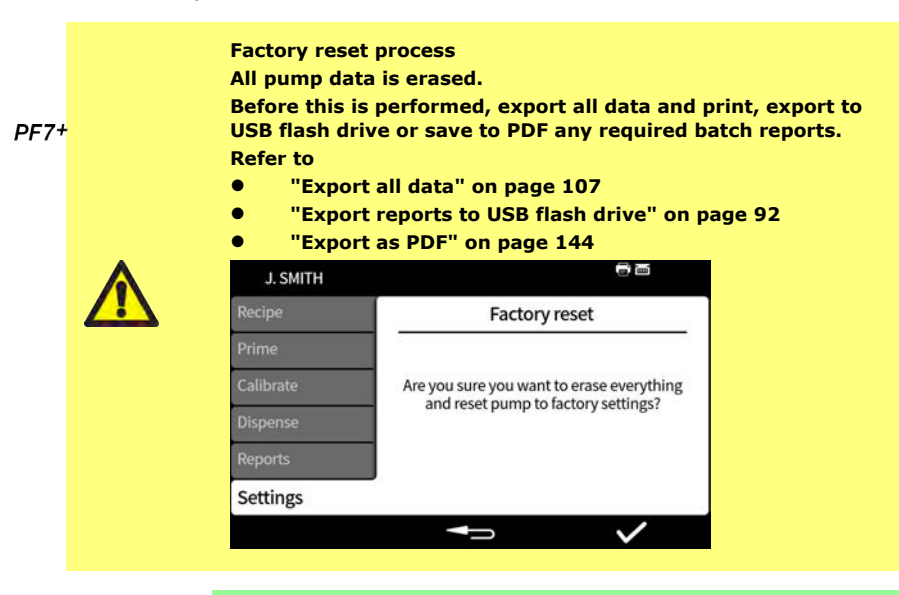

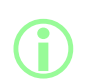

PF7+ Audit trail data is NOT erased. Audit trail data is stored to an internal backup SD card. The unit must be returned to a WMFTG approved service centre for access to SD card.

# 25 WMFTG NetTools — Network and user account *PF7+* setup

NetTools software is necessary for second sign off within FDA 21CFR Part 11 electronic batch records.

To enable NetTools to communicate with the pump, you must follow all sections of this topic. Below is a summary of tasks that must be completed:

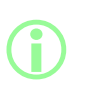

Direct connection is recommended for first time setup or when you intend to dedicate a single PC as an isolated access terminal for the pump.

Connection via Ethernet network can be reinstated after the first time setup has completed.

- 1. Connect pump to your PC using direct connection or via Ethernet network.
- 2. Configure network settings.
- 3. Set-up administrator account on the pump.
- 4. Set-up user accounts.
- 5. Generate and install, security and device certificate (optional).

#### 25.1 Connecting pump to a PC directly—Connection option 1

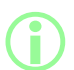

Direct connection is recommended for first time setup or when you intend to dedicate a single PC as an isolated access terminal for the pump.

Connection via Ethernet network can be reinstated after the first time setup has completed.

#### Table 29 - Required equipment - Connecting pump to a PC directly

PC with an available RJ45 Ethernet socket

Ethernet cable

Anybus Certificate Generator software (Optional for full SSL certificate compliance) see "Generate a security certificate (Optional)" on page 119

#### 25.1.1 Configure pump for direct connection

Refer to "Network" on page 103 to set your pump to the following IP Configuration.

- 1. On the pump display, select Settings > Network.
- 2. Set DHCP to **off** to allow manual configuration.

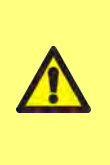

#### Manual configuration:

Network settings may be specific to your organisation. Contact your systems administrator to ask if you can use the example settings or to obtain correct configuration details for IP Address, Subnet Mask and Default Gateway. The IP address must be unique for each device.

3. Enter the required IP Address, Subnet Mask and Default Gateway (example below).

The following example settings can be used:

- IP Address: 192.168.1.12
- Subnet Mask: 255.255.255.0
- Default Gateway: 192.168.1.1

#### 25.1.2 Configure PC for direct connection

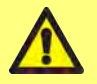

You may require permission from your systems administrator to alter the following settings on your PC.

| nternet Protocol Version 4 (TCP/                                                                           | IPv4) Properties ×                                                              |
|----------------------------------------------------------------------------------------------------|---------------------------------------------------------------------------------|
| General                                                                                                    |                                                                                 |
| You can get IP settings assigned<br>this capability. Otherwise, you ne<br>for the appropriate IP settings. | automatically if your network supports<br>eed to ask your network administrator |
| O Obtain an IP address autom                                                                               | atically                                                                        |
| Use the following IP address                                                                               | 55                                                                              |
| IP address:                                                                                                | 192.168.1.13                                                                    |
| Subnet mask:                                                                                               | 255 . 255 . 255 . 0                                                             |
| Default gateway:                                                                                           | 192 . 168 . 1 . 1                                                               |
| Ohtain DNS censier address                                                                                 | automatically                                                                   |
| Use the following DNS serve                                                                                | er addresses:                                                                   |
| Preferred DNS server:                                                                                      | ·····                                                                           |
| Alternative DNS server:                                                                                    |                                                                                 |
| Validate settings upon exit                                                                                | Advanced                                                                        |

- Type 'Network Connections' into the start menu to find the View Network Connections window in Control Panel.
- 2. Right click **Ethernet** connection.
- 3. Click Properties.
- 4. Select Internet Protocol Version 4 (TCP/IPv4) in the list
- 5. Click Properties
- In the Internet Protocol Version 4 (TCP/IPv4) Properties window, select the Use the following IP address button.
- Enter the required IP Address, Subnet Mask and Default Gateway (example below).
- 8. Select **OK** (outlined in red).
- 9. Close all open windows.

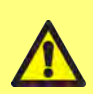

Manual configuration:

Network settings may be specific to your organisation. Contact your systems administrator to ask if you can use the example settings or to obtain correct configuration details for IP Address, Subnet Mask and Default Gateway. The IP address must be unique for each device.

The following example settings can be used:

- IP Address: 192.168.1.13
- Subnet Mask: 255.255.255.0
- Default Gateway: 192.168.1.1

## 25.2 Connecting pump to a PC via Ethernet network—Connection option 2

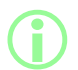

Direct connection is recommended for first time setup or when you intend to dedicate a single PC as an isolated access terminal for the pump.

Connection via Ethernet network can be reinstated after the first time setup has completed.

#### Table 30 - Required equipment - Connecting pump to a PC via Ethernet network

PC with an available RJ45 Ethernet socket

Ethernet cable

Network/Router

Anybus Certificate Generator software (Optional for full SSL certificate compliance) see "Generate a security certificate (Optional)" on page 119

- 1. Connect the PF7+ to your router or network using the Ethernet port on the rear of the pump and a standard Ethernet cable.
- Connect your PC to the same network using either a wired Ethernet connection or a wireless connection.
- On the pump display, select Settings > Network. Make a note of the IP address shown (for example 192.168.1.12).
- 4. Type this IP Address into the address bar of your internet browser.
- 5. Proceed to "Initial pump set-up" on the next page

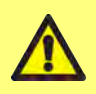

If pump network settings are not configured automatically, check DHCP is turned on, see "Network" on page 103 If PC settings are not configured automatically, contact your systems administrator.

# 25.3 Initial pump set-up

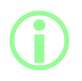

Optional first step to remove security warning: "Generate a security certificate (Optional)" on page 119.

Set-up initial network administrator for configuring the connectivity between PC and pump.

1. Enter the pump IP address into the PC web browser (For example Microsoft Edge or Google Chrome)

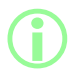

Configure your pump name and IP address in the PF7+ Network Settings menu. Refer to "Settings mode" on page 93.

#### A note on SSL certificates and security

The SSL protocol uses encryption to secure the data between two devices on the same network. This is common on websites, where a website will send an SSL certificate to a user's internet browser.

This certificate will have been signed by a trusted provider, automatically recognised and then verified by your browser, over the internet.

A similar principle is used to validate the identity of IoT (Internet of Things) devices, such as the PF7+ and the computer it is connecting to.

The connection between the PF7+ and the computer is a peer-topeer connection over Ethernet, with no cloud based, web based or other external aspects. The SSL certificate cannot be generated automatically.

You will need to self-generate a certificate as described on the following pages and install it onto your PC for the connection between the PF7+ and your browser to become trusted.

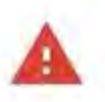

# Your connection is not private

Attackets might be trying to steal your information from 192,168.3,92 (for example, passwords, messages or medic cards). Learn more

NET-ERR\_CERT\_AUTHOR/TY\_INVALID

Help Implove requiring on the web for everyone by under qubits of some backs that you wait bridge system information, and some page centers to Google. Proving unliky

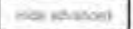

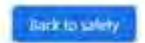

This server could not prove that it is **192.168.3.92**; its security certificate is not trusted by your computer's operating system. This may be caused by a misconfiguration or an attacker intercepting your connection.

Fromeed to 192,168.3.92 (unsalg)

2. The browser will warn of an unsafe web page. Click the option to proceed.

| No accounts configu<br>You need to create an administ | red.<br>trator account. |
|-------------------------------------------------------|-------------------------|
| Enter Administrator Usernan                           | ne 🔳                    |
| Enter Password                                        | (i)                     |
| Repeat Password                                       | Ģ                       |

3. Enter a new username and password to create a Network Administrator.

| Enter Username |  |
|----------------|--|
| Enter Password |  |
| Login          |  |

4. The administrator account is now configured. Use this username and password to log in when prompted.

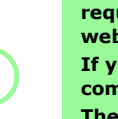

To access information from the pump, the NetTools software requires its own unique set of user accounts to be configured via a web browser based interface.

If you have multiple PF7+ pumps, it may be useful to set up a common administrator username and password for every pump. These account are specific to NetTools and must be configured in NetTools. Any changes to user accounts in the PF7+ pump, including factory reset, will not affect NetTools accounts.

- 1. Enter the pump IP address into the PC web browser (For example Microsoft Edge or Google Chrome).
- 2. Log in using the administrator username and password.
- 3. Select the Security/Accounts tab

|                         |               | (Admin (administrator) | Logout |
|-------------------------|---------------|------------------------|--------|
| MODULE                  | Administrator |                        |        |
| Overview                | Admin         |                        |        |
| Parameters              | +             |                        |        |
| NETWORK                 |               |                        |        |
| Status<br>Configuration | Operator      |                        |        |
| SERVICES                | +             |                        |        |
| SMTP                    |               |                        |        |
| SHICP                   |               |                        | -      |
| SECURITY                | USCI          |                        | _      |
| Certificates            | - T           |                        |        |
| Accounts                |               |                        |        |

4. Click the '+' to add a new account.

# Table 31 - User account types NetTools web browser configuration interface Administrator Account configuration Handling of certificates Access to module and network status and configuration information Operator Access to module and network status and configuration information The operator can view the module and network status information, but not set any system configuration. The operator is not granted any access to the security settings. User Access to module and network status information

# 25.4 Generate a security certificate (Optional)

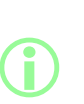

NetTools is fully functional if this procedure is not completed, but a security warning is displayed on first use. Why is this warning appearing?

An internet browser authenticates security by communicating with internet based services. When connecting directly to the pump during set-up, these services cannot be accessed.

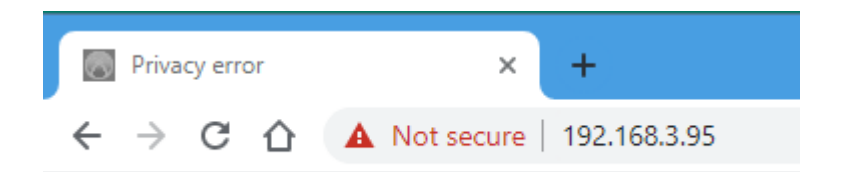

#### Figure 33 - Privacy error (Security warning)

The following is a procedure for removing the security warning displayed by internet browsers when accessing the PF7+ web pages.

- 1. "Generate a CA certificate" on the next page .
- 2. "Install CA certificate in Windows" on page 121
- "Use the CA certificate to generate a Device Certificate which is installed on the PF7+" on page 127.

Direct connection is recommended for first time setup or when you intend to dedicate a single PC as an isolated access terminal for the pump.

Connection via Ethernet network can be reinstated after the first time setup has completed.

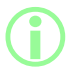

The Device Certificates will be tied to specific IP Addresses. Assign your PF7+ a valid static IP address.

#### 25.4.1 Generate a CA certificate

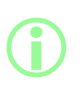

Direct connection is recommended for first time setup or when you intend to dedicate a single PC as an isolated access terminal for the pump.

Connection via Ethernet network can be reinstated after the first time setup has completed.

- 1. Follow all instructions in "Connecting pump to a PC directly—Connection option 1" on page 112
- 2. Download and install the Anybus Certificate Generator software onto your PC. Download link:

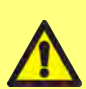

This link will lead you to a third party website, owned and operated by an independent party over which Watson-Marlow Fluid Technology Group, Watson-Marlow Limited and Watson-Marlow Flexicon A/S have no control ("3rd Party Website"). Any link you make to or from the 3rd Party Website will be at your own risk. Watson-Marlow Fluid Technology Group, Watson-Marlow Limited and Watson-Marlow Flexicon A/S accepts no liability for any loss, damage, harm and any other consequence resulting directly or indirectly from or relating to your access to the 3rd Party Website or any information that you may provide, files downloaded or any transaction conducted on or via the 3rd Party Web site or the failure of any information, goods, software or services posted or offered at the 3rd Party Website or any error, omission or misrepresentation on the 3rd Party Website or any computer virus arising from or system failure associated with the 3rd Party Website or software downloaded from the 3rd Party Website.

https://cdn.hms-\_networks.com/docs/librariesprovider7/default-\_document-\_library/software/anybuscertificate-generator.zip?sfvrsn=7bd553d7\_18

 Run the Anybus certificate generator software. The software displays PF7+ discovered on the network.

| 🔏 Anybus Certificate Generat | or           |                   |       | -        |            | × |
|------------------------------|--------------|-------------------|-------|----------|------------|---|
| G                            |              |                   |       |          |            | ₽ |
| Device                       | IP           | MAC               | HTTPS | MQTT     | OPC UA     |   |
| Watson Marlow PF7+           | 192.168.3.95 | 00-30-11-3B-6A-EC | 3     | -        | -          |   |
|                              |              |                   |       |          |            |   |
| CA Certificate:              | ~ M          | anage             |       | Assign C | ertificate |   |

Figure 34 - The software displays PF7+ discovered on the network.

4. Click the Manage... button to open the Manage CA certificates dialogue.

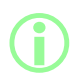

In the Manage CA certificates dialogue, view previously generated CA certificates and generate new CA certificates.

#### 5. Click the **New...** button to generate a new CA certificate.

| Generate CA Certificate |                                | ×                      |
|-------------------------|--------------------------------|------------------------|
| Algorithm               | Organization                   | Identity               |
| Ke <u>v</u> Algorithm   | Country Name (C)               | Common Name (CN)       |
| RSA ~                   |                                | RootCertificate        |
| <u>K</u> ey Size        | State or Province (ST)         |                        |
| 2048 ~                  |                                |                        |
| Signature Algorithm     | Locality (L)                   |                        |
| SHA-256 ~               |                                |                        |
| <u>V</u> alid Days      | Orga <u>n</u> ization Name (O) |                        |
| 365 ≑                   | My Company                     |                        |
| C <u>R</u> L Valid Days | Organizational Unit (OU)       |                        |
| 365 📫                   |                                |                        |
|                         | <u>E</u> mail Address          |                        |
|                         |                                |                        |
|                         | G                              | enerate CA Certificate |

#### Figure 35 - Generate CA certificate

- 6. Type the information into the **Generate CA certificate** dialogue using "Generate CA certificate" above as an example.
- 7. Click **Generate CA Certificate.** The certificate is generated and can now be used to issue device certificates for PF7+.

#### 25.4.2 Install CA certificate in Windows

- 1. Go to the Manage CA certificates dialogue of the Anybus Certificate Generator software.
- 2. Click **Show in folder** to open the folder where the CA certificate files are saved.
- 3. Copy the file path to the clipboard.

| Anybus Certificate Generator > cfae2778-1b17-474b-826a-b94ed3063dc0 |                  | ⊲ 5 v                | Search cfae2778-1 |
|---------------------------------------------------------------------|------------------|----------------------|-------------------|
| Name                                                                | Date modified    | Туре                 | Size              |
| CRL                                                                 | 30/11/2020 10:45 | File folder          |                   |
| 🔄 CA Certificate in DER format.der                                  | 30/11/2020 10:45 | Security Certificate | 1 KB              |
| 🔄 CA Certificate in PEM format.crt                                  | 30/11/2020 10:45 | Security Certificate | 2 KB              |
| CA Private key for certificate in PEM for                           | 30/11/2020 10:45 | KEY File             | 2 KB              |

#### Figure 36 - Show in folder

4. Type 'Manage computer certificates' into the start menu to run the **Windows Certificate** Manager.

# 5. Right click on **Trusted Root Certification** and click **All Tasks > Import...**

| 🧱 certIm - [Certificates - Local Computer\Trusted Root Certification Authorities] — 🛛 🗙                                                                                                    |  |  |   |  |  |
|----------------------------------------------------------------------------------------------------|--|--|---|--|--|
| File Action View Help                                                                                                    |  |  |   |  |  |
| ← ⇒   2 💼   🛍   @ 🕞   🛛 🖬                                                                                                    |  |  |   |  |  |
| Certificates - Local Computer  Definition  Definition |  |  |   |  |  |
| > 🛅 Enterprise Find Certificates                                                                                                    |  |  |   |  |  |
| S Intermedie All Tasks     Find Certificates     Find Certificates                                                                                                    |  |  |   |  |  |
| > 🖆 Untrusted View > Import                                                                                                    |  |  |   |  |  |
| <ul> <li>Third-Party</li> <li>Trusted Pe</li> <li>Client Autl</li> <li>Export List</li> <li>Preview Bu</li> <li>Test Roots</li> <li>Other People</li> <li>eSIM Certification Authori</li> </ul>                                                                                                    |  |  |   |  |  |
| Homegroup Machine Cer     Certificate Enrollment Rec     Smart Card Tructed Boote                                                                                                    |  |  |   |  |  |
| Add a certificate to a store                                                                                                    |  |  | > |  |  |

Figure 37 - Windows Certificate Manager

| 🔶 😝 Certificate Import Wizard                                                                                                    |                                                                                                    |
|----------------------------------------------------------------------------------------------------|----------------------------------------------------------------------------------------------------|
| Welcome to the Certificate                                                                                                    | e Import Wizard                                                                                                    |
| This wizard helps you copy certificates, ce<br>lists from your disk to a certificate store.                                                 | rtificate trust lists, and certificate revocation                                                                                  |
| A certificate, which is issued by a certifica<br>and contains information used to protect o<br>connections. A certificate store is the syst | tion authority, is a confirmation of your identity<br>data or to establish secure network<br>tem area where certificates are kept. |
| Store Location                                                                                                    |                                                                                                    |
|                                                                                                    |                                                                                                    |
|                                                                                                    |                                                                                                    |
| To continue, dick Next.                                                                                                    |                                                                                                    |
|                                                                                                    |                                                                                                    |
|                                                                                                    |                                                                                                    |
|                                                                                                    | Next Cancel                                                                                                    |

Figure 38 - Certificate Import Wizard

6. Click **Next** in the Certificate Import Wizard dialogue.

7. Paste the file path from the clipboard or browse to the location of the CA certificate.

|        |                                      |                          |                            | ×              |
|--------|--------------------------------------|--------------------------|----------------------------|----------------|
| ~      | 😓 Certificate Import Wizard          |                          |                            |                |
|        |                                      |                          |                            |                |
|        |                                      |                          |                            |                |
|        | File to Import                       |                          |                            |                |
|        | Specify the file you want to impor   | τ.                       |                            |                |
|        | File name:                           |                          |                            |                |
|        | s Certificate Generator\cfae2778     | 3-1b17-474b-826a-b94e    | ed3063dc0 Browse           |                |
|        | Note: More than one certificate o    | an be stored in a single | file in the following form | nats:          |
|        | Personal Information Exchange        | -<br>                    | )                          |                |
|        | Cryptographic Message Synta:         | x Standard- PKCS #7 Ce   | ertificates (.P7B)         |                |
|        | Microsoft Serialized Certificate     | Store (.SST)             |                            |                |
|        |                                      |                          |                            |                |
|        |                                      |                          |                            |                |
|        |                                      |                          |                            |                |
|        |                                      |                          |                            |                |
|        |                                      |                          |                            |                |
|        |                                      |                          |                            |                |
|        |                                      |                          |                            |                |
|        |                                      |                          |                            |                |
|        |                                      |                          | Next                       | Cancel         |
| Figure | 39 - File to import                  |                          |                            |                |
| 8.     | Select the certificate.              |                          |                            |                |
| tor≯   | cfae2778-1b17-474b-826a-b94ed3063dc0 | ~                        | ල Search cfae27            | 78-1b17-474b-8 |
|        |                                      |                          |                            |                |
| Nam    | ne ^                                 | Date modified            | Туре                       | Size           |
| 3      | 341dd9f1-2d90-422a-977d-d50fb854fe79 | 30/11/2020 11:24         | File folder                |                |
|        | CRL                                  | 30/11/2020 10:45         | File folder                |                |
| 🗐 (    | CA Certificate in PEM format.crt     | 30/11/2020 10:45         | Security Certificate       | 2 KB           |

Figure 40 - Select the certificate

| 🔶 🍃 Certificate Import Wizard                                                                            |    |
|----------------------------------------------------------------------------------------------------|----|
| Certificate Store<br>Certificate stores are system areas where certificates are kept.                    |    |
| Windows can automatically select a certificate store, or you can specify a location for the certificate. |    |
| Place all certificates in the following store<br>Certificate store:                                      |    |
| Trusted Root Certification Authorities Browse                                                            |    |
|                                                                                                    |    |
|                                                                                                    |    |
|                                                                                                    |    |
| Next Cano                                                                                                | el |

Figure 41 - Certificate store

9. Click Next.

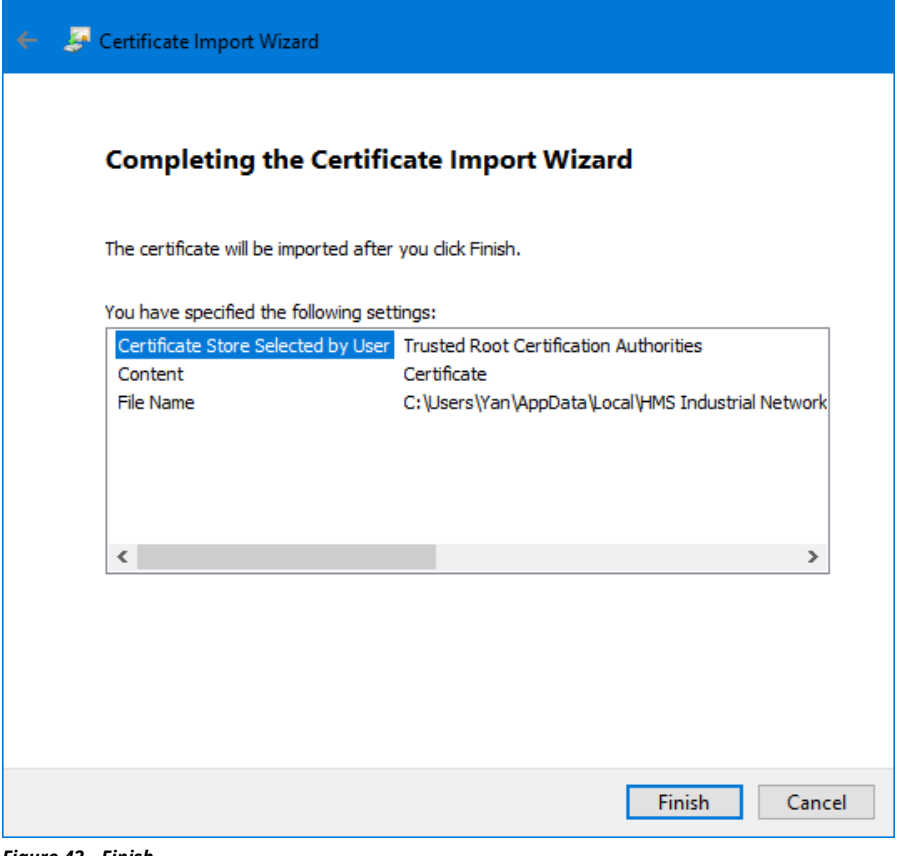

Figure 42 - Finish

10. Click Finish.

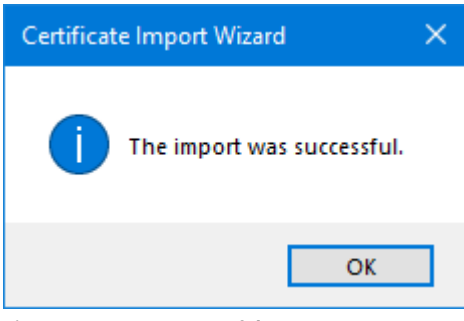

Figure 43 - Import successful

11. Click **OK.** 

EΝ

×

#### 25.4.3 Use the CA certificate to generate a Device Certificate which is installed on the PF7+

 Image
 Image
 Image
 Image
 Image
 Image
 Image
 Image
 Image
 Image
 Image
 Image
 Image
 Image
 Image
 Image
 Image
 Image
 Image
 Image
 Image
 Image
 Image
 Image
 Image
 Image
 Image
 Image
 Image
 Image
 Image
 Image
 Image
 Image
 Image
 Image
 Image
 Image
 Image
 Image
 Image
 Image
 Image
 Image
 Image
 Image
 Image
 Image
 Image
 Image
 Image
 Image
 Image
 Image
 Image
 Image
 Image
 Image
 Image
 Image
 Image
 Image
 Image
 Image
 Image
 Image
 Image
 Image
 Image
 Image
 Image
 Image
 Image
 Image
 Image
 Image
 Image
 Image
 Image
 Image
 Image
 Image
 Image
 Image
 Image
 Image
 Image
 Image
 Image
 Image
 Image
 Image
 Image
 Image
 Image
 Image
 <th

1. Go to the Anybus Certificate Generator software.

Figure 44 - The software displays PF7+ discovered on the network.

- 2. Click the ricon to access settings.
- 3. Click **Edit certificate default settings**. Enter details common to all your Device Certificates. Enter "Example certificate settings" below.

| Certificate Settings | ×                        |
|----------------------|--------------------------|
| Algorithm            | Organization             |
| Key Algorithm        | Country Name (C)         |
| Key Size             | State or Province (ST)   |
| Signature Algorithm  | Locality (L)             |
| Valid Days           | Organization Name (O)    |
|                      | Organizational Unit (OU) |
|                      | Email Address            |
|                      | OK Cancel                |

Figure 45 - Example certificate settings

#### 4. In the main window, select the PF7+, then the root certificate and click Assign Certificate... .

| Anybus Certificate     | Generator    |                   |       | _        |            | × |
|------------------------|--------------|-------------------|-------|----------|------------|---|
| C                      |              |                   |       |          |            | ₽ |
| Device                 | IP           | MAC               | HTTPS | MQTT     | OPC UA     |   |
| Watson Marlow PF7+     | 192.168.3.95 | 00-30-11-3B-6A-EC | 3     | -        | -          |   |
|                        |              |                   |       |          |            |   |
|                        |              |                   |       |          |            |   |
|                        |              |                   |       |          |            |   |
|                        |              |                   |       |          |            |   |
| CA Certificate: RootCe | rtificate ~  | Manage            |       | Assign C | ertificate |   |

#### Figure 46 - Assign Certificate...

5. Type the IP address of the PF7+ in the Common Name (CN) and Alternative Name fields.

| Configure Certificate          |                                              | -                                             | □ ×    |
|--------------------------------|----------------------------------------------|-----------------------------------------------|--------|
| Protocols to Assign<br>☑ HTTPS | Identity<br>Common Name (CN)<br>192.168.3.95 | Alternative Names<br>Add<br>IP V 192.168.3.95 | 直 前    |
|                                |                                              | Continue                                      | Cancel |

#### Figure 47 - Configure Certificate

- 6. Make sure the PF7+ is still connected to the network.
- 7. Click Continue.

If you have not created an initial administrator account:

- 8. Type the details for the first administrator account
- 9. Click Continue.

| Create User Account                   |          | $\times$ |
|---------------------------------------|----------|----------|
| Create Administrator Accou            | int      |          |
| Module: 192.168.3.95, Watson Marlow P | F7+      |          |
| Usemame                               |          |          |
| Password                              |          |          |
| Repeat Password                       |          |          |
|                                       | Continue | Cancel   |

Figure 48 - Create administrator account

10. Click OK.

| Successf       | ully installed and assigned certificate                                                                                                    | × |
|----------------|----------------------------------------------------------------------------------------------------|---|
| 1              | The certificate was successfully installed and assigned in the<br>module.<br>Module: 192.168.3.95, Watson Marlow PF7+<br>The module is not restarted. A restart of the module is<br>required for it to start using the certificate. |   |
|                | ОК                                                                                                    |   |
| Figure 49 - Iı | nstall successful                                                                                                    |   |

- 11. Restart the PF7+.
- 12. Click the rescan icon  $^{\Bbb C}$  in the Anybus Certificate Generator.

| 🔓 Anybus Certificat  | e Generator   |                   |       |          |            | × |
|----------------------|---------------|-------------------|-------|----------|------------|---|
| G                    |               |                   |       |          |            | ₽ |
| Device               | IP            | MAC               | HTTPS | MQTT     | OPC UA     |   |
| Watson Marlow PF7+   | 192.168.3.95  | 00-30-11-3B-6A-EC |       | -        | -          |   |
|                      |               |                   | •     |          |            |   |
|                      |               |                   |       |          |            |   |
|                      |               |                   |       |          |            |   |
|                      |               |                   |       |          |            |   |
| CA Certificate: Root | Certificate ~ | Manage            |       | Assign C | ertificate |   |

Figure 50 - The Anybus Certificate Generator shows an https certificate has been assigned to the PF7+.

13. Close all Chrome browser windows.

| 14. | Clic          | k the    | e ico  | on.   | -       |   |           |            |           |                     |     |    |
|-----|---------------|----------|--------|-------|---------|---|-----------|------------|-----------|---------------------|-----|----|
| 8   | Wats          | on Marlo | w PF7+ |       | ×       | + |           |            |           |                     |     |    |
| 4   | $\Rightarrow$ | Cí       | 3      | 192.1 | 68.3.95 |   |           |            |           |                     | ☆   | AB |
|     | -             |          |        |       |         |   |           |            |           | Flexic<br>Liquia Fi | mag |    |
|     |               |          |        |       |         |   | Auth      | enticatior | n Require | ed                  |     |    |
|     |               |          |        |       |         |   | Enter Use | ername     |           |                     |     |    |
|     |               |          |        |       |         |   | Enter Pas | ssword     |           | -                   |     |    |
|     |               |          |        |       |         |   |           | Login      |           |                     |     |    |
|     |               |          |        |       |         |   |           |            |           |                     |     |    |
|     |               |          |        |       |         |   |           |            |           |                     |     |    |

Figure 51 - You can now log in to the PF7+ and assign network users for use with NetTools.

# **PF7+ 26 WMFTG NetTools** — Installation and operation

Use NetTools to:

View reports, recipes, audit trail logs and other information on a PC. Save reports, recipes and audit trail logs on a PC.

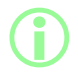

NetTools software is necessary for second sign off within FDA 21CFR Part 11 electronic batch records.

# 26.1 Installation of NetTools

#### Table 32 - Required equipment - Installation

A PC with the following minimum requirements:

- Operating system: Windows 10
- Processor: Intel or AMD x86/x64 1 GHz or more
- 512 MB RAM
- 0.5 GB free hard drive space
- 1. Check the PF7+ **Software version**: "Pump info" on page 103
- Download the software corresponding to your PF7+ software version from www.wmftg.com/softwareanddevices
- 3. Extract the files from the .zip folder.
- 4. Run the .exe file to launch the installation.
- 5. Follow the on screen instructions.

# 26.2 Launch NetTools

1. Launch NetTools from the start menu or Desktop shortcut.

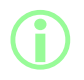

The pump can continue to operate as normal while NetTools is in use.

#### 26.2.1 User Interface

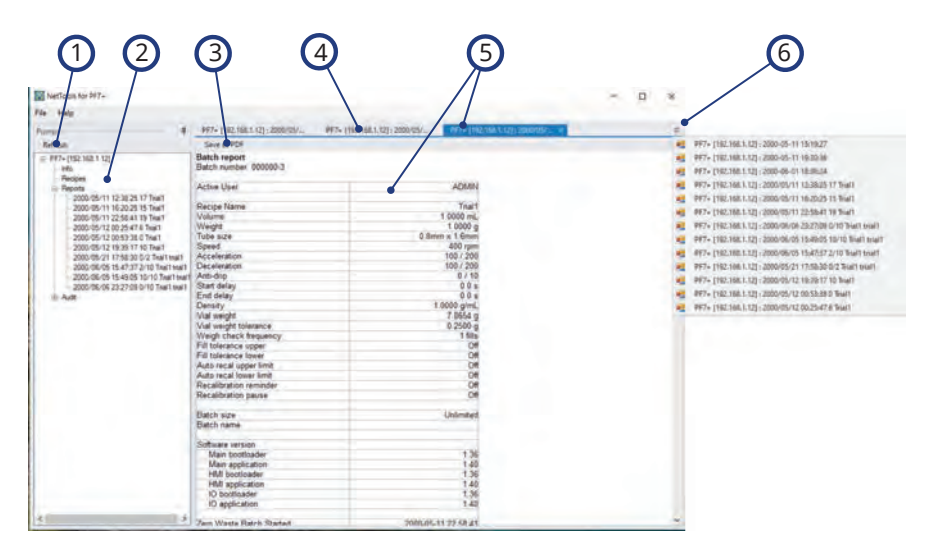

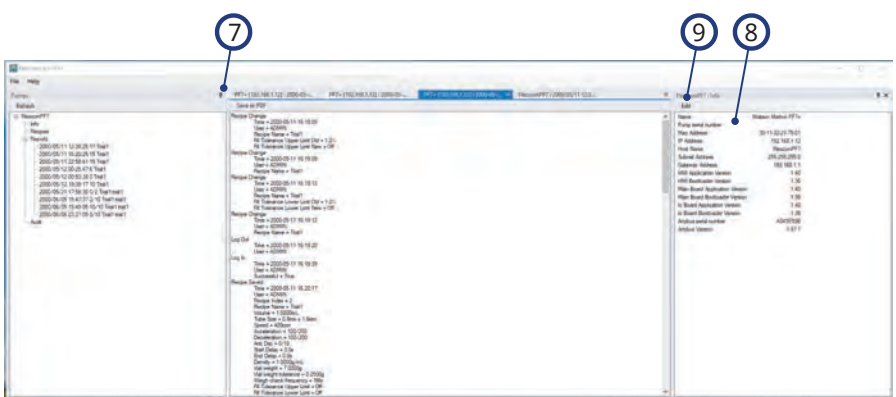

#### Figure 52 - NetTools User Interface

| 1   | Refresh button—Refreshes the information in the pumps panel.                     |
|-----|----------------------------------------------------------------------------------|
| 2   | Pumps panel—Displays a list of connected pumps and the data stored on that pump. |
| 3 . | Save as PDF—Saves the selected report or audit as a PDF file on your PC.         |
| 4   | Tabs—Files that are open, but not selected.                                      |

| Figure 52 - N | etTools User Interface                                                                                          |
|---------------|----------------------------------------------------------------------------------------------------|
| 5             | Selected tab—The selected tab is displayed in blue and the selected report or audit is displayed in the window. |
| 6             | Open files—An extended list of open tabs that will not fit on the screen.                                       |
| 7             | Pin—Pin to keep the panel open. Unpin to reduce the panel to save screen space.                                 |
| 8             | Pump info—Displays if the info header is doucle clicked in the pumps panel (2).                                 |
| 9             | Edit—Opens the edit pump info box where the Host name can be edited.                                            |

# 26.3 Change NetTools language

- 1. Launch NetTools
- 2. Press Ctrl+Shift+Alt+Backspace. The Supervisor options window is displayed.

| Contract the PETA    |                    | - 12 - 10 |
|----------------------|--------------------|-----------|
| File Help            |                    |           |
| Puorigo P<br>Refeesh |                    |           |
|                      |                    |           |
|                      | Supervitor options |           |
|                      | Language (nglan) ~ |           |
|                      | Set Carol          |           |
|                      |                    |           |
|                      |                    |           |
|                      |                    |           |
|                      |                    |           |

#### Figure 53 - Supervisor options

- 3. Choose the desired language from the drop-down list
  - English
  - Chinese
  - Danish
  - Dutch
  - French
  - German
  - Italian
  - Japanese
  - Korean
  - Portuguese
  - Spanish
  - Swedish
- 4. Click Set
- 5. NetTools will restart in the chosen language

| NetTools for PF7+    |  |
|----------------------|--|
| File Help            |  |
| Pumps II             |  |
| Refresh              |  |
| PF7+ [192.168.1.100] |  |
|                      |  |
|                      |  |
|                      |  |
|                      |  |

1. Click refresh to find PF7+ pumps connected to the network.

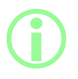

The pump IP address identifies it on the network. Refer to "Network" on page 103 to view the IP address.

| 🔇 NetTools for PF7+  |                                                                  |  | × |
|----------------------|------------------------------------------------------------------|--|---|
| ile Help             |                                                                  |  |   |
| umps                 |                                                                  |  |   |
| PF7+ [192.168.1.100] | Login User name Password Submt Cancel Enter usemame and password |  |   |

- 2. Double click pump name to open login window.
- 3. Log into pump using credentials created in initial set-up. Refer to "Initial pump set-up" on page 115.

| NetTools for PF7+ | X |
|-------------------|---|
| File Help         |   |
| Pumps P           |   |
| Refresh           |   |
| PUMP              |   |
| - Recipes         |   |
| - Reports         |   |
| - Audit           |   |
|                   |   |
|                   |   |
|                   |   |
|                   |   |
|                   |   |
|                   |   |
|                   |   |
|                   |   |
|                   |   |
|                   |   |
|                   |   |
|                   |   |

#### 4. Double click to access **Info**, **Recipes**, **Reports** or **Audit**.

# 26.5 Changing the pump name

If there are multiple PF7+ pumps on the network, changing the pump name can help identify individual pumps.

| NetTools for PF7+    | - 🗆 X |
|----------------------|-------|
| File Help            |       |
| Pumps - P            |       |
| Refresh              |       |
| PF7+ (102 100 1 100) |       |
| Recipes              |       |
| Audit                |       |
|                      |       |
|                      |       |
|                      |       |
|                      |       |
|                      |       |
|                      |       |
|                      |       |
|                      |       |
|                      |       |
|                      |       |
|                      |       |

# 1. Log in to the pump

2. Right click on the pump name and selecting **configure networking**.

| Refresh 4            | PE7+ [102 168 1 100] - Config |                     |  |
|----------------------|-------------------------------|---------------------|--|
| PF7+ [192.168.1.100] | Ethemet configuration         | are necroiving      |  |
| Recipes              | DHCP                          | (e) On () Off       |  |
| Audit                | IP address                    | 192 . 168 . 1 . 100 |  |
|                      | Subnet mask                   | 255 . 255 . 255 . 0 |  |
|                      | Gateway                       | 192 168 1 .254      |  |
|                      | Primary DNS                   | 192.168.1.254       |  |
|                      | Secondary DNS                 | 0 0 0 0             |  |
|                      | Host name                     | Pump-1              |  |
|                      | MAC address                   | 30:11:32:21:62:01   |  |
|                      |                               | Set Cancel          |  |
|                      | -                             | -4                  |  |
|                      |                               |                     |  |

3. Enter pump name in the box **Host name**. Spaces are not allowed.

| NetTools for PF7+ |  |
|-------------------|--|
| File Help         |  |
| Pumps #           |  |
| Refresh           |  |
| Pump-1            |  |
|                   |  |
|                   |  |
|                   |  |
|                   |  |
|                   |  |
|                   |  |
|                   |  |
|                   |  |
|                   |  |
|                   |  |
|                   |  |
|                   |  |
|                   |  |

4. The entered name is now used to identify the pump rather than the IP address.

# 26.6 Saving a recipe

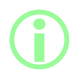

Recipes are viewed and saved on NetTools. Recipes are created on the pump.

1. Double click **Recipes** to retrieve saved recipe data.

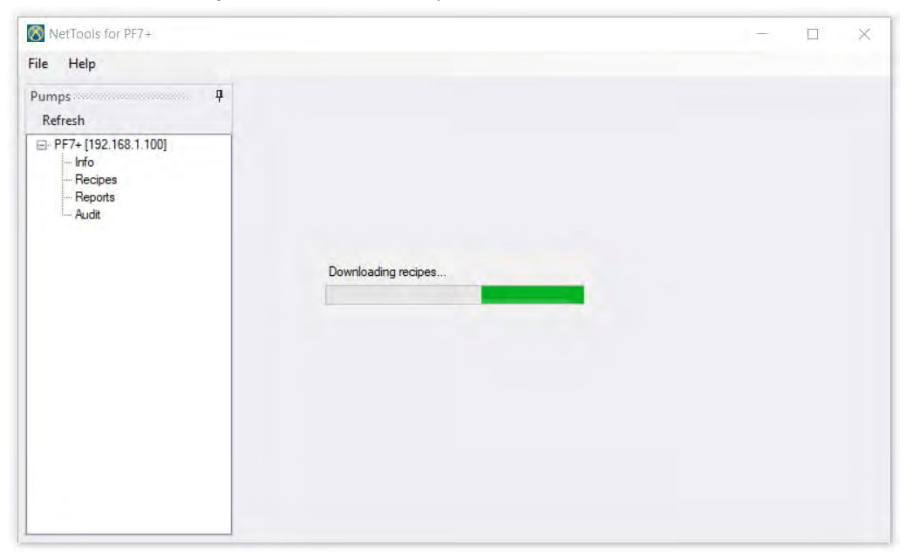

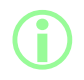

This may take several minutes.

| NetTools for PF7+ |                                |               | - | × |
|-------------------|--------------------------------|---------------|---|---|
| File Help         |                                |               |   |   |
| Pumps             | Pump-1 : RECIPE1 ×             |               |   |   |
| Refresh           | Save as PDF                    |               |   |   |
| Pump-1            | Recipe<br>Recipe name: RECIPE1 |               |   |   |
| - RECIPE1         | Volume                         | 1.8000 mL     |   |   |
| RECIPE2           | Tube size                      | 1.6mm x 1.6mm |   |   |
| Reports           | Speed                          | 300 rpm       |   |   |
| Audit             | Acceleration                   | 100 / 200     |   |   |
|                   | Deceleration                   | 100 / 200     |   |   |
|                   | Anti-drip                      | 0 / 10        |   |   |
|                   | First fill delay               | 0.0 s         |   |   |
|                   | Between fill delay             | 0.0 s         |   |   |
|                   | Density                        | 1.0000 g/mL   |   |   |
|                   | Vial weight                    | 10.0000 g     |   |   |
|                   | Vial weight tolerance          | 1.0000 g      |   |   |
|                   | Fill tolerance upper           | Off           |   |   |
|                   | Fill tolerance lower           | Off           |   |   |
|                   | Auto recalibration upper limit | Off           |   |   |
|                   | Auto recalibration lower limit | Off           |   |   |
|                   | Recalibration reminder         | Off           |   |   |
|                   | Recalibration pause            | Off           |   |   |

2. Double click on a recipe to view.

#### 3. Click save as PDF.

| < - · ↑ -                                                         | > This PC            |                       | ~ | 0 0      | Search This PC |   |
|-------------------------------------------------------------------|----------------------|-----------------------|---|----------|----------------|---|
| Organize 🕶                                                        |                      |                       |   |          |                | 8 |
| > 📌 Quick access                                                  | <sup>↑</sup> ∨ Folde | ers (7)<br>3D Objects | D | esktop   |                | Í |
| <ul> <li>This PC</li> <li>3D Objects</li> </ul>                   |                      | Documents             |   | ownloads |                |   |
| <ul> <li>Desktop</li> <li>Documents</li> <li>Downloads</li> </ul> |                      | Music                 | P | ictures  |                |   |
| <ul> <li>Music</li> <li>Pictures</li> </ul>                       |                      | Videos                |   |          |                |   |
| File name:                                                        | RECIPE1.pdf          |                       |   |          |                | ~ |
| Save as type:                                                     | PDF files (*.pdf)    |                       |   |          |                | ~ |

4. Select a location, enter a name and click save.

# 26.7 Saving a report

1. Double click on the reports section to download the saved reports data from the pump. This may take several minutes.

| NetTools for PF7+                                             |                     | 1.0 | $\times$ |
|---------------------------------------------------------------|---------------------|-----|----------|
| File Help                                                     |                     |     |          |
| Pumps                                                         |                     |     |          |
| PF7+ [192.168.1.100]     Ifo     Recipes     Reports     Audt | Downloading recipes |     |          |

- 2. The downloaded reports are then displayed. Double click on a report to view.
- 3. Click save as PDF.

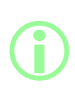

If the pump has FDA 21CFR Part 11 compliance activated, a second user approval is required before the report can be saved. The username and password need to be a valid user profile that is used to log into the pump, (refer to "Users" on page 99) rather than the username and password used to log into NetTools. The second approver of a batch report must be a different user than the one who approved the batch when it was created.

|                                                            | é -                                                                                                    |                                                                                                    |
|------------------------------------------------------------|----------------------------------------------------------------------------------------------------|----------------------------------------------------------------------------------------------------|
|                                                            |                                                                                                    |                                                                                                    |
| PF7+ [192.168.1.100] : 2000/0 ×                            |                                                                                                    | -                                                                                                    |
| Save as PDF                                                |                                                                                                    |                                                                                                    |
| Batch report<br>Batch number: 000000-74                    |                                                                                                    | ^                                                                                                    |
| Active Second approval required                            | 1111                                                                                                    |                                                                                                    |
| Volume<br>Tube si Password                                 | 1.8000 mL<br>1.6mm x 1.6mm<br>300 rpm                                                                                                    |                                                                                                    |
| Accele Cancel                                              | 100 / 200<br>100 / 200                                                                                                    |                                                                                                    |
| First fill Enter credentials for second approval<br>Betwee | 0.0 s                                                                                                    |                                                                                                    |
| Density<br>Vial weight<br>Vial weight tolerance            | 1.0000 g/mL<br>10.000 g<br>1.0000 g                                                                                                    |                                                                                                    |
| Fill tolerance upper<br>Fill tolerance lower               | Off<br>Off                                                                                                    |                                                                                                    |
| Auto recalibration upper limit                             | Off                                                                                                    |                                                                                                    |
| Recalibration reminder                                     | Off                                                                                                    |                                                                                                    |
|                                                            | PF7+ [192.168.1.100] : 2000/0 ×         Save as PDF         Batch report         Batch number: 000000-74         Active         Second approval required         Recipe         Volume         User name         Tube si         Password         Speed         Active         Betwee         Density         Vial weight tolerance         Fill tolerance upper         Fill tolerance upper         Fill tolerance upper         Fill tolerance lower         Auto recalibration nower limit         Recalibration pause | PF7+ [192.168.1.100] : 2000/0 ×         Save as PDF         Batch report         Batch number: 000000-74         Active       Second approval required         Recipe       1111         Volume       User name         1.6mm x1.6mm         Speed       100 / 200         Active       Cancel         100 / 200         Anti-dri       Etter credentials for second approval         0.0 s       0.0 s         Density       1.0000 g/mL         Vial weight       10.000 g/mL         Fill tolerance upper       Off         Fill tolerance upper       Off         Auto recalibration lower limit       Off         Auto recalibration lower limit       Off         Recalibration pause       Off |

4. After a valid second approval the batch report can be saved.

# 26.8 Saving an audit trail log

Each audit trail log is created automatically when the log gets to a set size. It is identified by the time and date that the log was created.

| NetTools for PF7+                                                                                                    |                                                                                                    | - | × |
|----------------------------------------------------------------------------------------------------|----------------------------------------------------------------------------------------------------|---|---|
| File Help                                                                                                    |                                                                                                    |   |   |
| Pumps 🕴                                                                                                    | PF7+ [192.168.1.100] : 2000-0 ×                                                                                                    |   |   |
| Refresh                                                                                                    | Save as PDF                                                                                                    |   |   |
| <ul> <li>⇒ PF7+ [192.168.1.100]</li> <li>→ hró</li> <li>→ Recipes</li> <li>⇒ Repots</li> <li>→ 2000/04/29 01.48.18</li> <li>⇒ Audt</li> <li>→ 2000-01-02 02.42.23</li> <li>&gt; 2000-01-02 03.06.55</li> <li>&gt; 2000-01-02 03.06.55</li> <li>&gt; 2000-01-02 02.24.49</li> <li>&gt; 2000-01-02 20.24.49</li> <li>&gt; 2000-01-02 02.24.49</li> <li>&gt; 2000-01-03 03.07.47</li> <li>&gt; 2000-01-03 03.34.51</li> <li>&gt; 2000-01-03 03.45.13</li> <li>&gt; 2000-01-03 03.45.13</li> <li>&gt; 2000-01-03 03.45.13</li> <li>&gt; 2000-01-03 03.45.13</li> <li>&gt; 2000-01-03 03.45.13</li> <li>&gt; 2000-01-03 03.45.13</li> <li>&gt; 2000-01-03 02.55.29</li> <li>&gt; 2000-01-10 04.55.59</li> <li>&gt; 2000-01-10 02.56.63</li> <li>&gt; 2000-01-10 21.56.57</li> </ul> | Log Out<br>Time = 2000-04-28 07:56:22<br>User = 1111<br>Log In<br>Time = 2000-04-28 07:56:27<br>User = 2222<br>Successful = False<br>Log In<br>Time = 2000-04-28 07:56:34<br>User = 2222<br>Successful = False<br>Log In<br>Time = 2000-04-28 07:56:39<br>User = 2222<br>Successful = False<br>Log In<br>Time = 2000-04-28 07:56:45<br>User = 2222<br>Successful = False<br>User Blocked<br>Time = 2000-04-28 07:56:50<br>User = 2222<br>Power On<br>Time = 2000-04-28 07:56:50<br>User = 2222<br>Power On<br>Time = 2000-04-28 07:56:50<br>User = 2222<br>Power On<br>Time = 2000-04-29 00:13:07<br>Main board apolication version = Unknown<br>MMI bootbader version = Unknown<br>MMI bootbader version = Unknown |   |   |

# 26.9 Saving a batch report without a network using USB flash drive

NetTools can be used to view and save a batch report to PDF from a pump that is not connected to the network. The batch report must first be exported from the pump to a USB flash drive, refer to "Export reports to USB flash drive" on page 92.

| NetTools for PF7+ | - <b>D</b> |  |
|-------------------|------------|--|
| ile Help          |            |  |
| Open #            |            |  |
| Exit              |            |  |
|                   |            |  |
|                   |            |  |
|                   |            |  |
|                   |            |  |
|                   |            |  |
|                   |            |  |
|                   |            |  |
|                   |            |  |
|                   |            |  |
|                   |            |  |
|                   |            |  |
|                   |            |  |
|                   |            |  |
|                   |            |  |
|                   |            |  |
|                   |            |  |

1. In NetTools, select File > Open and then locate the saved batch report.

| ← → → ↑ → This PC →                                                                                                    | USB Driv | e (D:)                                                                                | v Ö | 🔎 Search USB I                                                                                                    | Drive (D:)                                           |
|----------------------------------------------------------------------------------------------------|----------|---------------------------------------------------------------------------------------|-----|----------------------------------------------------------------------------------------------------|------------------------------------------------------|
| Organize ▼ New folder<br>This PC<br>3 3D Objects<br>Desktop<br>Documents<br>Downloads<br>Music<br>Pictures<br>Videos<br>Cos (C;)<br>EB Drive (Dc) | ^        | Name<br>000000-74 2000_04_29 01_48_18.pf7<br>Recipes.pf7<br>Settings.pf7<br>Users.pf7 |     | E Constantino de la constantino de la constantina de la constantina de la constantina de la constantin | Type<br>PF7 File<br>PF7 File<br>PF7 File<br>PF7 File |
| USB Drive (D:)                                                                                                    | *        | <                                                                                     |     |                                                                                                    |                                                      |
| File name: 00                                                                                                    | 00000-74 | 2000_04_29 01_48_18.pf7                                                               |     | <ul> <li>PF7+ files (*.pf7)</li> </ul>                                                                                                    |                                                      |

2. When the batch report is exported, it is named using the batch number and the time and date the batch was started.

If the pump has FDA 21CFR Part 11 compliance activated, a second user approval is required before the report can be saved. The username and password need to be a valid user profile that is used to log into the pump, (refer to "Users" on page 99) rather than the username and password used to log into NetTools. The second approver of a batch report must be a different user than the one who approved the batch when it was created.

# 26.10 Export as PDF

Recipes, reports and audit trail logs can be exported as a PDF for convenient printing.

1. Open the file you wish to export (Refer to "Logging in to the pump" on page 134.)

| NetTools for PF7+                   |                                |               | - | × |
|-------------------------------------|--------------------------------|---------------|---|---|
| File Help                           |                                |               |   |   |
| Pumps                               | Pump-1 : RECIPE1 🛛 🛪           |               |   |   |
| Refresh                             | Save as PDF                    |               |   |   |
| - Pump-1 - Info - Recipes - RECIPE1 | Recipe<br>Recipe name: RECIPE1 |               |   |   |
|                                     | Volume                         | 1.8000 mL     |   |   |
| BECIPE2                             | Tube size                      | 1.6mm x 1.6mm |   |   |
| Audit                               | Speed                          | 300 rpm       |   |   |
|                                     | Acceleration                   | 100 / 200     |   |   |
|                                     | Deceleration                   | 100 / 200     |   |   |
|                                     | Anti-drip                      | 0 / 10        |   |   |
|                                     | First fill delay               | 0.0 s         |   |   |
|                                     | Between fill delay             | 0.0 s         |   |   |
|                                     | Density                        | 1.0000 g/mL   |   |   |
|                                     | Vial weight                    | 10.0000 g     |   |   |
|                                     | Vial weight tolerance          | 1.0000 g      |   |   |
|                                     | Fill tolerance upper           | Off           |   |   |
|                                     | Fill tolerance lower           | Off           |   |   |
|                                     | Auto recalibration upper limit | Off           |   |   |
|                                     | Auto recalibration lower limit | Off           |   |   |
|                                     | Recalibration reminder         | Off           |   |   |
|                                     | Recalibration pause            | Off           |   |   |

Figure 54 - save as PDF

2. Click the 'save as PDF' button.

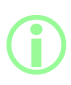

If FDA 21CFR Part 11 compliance was enabled when a report was created, you will requested to enter a password to complete the second approval. Enter a username and password that is different from the user that completed the first approval. (Refer to "First user batch approval" on page 81).
| ← → < ↑ , Th                          | is PC                                               | × 1  | O P Searc | h This PC |
|---------------------------------------|-----------------------------------------------------|------|-----------|-----------|
| Organize 🕶                            |                                                     |      |           | Er - (3   |
| > 🖈 Quick access                      | <ul> <li>Folders (7)</li> <li>3D Objects</li> </ul> | Desi | ktop      |           |
| This PC  This PC  3D Objects  Desktop | Documents                                           | Dow  | vnloads   |           |
| > 🗄 Documents<br>> 🖶 Downloads        | Music                                               | Pict | ures      |           |
| > ) Music<br>> E Pictures             | Videos                                              |      |           |           |
| File name: RECIP                      | PE1.pdf                                             |      |           |           |
| Save as type: PDF fi                  | iles (*.pdf)                                        |      |           |           |

Figure 55 - Save the file to the desired location when requested.

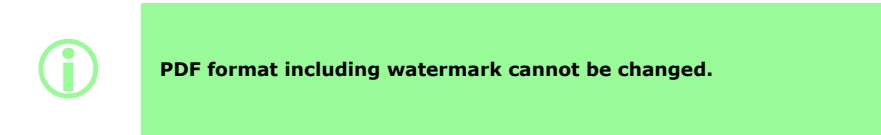

| Batch report                      |                          |                                                                                                    |
|-----------------------------------|--------------------------|----------------------------------------------------------------------------------------------------|
| Batch number: 000000-74           |                          | Field Secretary Group                                                                                                    |
| Active user:                      | 1111                     | 1                                                                                                    |
| Recipe name:                      |                          |                                                                                                    |
| Volume:                           | 1.8000 mL                |                                                                                                    |
| Tube size:                        | 1.6mm x 1.6mm            |                                                                                                    |
| Speed:                            | 300 rpm                  |                                                                                                    |
| Acceleration:                     | 100/200                  |                                                                                                    |
| Anti-drin:                        | 0/10                     |                                                                                                    |
| First fill delay:                 | 0.0 s                    | and the second second s |
| Between fill delay:               | 0.0 s                    |                                                                                                    |
| Density:                          | 1.0000 g/mL              | and the second second s |
| Vial weight:                      | 10.000 g                 | A CONTRACT OF A CONTRACT OF A  |
| Viai weight tolerance:            | 1.0000 g                 | and the second second sec                                                                                                    |
| Fill tolerance lower:             | Off                      |                                                                                                    |
| Auto recalibration upper limit:   | Off                      |                                                                                                    |
| Auto recalibration lower limit:   | Off                      |                                                                                                    |
| Recalibration reminder:           | Off                      | · · · · · · · · · · · · · · · · · · ·                                                                                                    |
| Recalibration pause:              | Off                      |                                                                                                    |
| weigh check frequency:            | 1 mis                    |                                                                                                    |
| Batch size:                       | Unlimited                |                                                                                                    |
| Batch name:                       |                          |                                                                                                    |
| Software version                  |                          |                                                                                                    |
| Main bootloader:                  | Unknown                  |                                                                                                    |
| Main application:                 | Unknown                  |                                                                                                    |
| HMI bootloader:                   | Unknown                  |                                                                                                    |
| HMI application:                  | Unknown                  |                                                                                                    |
| IO application:                   | 1.39                     |                                                                                                    |
| Batch started                     | 2000-04-29 01:48:18      |                                                                                                    |
| Patrick and and                   | 0000 01 00 01 10 00      |                                                                                                    |
| Fill count:                       | 2000-04-29 01:48:20      |                                                                                                    |
| Power on                          |                          |                                                                                                    |
| Power lost:                       | 29/04/2000 01:51:43      |                                                                                                    |
| Power restored:                   | 29/04/2000 07:38:35      |                                                                                                    |
| Active user change                | 2000-04-29 07:38:42      |                                                                                                    |
| Active user:                      | 1111                     |                                                                                                    |
| Batch ended                       | 2000-04-29 07:38:48      |                                                                                                    |
| Total dispensed:                  | 0.0000 mL                |                                                                                                    |
| Fill count:                       | 0                        |                                                                                                    |
| Approved:                         | 2000-04-29 07:38:48      |                                                                                                    |
| USER:                             | 1111                     |                                                                                                    |
| Second annount:                   | 2020 10 09 17:39 20      |                                                                                                    |
| USER:                             | 2020-10-08 17:38:20 2222 |                                                                                                    |
|                                   |                          |                                                                                                    |
| File created: 2020-10-08 17:38:29 |                          |                                                                                                    |
| By user 2222                      |                          | Page 1/1                                                                                                    |

#### Figure 56 - Example PF7+ batch report (Printed from NetTools not a USB thermal printer.)

А

These report values will be shown if FDA 21CFR Part 11 compliance was enabled when the report was created.

# Section 3 - Technical specifications and ordering

| 27 Pump specifications                   | 148 |
|------------------------------------------|-----|
| 28 Materials of construction             | 150 |
| 28.1 Dimensions                          |     |
| 29 Spares and accessories                |     |
| 30 Pump maintenance (including cleaning) |     |
| 30.1 Service                             |     |
| 30.2 Cleaning                            |     |
| 31 Troubleshooting                       |     |
| 32 Warranty                              |     |
| 32.1 Conditions                          |     |
| 32.2 Exceptions                          |     |
| 33 Returning pumps                       | 160 |
| 34 Name and address of manufacturer      | 161 |
| 35 Trademarks                            |     |
| 36 Version history                       |     |

## **27 Pump specifications**

| Table 33 - Pump specifications                  |                                                                      |  |  |
|-------------------------------------------------|----------------------------------------------------------------------|--|--|
| Specification                                   | Rating                                                               |  |  |
| Operating environment                           | Indoor use only                                                      |  |  |
| Suitability                                     | Dry biotechnology and pharmaceutical manufacturing environments      |  |  |
| Operating temperature                           | 5 °C to 40 °C (41 °F to 104 °F)                                      |  |  |
| Storage temperature                             | -40 °C to 70 °C (-40 °F to 158 °F)                                   |  |  |
| Humidity (non-condensing)                       | 80% up to 31 °C (88 °F) decreasing linearly to 50% at 40 °C (104 °F) |  |  |
| Maximum altitude                                | 2000 m (6560 ft)                                                     |  |  |
| Supply voltage                                  | 100-120 V/200-240 V 50/60 Hz 1 pH                                    |  |  |
| Maximum voltage<br>fluctuation                  | +/-10% of nominal voltage.                                           |  |  |
| Power consumption                               | 140 VA                                                               |  |  |
| Full load current                               | <0.6 A@ 230 V; <1.25 A @ 115 V                                       |  |  |
| Fuse rating                                     | Ceramic, 5x20 mm, 2.5 A, 250 VAC, Time Delay                         |  |  |
| Installation category<br>(overvoltage category) | п                                                                    |  |  |
| Pollution degree                                | 2                                                                    |  |  |
| Protection class                                | IP32 to BS EN 60529                                                  |  |  |
| Sound level                                     | <70 dB (A) @ 1 m                                                     |  |  |
| Control ratio                                   | PF7 30-400 rpm (370:1), PF7+ 30-600 rpm (570:1)                      |  |  |
| Maximum speed                                   | PF7 400 rpm, PF7+ 600 rpm                                            |  |  |
| Weight                                          | PF7 12.5 kg (27 lb 10 oz), PF7+ 10.9kg (24 lb)                       |  |  |
| USB (PF7+)                                      | 4 x Type A USB 2.0 High Speed 500 mA                                 |  |  |
| USB (PF7)                                       | 2 x Type A USB 2.0 High Speed 500 mA                                 |  |  |

| Table 33 - Pump specifications |                                                                                                    |  |
|--------------------------------|----------------------------------------------------------------------------------------------------|--|
| Specification                  | Rating                                                                                                    |  |
| Ethernet (PF7+)                | RJ45 10/100 Mbps<br>(For export capability from pump only, not control use. Not designed<br>for use with EtherNet/IP™. Not designed for use with PROFINET). |  |

ΕN

## **28 Materials of construction**

| Table 34 - Pump materials of construction |                                       |  |  |
|-------------------------------------------|---------------------------------------|--|--|
| Component                                 | Material                              |  |  |
| Keypad                                    | Polyester                             |  |  |
| HMI Screen                                | Polycarbonate                         |  |  |
| Casing                                    | Anodised aluminium, EN AW-6060 T66    |  |  |
| Side inner panels                         | ABS (Acrylonitrile butadiene styrene) |  |  |
| Side outer panels                         | Anodised aluminium                    |  |  |
| Feet                                      | Silicone rubber                       |  |  |
| Rotor shaft                               | Stainless steel ANSI 304              |  |  |

#### Table 35 - Pumphead materials of construction

| Component                                        | Material                                      |
|--------------------------------------------------|-----------------------------------------------|
| Pumphead casing                                  | Anodised aluminium EN AW-5754                 |
| Rollers                                          | Stainless steel ANSI 304                      |
| Tube bridge                                      | Anodised aluminium EN AW-5754                 |
| Tube bridge fingers                              | Hard anodizing (prevents gouging and scoring) |
| Tube lock                                        | ABS (Acrylonitrile butadiene styrene)         |
| Access tray                                      | ABS (Acrylonitrile butadiene styrene)         |
| Safety switch on the tube bridge and access tray | Proximity switch and neodymium magnet         |

### 28.1 Dimensions

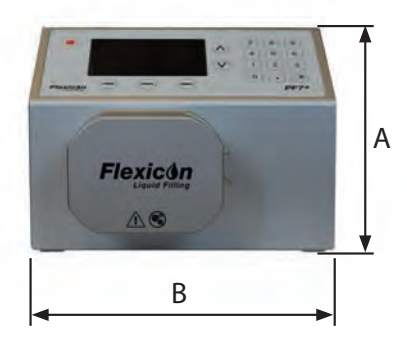

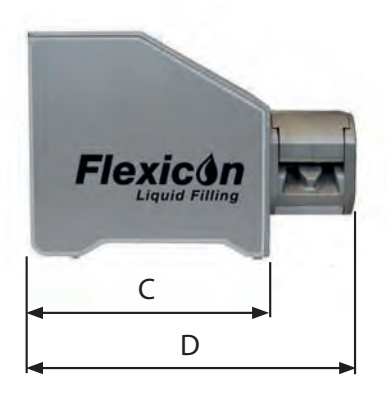

| Table 36 - Pump dimensions |      |     |       |     |      |     |       |
|----------------------------|------|-----|-------|-----|------|-----|-------|
| A B                        |      | с   |       | D   |      |     |       |
| mm                         | inch | mm  | inch  | mm  | inch | mm  | inch  |
| 207                        | 8.16 | 280 | 11.02 | 218 | 8.59 | 300 | 11.81 |

## **29 Spares and accessories**

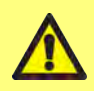

Do not fit any spare parts or tubing to the pump other than those tested and approved by WMFTG. Doing so could lead to injury to persons or damage to property for which no liability can be accepted.

#### Table 37 - Accusil platinum-cured tube ordering codes Wall / mm (in) Length / m (ft) Part code Bore / mm (in) 10 (32.8) 84-103-005 0.5 (1/50) 1.6 (1/16) 150 (492.1) 84-104-005 84-103-008 10 (32.8) 0.8 (1/32) 1.6 (1/16) 150 (492.1) 84-104-008 10 (32.8) 84-103-012 1.2 (3/64) 1.6 (1/16) 150 (492.1) 84-104-012 10 (32.8) 84-103-016 1.6 (1/16) 1.6 (1/16) 150 (492.1) 84-104-016 10 (32.8) 84-103-032 3.2 (1/8) 1.8 (1/14) 150 (492.1) 84-104-032 84-103-048 10 (32.8) 4.8 (3/16) 2.0 (10/127) 84-104-048 125 (410.1) 10 (32.8) 84-103-060 6.0 (6/25) 2.1 (10/127) 90 (290.3) 84-104-060 84-103-080 10 (32.8) 8.0 (5/16) 2.2 (2/23) 84-104-080 65 (213.2) Table 38 - Pump product codes Partcode Description PF7+/PF7 Foot Pedal Switch 88-210-040

88-200-200

| Table 38 - Pump product codes                    |                            |
|--------------------------------------------------|----------------------------|
| Description                                      | Partcode                   |
| PF7+ Peristaltic Filler                          | 91-068-14X*                |
| PF7+ IQOQ Protocol for 1 unit                    | 74-156-440                 |
| PF7+ IQOQ Execution                              | 74-156-431                 |
| PF7+ IQOQ Additional units                       | 74-156-442                 |
| PF7 Peristaltic Filler                           | 91-060-00X*                |
| PF7 IQOQ Protocol for 1 unit                     | 74-156-443                 |
| PF7 IQOQ Execution                               | 74-156-444                 |
| FlexFeed 15                                      | 92-160-000                 |
| FlexFeed 20                                      | 92-170-000                 |
| FlexFeed 30                                      | Contact local sales office |
| Advanced Filling Kit (up to 30R vials)           | 88-208-00X*                |
| Advanced Filling Kit (50R-100R vials)            | 88-208-10X*                |
| Wireless Cleanroom Keyboard                      | 88-100-001                 |
| Field replaceable parts                          |                            |
| QC14 pumphead for PF7+/PF7                       | 87-068-000                 |
| QC14 tubebridge for PF7+/PF7                     | 87-068-047                 |
| QC14 complete tubelock set                       | 87-068-500                 |
| QC14 replacement access tray                     | 87-068-055                 |
| Weigh pan set for Advanced Filling Kit up to 30R | 87-208-100                 |

\*X represents one of the plug options from "Plug options" on the next page.

EN

#### Table 39 - Plug options

U: UK mains plug E: EU mains plug A: American mains plug K: Australia mains plug R: Argentina mains plug C: Swiss mains plug D: India/South Africa mains plug B: Brazilian mains plug J: Israel mains plug

## 30 Pump maintenance (including cleaning)

#### 30.1 Service

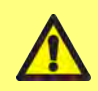

There are no user-serviceable parts inside this pump. Any attempt to service the pump may result in damage and will void the warranty.

The unit should be returned to a WML Approved Service Centre for service. For any additional service requirements, including help with scheduled maintenance of pumpheads when included with any system please contact your nearest WMFTG or Flexicon representative.

#### Before returning to a WML Approved Service Centre:

- Clean/decontaminate the pump thoroughly.
- Complete the decontamination declaration confirming return it to us in advance of the item being shipped. For full details in English visit: www.wmftg.com/decon. Further languages are available, check your local support pages on the WMFTG website.

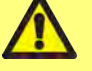

- Unblock the service user—If the service user is blocked, there is no way to service or recover the pump without the administrator password.
- Inform us if software or hardware changes or replacement would impact your validation.
- Export any recipes or records—Pumps returned after repair or inspection will be at factory default. We cannot take responsibility for any lost data.

#### 30.2 Cleaning

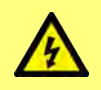

Always isolate the pump from the power supply by removing the supply cable from the socket on the rear of the pump before opening any guard or track, or performing any positioning, removal or maintenance operation.

Remove the tube bridge and the tubes before cleaning the pumphead.

The bottom of the pumphead features a removable access tray with magnetic switch. This tray can be removed before cleaning to allow easy access to the inside of the pumphead.

Make sure the access tray is correctly refitted before putting the pumphead back in service or the pump will not operate.

The tube locks and access tray are gamma irradiateble and autoclavable

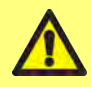

Follow all the Safety Data Sheet (SDS) precautions when using cleaning agents.

#### Table 40 - Compatible cleaning agents

Ethyl Alcohol 70%

Surface disinfectant containing Formaldehyde

6% concentration of hydrogen peroxide in water for injection (WFI)

## **31 Troubleshooting**

#### If the pump display remains blank when the pump is switched on, make the following checks:

- Check that the input power is available to the pump.
- Check the fuse in the wall plug if one is present.
- Check the position of the voltage selector.
- Check the power switch at the rear of the pump.
- Check the fuses in the holder in the centre of the switch plate at the rear of the pump. Remove the fuse holder as shown in the images below:

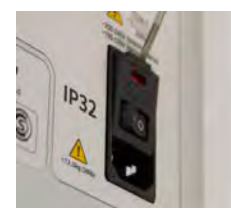

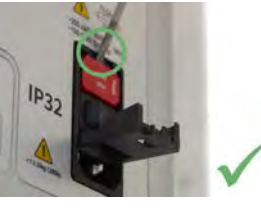

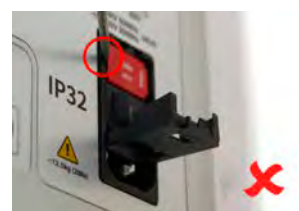

Figure 57 - How to remove the fuse holder

#### If the pump runs but there is little or no flow, make the following checks:

- Check that fluid is supplied to the pump.
- Check for any kinks or blockages in the lines.
- Check that any valves in the line are open.
- Check that the tube is in the pumphead.
- Check that a tube is not split or burst.
- Check that the correct wall-thickness tube is being used.
- Check the direction of rotation.
- Check that the correct tube bridge is fitted for the selected tube
- Check the tubes are not overlapping in the rotor channels

## 32 Warranty

Watson-Marlow Limited ("Watson-Marlow") warrants this product on behalf of Flexicon to be free from defects in materials and workmanship for five years from the date of shipment, under normal use and service.

Watson-Marlow's sole responsibility and the customer's exclusive remedy for any claim arising out of the purchase of any product from Watson-Marlow is, at Watson-Marlow's option: repair, replacement or credit, where applicable.

Unless otherwise agreed in writing, the foregoing warranty is limited to the country in which the product is sold.

No employee, agent or representative of Watson-Marlow has the authority to bind Watson-Marlow to any warranty other than the foregoing unless in writing and signed by a director of Watson-Marlow. Watson-Marlow makes no warranty of the fitness of its products for a particular purpose.

In no event:

- i. shall the cost of the customer's exclusive remedy exceed the purchase price of the product;
- ii. shall Watson-Marlow be liable for any special, indirect, incidental, consequential, or exemplary damages, however arising, even if Watson-Marlow has been advised of the possibility of such damages.

Watson-Marlow shall not be liable for any loss, damage, or expense directly or indirectly related to or arising out of the use of its products, including damage or injury caused to other products, machinery, buildings, or property. Watson-Marlow shall not be liable for consequential damages, including without limitation, lost profits, loss of time, inconvenience, loss of product pumped, and loss of production.

This warranty does not obligate Watson-Marlow to bear any costs of removal, installation, transportation, or other charges which may arise in connection with a warranty claim.

Watson-Marlow shall not be responsible for shipping damage of returned items.

#### 32.1 Conditions

- Products must be returned by pre-arrangement to Watson-Marlow, or a Watson-Marlow approved service centre.
- All repairs or modifications must have been made by Watson-Marlow, or a Watson-Marlow approved service centre or with the express permission in writing of Watson-Marlow, signed by a manager or director of Watson-Marlow.
- Any control or system connections must be made in accordance to Watson-Marlow recommendations.

#### 32.2 Exceptions

- Consumable items including tubing and pumping elements are excluded.
- Pumphead rollers are excluded.
- Repairs or service necessitated by normal wear and tear or by lack of reasonable and proper maintenance are excluded.
- Products which, in the judgement of Watson-Marlow, have been abused, misused, or subject to malicious or accidental damage or neglect are excluded.
- Failure caused by electrical surge is excluded.
- Failure caused by incorrect or sub-standard system wiring is excluded.
- Damage by chemical attack is excluded.
- Ancillaries such as leak detectors are excluded.

- Failure caused by UV light or direct sunlight.
- Any attempt to disassemble a Watson-Marlow product will invalidate the product warranty. Watson-Marlow reserves the right to amend these terms and conditions at any time.

## **33 Returning pumps**

- Clean/decontaminate the pump thoroughly.
- Complete the decontamination declaration confirming return it to us in advance of the item being shipped. For full details in English visit: www.wmftg.com/decon. Further languages are available, check your local support pages on the WMFTG website.
- Unblock the service user—If the service user is blocked, there is no way to service or recover the pump without the administrator password.
- Inform us if software or hardware changes or replacement would impact your validation.
- Export any recipes or records—Pumps returned after repair or inspection will be at factory default. We cannot take responsibility for any lost data.

## 34 Name and address of manufacturer

WMFTG Falmouth, Cornwall TR11 4RU UK Telephone: +44 (0) 1326 370370 Fax: +44 (0) 1326 376009 Email: aftersales.uk@wmftg.com www.wmftg.com/Flexicon

## **35 Trademarks**

asepticsu and Accusil are registered trademarks.

## **36 Version history**

| Table 41 - Version history |            |                                                                                                    |  |  |
|----------------------------|------------|----------------------------------------------------------------------------------------------------|--|--|
| Document number            | Date       | Notes                                                                                                    |  |  |
| m-pf7-pf7+-en-00           | 06/2021    | First release as Draft                                                                                                    |  |  |
| m-pf7-pf7+-en-01           | 27/07/2021 | <ul> <li>First release as finished document.</li> <li>General updates to terminology</li> <li>Added section 'Configure NetTools language.'</li> <li>Updated conformity section with latest certificates.</li> <li>Added Imported data fields table.</li> </ul> |  |  |

## Section 4 - List of figures and tables

| 37 List of figures | 10 | <b>65</b>  |
|--------------------|----|------------|
| 38 List of tables  |    | <b>5</b> 7 |

ΕN

## **37 List of figures**

| Figure 1 - Lifting point locations                                                           | 15       |
|----------------------------------------------------------------------------------------------|----------|
| Figure 2 - Key features of QC14 pumphead 1                                                   | 16       |
| Figure 3 - Pumphead mounting and removal 1                                                   | 17       |
| Figure 4 - Filling time                                                                      | 20       |
| Figure 5 - Y-connector selection                                                             | 20       |
| Figure 6 - Fluid path layout                                                                 | 21       |
| Figure 7 - Opening the pumphead                                                              | 22       |
| Figure 8 - Removing the tube from the pumphead                                               | 23       |
| Figure 9 - Loading the tube into the pumphead                                                | 24       |
| Figure 10 - Closing the pumphead                                                             | 25       |
| Figure 11 - Voltage selector                                                                 | 26       |
| Figure 12 - Power supply socket                                                              | 27       |
| Figure 13 - How to remove the fuse holder                                                    | 28       |
| Figure 14 - Fuse position                                                                    | 28       |
| Figure 15 - The rear of the pump. Image shows PF7+. PF7 rear panel looks slightly different. |          |
| M12 connectors are located in the same place                                                 | 29       |
| Figure 16 - Keypad                                                                           | 35       |
| Figure 17 - USB keyboard mapping 3                                                           | 36       |
| Figure 18 - Successful connection of a Mettler-Toledo ML-T balance indicated by a white icon |          |
| on the Screen info bar. Successful connection of an unverified compatible balance indicated  |          |
| by a grey icon on the Screen info bar                                                        | 36       |
| Figure 19 - Menu navigation 5                                                                | 50       |
| Figure 20 - Recipe screen                                                                    | 51       |
| Figure 21 - Acceptable fill—Green                                                            | 57       |
| Figure 22 - Unacceptable fill—Red                                                            | 57       |
| Figure 23 - Calibration icon                                                                 | 54       |
| Figure 24 - Feature availability by pump and balance configuration                           | 72       |
| Figure 25 - Batch dispense screen                                                            | 73       |
| Figure 26 - Dispensing or ready to dispense screen                                           | 74       |
| Figure 27 - Successful connection of a Mettler-Toledo ML-T balance indicated by a white icon |          |
| on the Screen info bar. Successful connection of an unverified compatible balance indicated  |          |
| by a grey icon on the Screen into bar.                                                       | /6       |
| Figure 28 - Setup with PF/+, Asepticsu and the Flexicon Advanced Filling Kit                 | 33       |
| Figure 29 - Example PF/+ batch report (Printed from NetTools not a USB thermal printer.) 9   | 91<br>97 |
| Figure 30 - Top level folder of USB flash drive                                              | )6       |
| Figure 31 - Top level folder of USB flash drive                                              | 98       |
| Figure 32 - Top level tolder of USB flash drive                                              | 10       |
| Figure 33 - Privacy error (Security warning)                                                 | 19       |
| Figure 34 - The software displays PF7+ discovered on the network                             | 20       |
| Figure 35 - Generate CA certificate                                                          | 21       |

| Figure 36 - Show in folder                                                                    | 1 |
|-----------------------------------------------------------------------------------------------|---|
| Figure 37 - Windows Certificate Manager                                                       | 2 |
| Figure 38 - Certificate Import Wizard                                                         | 3 |
| Figure 39 - File to import                                                                    | 4 |
| Figure 40 - Select the certificate                                                            | 4 |
| Figure 41 - Certificate store                                                                 | 5 |
| Figure 42 - Finish                                                                            | 6 |
| Figure 43 - Import successful                                                                 | 6 |
| Figure 44 - The software displays PF7+ discovered on the network                              | 7 |
| Figure 45 - Example certificate settings                                                      | 7 |
| Figure 46 - Assign Certificate 128                                                            | 8 |
| Figure 47 - Configure Certificate                                                             | 8 |
| Figure 48 - Create administrator account                                                      | 9 |
| Figure 49 - Install successful                                                                | 9 |
| Figure 50 - The Anybus Certificate Generator shows an https certificate has been assigned to  |   |
| the PF7+                                                                                      | 0 |
| Figure 51 - You can now log in to the PF7+ and assign network users for use with NetTools 130 | 0 |
| Figure 52 - NetTools User Interface                                                           | 2 |
| Figure 53 - Supervisor options                                                                | 3 |
| Figure 54 - save as PDF                                                                       | 4 |
| Figure 55 - Save the file to the desired location when requested                              | 5 |
| Figure 56 - Example PF7+ batch report (Printed from NetTools not a USB thermal printer.)140   | 6 |
| Figure 57 - How to remove the fuse holder                                                     | 7 |

## 38 List of tables

| Table 1 - Supplied components                                                | 14  |
|------------------------------------------------------------------------------|-----|
| Table 2 - Key features of QC14 pumphead                                      | 16  |
| Table 3 - Tube sizes                                                         | 19  |
| Table 4 - M12 connector pin functionality                                    | 30  |
| Table 5 - M12 connector pin signals                                          | 30  |
| Table 6 - USB flash drive specification                                      | 37  |
| Table 7 - Smart key icons                                                    | 37  |
| Table 8 - Maximum pump speed                                                 | 53  |
| Table 9 - Maximum acceleration                                               | 53  |
| Table 10 - Maximum deceleration                                              | 53  |
| Table 11 - Example weigh check frequencies                                   | 56  |
| Table 12 - Guideline fill tolerance limits                                   | 58  |
| Table 13 - Prime items                                                       | 61  |
| Table 14 - Calibrate items                                                   | 64  |
| Table 15 - Report data                                                       | 89  |
| Table 16 - Access restrictions - Recipe                                      | 95  |
| Table 17 - Access restrictions - Prime                                       | 96  |
| Table 18 - Access restrictions - Calibrate                                   | 96  |
| Table 19 - Access restrictions - Dispense                                    | 96  |
| Table 20 - Access restrictions - Reports                                     | 96  |
| Table 21 - Access restrictions - Settings                                    | 97  |
| Table 22 - User profile types                                                | 99  |
| Table 23 - Prime speeds                                                      | 101 |
| Table 24 - Read only information displayed in pump info                      | 103 |
| Table 25 - Required equipment - Import all data                              | 104 |
| Table 26 - Imported data fields                                              | 104 |
| Table 27 - Required equipment - Export all data                              | 107 |
| Table 28 - Update folder name                                                | 109 |
| Table 29 - Required equipment - Connecting pump to a PC directly             | 112 |
| Table 30 - Required equipment - Connecting pump to a PC via Ethernet network | 114 |
| Table 31 - User account types                                                | 118 |
| Table 32 - Required equipment - Installation                                 | 131 |
| Table 33 - Pump specifications                                               | 148 |
| Table 34 - Pump materials of construction                                    | 150 |
| Table 35 - Pumphead materials of construction                                | 150 |
| Table 36 - Pump dimensions                                                   | 151 |
| Table 37 - Accusil platinum-cured tube ordering codes                        | 152 |
| Table 38 - Pump product codes                                                | 152 |
| Table 39 - Plug options                                                      | 154 |

| Table 40 - Compatible cleaning agents |  |
|---------------------------------------|--|
| Table 41 - Version history            |  |